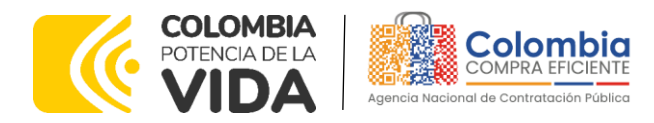

# AGENCIA NACIONAL DE CONTRATACIÓN PUBLICA -COLOMBIA COMPRA EFICIENTE-2024

#### **Director General (E)** Carlos Francisco Toledo Flórez

#### Secretaria General Sandra María Cuenca Leguízamo

Subdirectora de Negocios (E) Sandra Milena López López

Subdirectora de Gestión Contractual Nohelia del Carmen Zawady Palacio

Subdirector de Información y Desarrollo Tecnológico (IDT) Carlos Francisco Toledo Flórez

Subdirector de Estudios de Mercado y Abastecimiento Estratégico (EMAE) (E) Ricardo Pérez Latorre

Asesora Experta de Despacho María del Pilar Suárez Sebastián

Asesora de Planeación, Políticas Públicas y Asuntos Internacionales Claudia Taboada Tapia

Asesor de Comunicaciones Estratégicas Ricardo Pajarito Mondragón

Asesora Experta de Despacho Sandra Milena López López

Asesor Experto de Despacho Ricardo Pérez Latorre

Asesora de Control Interno Judith Gómez Zambrano

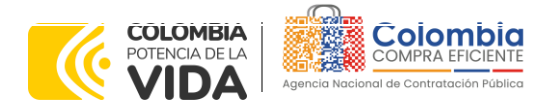

CÓDIGO: CCE-GAD-GI-23 VERSIÓN: 03 DEL 21 DE MARZO DE 2024

# CONTENIDO

| 1. INFORMACIÓN GENERAL DEL ACUERDO MARCO                                                                                                    | 7                                      |
|----------------------------------------------------------------------------------------------------|----------------------------------------|
| <ul> <li>1.1. NÚMERO DEL PROCESO DE SELECCIÓN EN SECOP II</li> <li>1.2. OBJETO DEL ACUERDO MARCO</li></ul>                                                        |                                        |
| 1.5. Fecha máxima de generación de órdenes de compra                                                                                                    | 8                                      |
| 1.6. TIEMPOS DE ENTREGA MÁXIMOS                                                                                                    |                                        |
| <ol> <li>REGISTRO DE USUARIO – INGRESO A LA TIENDA VIRTUAL DEL ESTADO</li> </ol>                                                                                  |                                        |
| COLOMBIANO                                                                                                    | 14                                     |
| 3. SOLICITUD DE INFORMACIÓN (RFI)                                                                                                    | 14                                     |
| 4. PROCESO DE ADQUISICIÓN ACUERDO MARCO DE SUMINISTRO DE MA<br>PEDAGÓGICO Y LA ENTREGA DE LOS MISMOS A NIVEL NACIONAL                                             | ATERIAL<br>15                          |
| 5. SOLICITUD DE COTIZACIÓN                                                                                                    | 15                                     |
| 5.1. SIMULADOR PARA ESTRUCTURAR LA COMPRA                                                                                                    |                                        |
| 5.2. DILIGENCIAMIENTO DEL SIMULADOR                                                                                                    |                                        |
| 5.2.2. Mensajes                                                                                                    |                                        |
| 5.2.3. Editar un evento de cotización                                                                                                    |                                        |
| 5.2.4. Finalizar el Evento de Cotización                                                                                                    |                                        |
| 5.2.6. Aclaraciones durante el proceso de cotización                                                                                                    |                                        |
| 5.2.7. Selección del Proveedor                                                                                                    |                                        |
| 5.3. CANCELAR EL EVENTO DE COTIZACIÓN                                                                                                    |                                        |
| 5.4. PUBLICIDAD DE LAS ORDENES DE COMPRA                                                                                                    | 43                                     |
| 6. SOLICITUD DE COMPRA                                                                                                    | 44                                     |
| 7. VERIFICACIÓN DE INHABILIDADES, MULTAS, SANCIONES E<br>INCOMPATIBILIDADES DEL PROVEEDOR                                                                         |                                        |
| 8. ORDEN DE COMPRA                                                                                                    |                                        |
| 9. FACTURACIÓN Y PAGO                                                                                                    |                                        |
|                                                                                                    |                                        |
| 45                                                                                                    |                                        |
| 11. MODIFICACIONES, ACLARACIONES, TERMINACIÓN O LIQUIDACIÓN<br>ORDEN DE COMPRA                                                                                    | DE LA<br>45                            |
| Departamento Nacional<br>de Planeación - DNPAgencia Nacional de Contratación Pública - Colombia Con<br>Tel. (601)7956600 • Carrera 7 No. 26 - 20 Piso 17 • Bogota | i <b>pra Eficiente</b><br>á - Colombia |
| WWW.COLOMBIACOMPRA.GOV.CO                                                                                                    |                                        |
| Versión: 03 Código: CCE-GAD-GI-23 Fecha: 21 DE MARZO DE 2024 Página                                                                                               | 2 de 50                                |

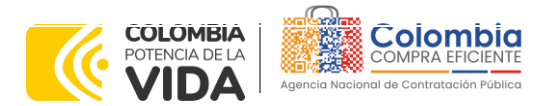

CÓDIGO: CCE-GAD-GI-23 VERSIÓN: 03 DEL 21 DE MARZO DE 2024

| 12.   | FACTORES PONDERABLES DE INTERÉS DE LAS ENTIDADES COMPRADORAS     |    |
|-------|------------------------------------------------------------------|----|
| (CRII | ERIOS DE SOSTENIBILIDAD)                                         | 47 |
| 13.   | CRITERIOS DE DESEMPATE DE LOS PROVEEDORES EN SUS PROPUESTAS      | 47 |
| 14.   | PREGUNTAS FRECUENTES REFERENTE AL ACUERDO MARCO DE SUMINISTRO DE |    |
| MATE  | ERIAL PEDAGÓGICO Y LA ENTREGA DE LOS MISMOS A NIVEL NACIONAL     | 48 |
| 15    | CONTROL DE CAMBIOS                                               | 49 |

# LISTA DE ILUSTRACIONES

| Ilustración 1 Tienda Virtual Colombia Compra Eficiente.       16         Ilustración 2 Selección categoría y/o productos Tienda Virtual del Estado         Colombiano.       16         Ilustración 3 Minisitio Acuerdo Marco de Suministro de Material Pedagógico y la         entrega de los mismos a Nivel Nacional.       17         Ilustración 4 Documentos relacionados Minisitio Acuerdo Marco de Suministro de         Material Pedagógico y la entrega de los mismos a Nivel Nacional.       18         Ilustración 5 Simulador Excel Acuerdo Marco de Suministros de Material Pedagógico y la entrega de los mismos a Nivel Nacional.       18         Ilustración 5 Información de la Entidad Compradora.       19         Ilustración 8 Agregar filar por cada elemento de material pedagógico que se       19         Ilustración 9 Diligenciamiento Grupo, segmento, elemento y cantidad.       20         Ilustración 10 Generar la solicitud       20         Ilustración 12 Opción limpiar.       21         Ilustración 14 Funcionalidad botón "Abrir"       22         Ilustración 15 Evaluación de cotización.       22         Ilustración 16 Proveedores ganadores para cada elemento.       23         Ilustración 17 Carpeta CSV.       23         Ilustración 18 Carpeta por proveedor ganador del evento de cotización.       23         Ilustración 19 Ingreso Plataforma Tienda Virtual del Estado Colombiano.       24 |                                       |
|----------------------------------------------------------------------------------------------------|---------------------------------------|
| Ilustración 21 Administrador de cotizaciones Tienda Virtual del Estado Colombiano.<br>25<br>Ilustración 22 Crear RFQ Tienda Virtual del Estado Colombiano.<br>26<br>Ilustración 23 Consecutivo RFQ Evento de Cotización.<br>26<br>Ilustración 24 Adjuntar logo Evento de Cotización en la Tienda Virtual del Estado<br>27                                                                                                    | · · · · · · · · · · · · · · · · · · · |
|                                                                                                    |                                       |

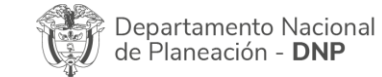

| ٥.       |    |         | WWW.COLO      | OMBIACOMP | PRA.GOV.CO          |                              |
|----------|----|---------|---------------|-----------|---------------------|------------------------------|
| Versión: | 03 | Código: | CCE-GAD-GI-23 | Fecha:    | 21 de marzo de 2024 | Página <b>3</b> de <b>50</b> |

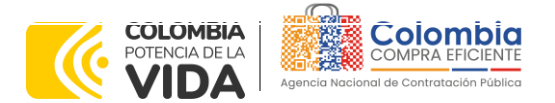

CÓDIGO: CCE-GAD-GI-23 VERSIÓN: 03 DEL 21 DE MARZO DE 2024

| Ilustración 25 Descripción Equipo del Evento de Cotización en la Tienda Virtual | del |
|---------------------------------------------------------------------------------|-----|
| Estado Colombiano                                                               | 27  |
| Ilustración 26 Modificación Equipo del evento de cotización                     | 27  |
| Ilustración 27 Agregar o Eliminar personas del Equipo del evento de cotización  | 28  |
| Ilustración 28 Plazo del Evento de Cotización                                   | 28  |
| Ilustración 29 Cargue de archivos del Evento de Cotización                      | 29  |
| Ilustración 30 Envío de la solicitud de cotización                              | 30  |
| Ilustración 31 Envío de la solicitud de cotización a producción                 | 30  |
| Ilustración 32 Funcionalidad mensajes en el Evento de Cotización                | 31  |
| Ilustración 33 Modificación administrador de cotizaciones.                      | 31  |
| Ilustración 34 Visualización evento de cotización                               | 32  |
| Ilustración 35 Modificación versiones evento de cotización                      | 32  |
| Ilustración 36 Cambio de versión Evento de Cotización                           | 32  |
| Ilustración 37 Modificación cargue de archivos evento de cotización             | 32  |
| Ilustración 38 Modificación Plazo del Evento de Cotización                      | 33  |
| Ilustración 39 Vista previa del Evento de Cotización                            | 33  |
| Ilustración 40 Envío a producción Evento de Cotización                          | 33  |
| Ilustración 41 Finalización Evento de Cotización                                | 34  |
| Ilustración 42 Análisis de las cotizaciones de los Proveedores del evento       | de  |
| cotización.                                                                     | 35  |
| Ilustración 43 Respuestas de los Proveedores del evento de cotización           | 35  |
| Ilustración 44 Exportar respuestas de los proveedores                           | 36  |
| Ilustración 45 Evaluación de respuestas de los proveedores                      | 36  |
| Ilustración 46 Generación de solicitud de cotización                            | 37  |
| Ilustración 4/ Descripción carga masiva archivo CSV de las respuestas de        | los |
| proveedores                                                                     | 37  |
| llustracion 48 Edicion de la Solicitud del Evento de Cotizacion                 | 38  |
| Ilustracion 49 Informacion de los proveedores del Evento de Cotizacion          | 39  |
| Ilustración 50 Adjudicación del evento de cotización.                           | 40  |
| Illustracion 51 Adjudicar articulos y servicios                                 | 40  |
| Illustración 52 Actuar contorme a la dajudicación                               | 41  |
| IIUSITACION 53 BOTON NUEVA SOIICITUA                                            | 41  |
| IIUSITACION 54 Proveedor Seleccionado                                           | 41  |
| IIUSITACION 55 EIECCION PROVEEDOR EXISTENTE.                                    | 42  |
| IIUstración 56 generar solicitud de orden de compra                             | 42  |
| ilusitacion 5/ Moaliticacion, aciaracion, terminacion o liquidacion             | 46  |

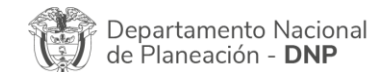

| ie.      |    |         | WWW.CO        | LOMBIACOMP | PRA.GOV.CO          |                              |
|----------|----|---------|---------------|------------|---------------------|------------------------------|
| Versión: | 03 | Código: | CCE-GAD-GI-23 | Fecha:     | 21 de marzo de 2024 | Página <b>4</b> de <b>50</b> |

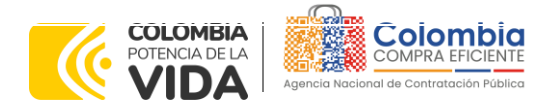

CÓDIGO: CCE-GAD-GI-23 VERSIÓN: 03 DEL 21 DE MARZO DE 2024

#### LISTA DE TABLAS

| Tabla   | 1    | Tiempos      | de    | entrega  | Acuerdo    | Marco     | de  | Suministros  | de    | Material  |
|---------|------|--------------|-------|----------|------------|-----------|-----|--------------|-------|-----------|
| Pedag   | góg  | ico          |       |          |            |           |     |              |       | 9         |
| Tabla   | 2 (  | Grupo de     | ele   | mentos y | segmenta   | os Acuei  | rdo | Marco de S   | Sumin | istros de |
| Materi  | al F | Pedagógia    |       |          |            |           |     |              |       |           |
| Tabla 3 | 3 P  | lantillas RF | Q A   | cuerdo M | arco de Su | Jministro | de  | Material Peo | dagó  | gico y la |
| entreg  | ja c | de los misn  | nos c | Nivel Na | cional     |           |     |              | ••••• |           |

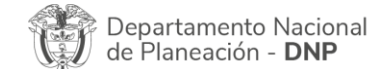

| ie!      |    |         | WWW.COLC      | OMBIACOMP | PRA.GOV.CO          |                              |
|----------|----|---------|---------------|-----------|---------------------|------------------------------|
| Versión: | 03 | Código: | CCE-GAD-GI-23 | Fecha:    | 21 de marzo de 2024 | Página <b>5</b> de <b>50</b> |

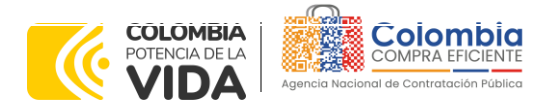

CÓDIGO: CCE-GAD-GI-23 VERSIÓN: 03 DEL 21 DE MARZO DE 2024

# INTRODUCCIÓN

La presente guía busca ayudar a las Entidades Estatales en el proceso de compra del Acuerdo Marco de Suministro de Material Pedagógico y la entrega de los mismos a Nivel Nacional, a través de la Tienda Virtual del Estado Colombiano (TVEC).

Los términos empleados en esta guía obedecen a los definidos en el proceso licitación publica **CCENEG-039-01-2021**, los cuales podrán ser consultados en el siguiente

enlace:<u>https://community.secop.gov.co/Public/Tendering/OpportunityDetail/Index?noticeUID=CO1.NTC.1850506&isFromPublicArea=True&isModal=true&asPopupView=true</u> o consultando directamente en el buscador público del SECOP II con el número del proceso..

La adquisición de bienes y servicios al amparo de un Acuerdo Marco es un Proceso de Contratación que inicia con el evento de cotización cuando en la Operación Secundaria hay lugar a cotización o con la Orden de compra cuando no hay lugar a cotización. Las actuaciones de las Entidades Estatales en el Proceso de Contratación la vinculan y la obligan, por lo cual recomendamos leer con detenimiento los Acuerdos Marco, los manuales, ver los videos, utilizar los simuladores disponibles y hacer las consultas que considere necesarias en la Mesa de Servicio antes de iniciar el Proceso de Contratación. Las Entidades Estatales solamente pueden revocar eventos de cotización y Órdenes de compra excepcionalmente.

Antes de adelantar el proceso del Acuerdo Marco de Suministro de Material Pedagógico y la entrega de los mismos a Nivel Nacional en la Tienda Virtual del Estado Colombiano, la Entidad Estatal debe conocer el Acuerdo Marco al que se va a vincular, el cual corresponde al Número de Contrato **CCE-166-AMP-2021**.

En el siguiente enlace encontrará el minisitio Acuerdo Marco de Suministro de Material Pedagógico y la entrega de los mismos a Nivel Nacional: <u>https://www.colombiacompra.gov.co/tienda-virtual-del-estado-</u> colombiano/educacion/suministro-de-elementos-de-material-pedagogico-y-la.

**Nota 1:** La Entidad Estatal al vincularse a través de la Tienda Virtual del Estado Colombiano, acepta conocer los términos establecidos en el contrato del Acuerdo Marco y las condiciones bajo las cuales se vinculará al mismo, así como la forma de operación del mismo y que estos elementos obedecen a bienes de características técnicas uniformes y de común utilización.

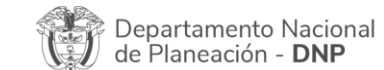

|          |    |         | WWW.COLO      | OMBIACOM | PRA.GOV.CO          |                |
|----------|----|---------|---------------|----------|---------------------|----------------|
| Versión: | 03 | Código: | CCE-GAD-GI-23 | Fecha:   | 21 de marzo de 2024 | Página 6 de 50 |

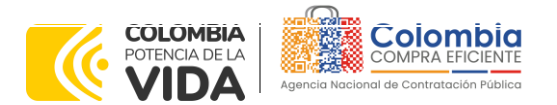

CÓDIGO: CCE-GAD-GI-23 VERSIÓN: 03 DEL 21 DE MARZO DE 2024

**Nota 2:** Se le informa a las Entidades Compradoras que el funcionamiento de la plataforma Tienda Virtual del Estado Colombiano esta soportado para todos los navegadores web (Chrome, Mozilla, Edge, etc.) exceptuando INTERNET EXPLORER, en esa medida, tenga en cuenta al momento de presentar cualquier error en la plataforma, que no se esté trabajando sobre un equipo con navegador web Internet Explorer.

# 1. INFORMACIÓN GENERAL DEL ACUERDO MARCO

# 1.1. Número del Proceso de Selección en SECOP II

Proceso de selección por licitación pública No. **CCENEG-039-01-2021** adelantado a través de la plataforma del SECOP II.

# 1.2. Objeto del Acuerdo Marco

El objeto del proceso de selección corresponde a establecer:

(i) Las condiciones para la contratación del suministro de elementos de Material Pedagógico al amparo del Acuerdo Marco de Precios y la entrega de los mismos por parte de los Proveedores.

(ii) Las condiciones en las cuales las Entidades Compradoras se vinculan al Acuerdo Marco de Precios.

(iii) Las condiciones para el suministro de los elementos de Material Pedagógico por parte de los proveedores.

(iv) Las condiciones para la adquisición de los elementos de Material Pedagógico por parte de la Entidad Compradora.

(v) Las condiciones para el pago por parte de la Entidad Compradora y a favor del proveedor del material pedagógico.

# 1.2.1. Alcance del Objeto

Los Proveedores se obligan a entregar a la Entidad Compradora en la operación secundaria los elementos de material pedagógico de acuerdo con las especificaciones establecidas en los estudios y documentos previos, el pliego de condiciones, los anexos técnicos, las Ofertas presentadas a la Agencia Nacional de Contratación Pública - Colombia Compra Eficiente en el marco de la licitación pública **CCENEG-039-01-2021** del presente documento.

| Departamento Nacional        | Agencia Nacional de Contratación Pública - Colombia Compra Eficiente  |
|------------------------------|-----------------------------------------------------------------------|
| 🕼 de Planeación - <b>DNP</b> | Tel. (601)7956600 • Carrera 7 No. 26 - 20 Piso 17 • Bogotá - Colombia |

| ie،      |            | WWW.COLO      | OMBIACOMP | PRA.GOV.CO          |                              |
|----------|------------|---------------|-----------|---------------------|------------------------------|
| Versión: | 03 Código: | CCE-GAD-GI-23 | Fecha:    | 21 DE MARZO DE 2024 | Página <b>7</b> de <b>50</b> |

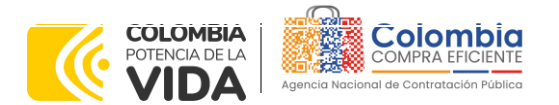

CÓDIGO: CCE-GAD-GI-23 Versión: 03 del 21 de marzo de 2024

# 1.3. Cobertura del Acuerdo Marco

La cobertura del Acuerdo Marco de Suministro de Material Pedagógico y la entrega de los mismos es a nivel nacional.

# 1.4. Plazo del Acuerdo Marco

El Acuerdo Marco de Suministro de Material Pedagógico y la entrega de los mismos a Nivel Nacional tiene una duración de **tres (3) años** contados a partir de la firma; este plazo podrá ser **prorrogable hasta por un (1) año** según lo dispuesto en el contrato del acuerdo, esto es **desde el 1 de julio de 2021 hasta el 1 de julio de 2024** 

# 1.5. Fecha Máxima de Generación de Órdenes de Compra

Las Entidades Compradoras pueden generar Órdenes de Compra durante el plazo del Acuerdo Marco y su prórroga, en caso de que ocurra. Estas Órdenes de Compra pueden expedirse con un término superior a la del Suministro de Material Pedagógico y la entrega de los mismos a Nivel Nacional siempre que el plazo adicional sea menor a **seis (6) meses** y que el Proveedor haya ampliado la vigencia de la garantía de cumplimiento por el término de ejecución de la Orden de Compra por un (1) año y el valor de conformidad con lo establecido en el numeral de garantías.

En el caso que una Entidad Compradora solicite al Proveedor la adquisición de los bienes o servicios que trata el acuerdo, con un plazo adicional a la vigencia del Acuerdo Marco, todas las condiciones establecidas en el Acuerdo Marco se entenderán extendidas hasta la fecha de vencimiento de la Orden de Compra. De igual forma, la entidad podrá prorrogar y/o adicionar las órdenes de compra de acuerdo con la legislación aplicable al respecto, así como emplear vigencias futuras para las órdenes de compra. **Fecha máxima para colocar órdenes de compra 01 de julio de 2024 y Vigencia máxima para ejecutar las órdenes de compra 01 de enero de 2025** 

# 1.6. Tiempos de Entrega Máximos

El Proveedor debe entregar los elementos de material pedagógico en los lugares definidos por la Entidad Compradora y tiempos definidos en los Anexos Técnicos. En caso de que el producto entregado esté defectuoso o se encuentre en mal estado, el Proveedor debe hacer la reposición de acuerdo con lo establecido en los documentos del proceso. Con base a la naturaleza del Acuerdo Marco los

|   | Departamento Nacional      | Age  | ncia Nacional | l c | le Contr | at | aciór | n Pú | iblic | a - | Co   | lom | bia | Comp    | ra  | Eficiente |
|---|----------------------------|------|---------------|-----|----------|----|-------|------|-------|-----|------|-----|-----|---------|-----|-----------|
| V | de Planeación - <b>DNP</b> | Tel. | [601]7956600  | •   | Carrera  | 7  | No.   | 26   | - 20  | ) F | Piso | 17  | • B | ogotá - | - ( | Colombia  |

| ie.      | WWW.COLOMBIACOMPRA.GOV.CO |         |               |        |                     |                              |
|----------|---------------------------|---------|---------------|--------|---------------------|------------------------------|
| Versión: | 03                        | Código: | CCE-GAD-GI-23 | Fecha: | 21 de marzo de 2024 | Página <b>8</b> de <b>50</b> |

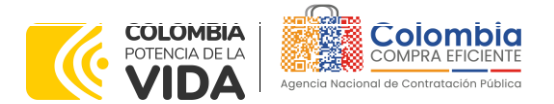

CÓDIGO: CCE-GAD-GI-23 VERSIÓN: 03 DEL 21 DE MARZO DE 2024

tiempos de entrega de los elementos de Material Pedagógico a Nivel Nacional están estipulados a continuación, los cuales iniciaran desde la orden de compra:

| N        | 0.                 | Grupo                                | Segmento                                                                                                    | Número de unidac<br>por producto                          | les Pla        | zo máximo de<br>entrega (Días<br>calendario) |
|----------|--------------------|--------------------------------------|----------------------------------------------------------------------------------------------------|-----------------------------------------------------------|----------------|----------------------------------------------|
|          |                    |                                      |                                                                                                    | De 1 a 10 unidade                                         | S              | 60                                           |
| 1        | 1                  | AGRÍCOLA O                           |                                                                                                    | De 11 a 50 unidade                                        | s              | 90                                           |
|          |                    | AGROINDUSTRIAL                       | 1                                                                                                    | De 51 a 200 unidade                                       | es             | 120                                          |
|          |                    |                                      |                                                                                                    | De 201 a 1.000 unida                                      | des            | 150                                          |
|          |                    |                                      |                                                                                                    | De 1 a 100 unidade                                        | S              | 60                                           |
|          |                    |                                      |                                                                                                    | De 101 a 500 unidad                                       | es             | 90                                           |
|          |                    |                                      | 1                                                                                                    | De 501 a 1.000 unida                                      | des            | 120                                          |
|          | 2                  | ARTICULOS                            |                                                                                                    | De 1.001 a 5.000 unida                                    | ades           | 150                                          |
|          |                    | DEPORTIVOS                           |                                                                                                    | De 1 a 50 unidade                                         | S              | 60                                           |
|          |                    |                                      |                                                                                                    | De 51 a 100 unidade                                       | es             | 90                                           |
|          |                    |                                      | 2                                                                                                    | De 101 a 300 unidad                                       | es             | 120                                          |
|          |                    |                                      |                                                                                                    | De 300 a 100 unidad                                       | es             | 150                                          |
|          |                    |                                      |                                                                                                    | De 1 a 100 unidade                                        | S              | 60                                           |
|          |                    |                                      |                                                                                                    | De 101 a 500 unidad                                       | es             | 90                                           |
|          |                    |                                      | 1                                                                                                    | De 501 a 1.000 unidad                                     | des            | 120                                          |
|          |                    |                                      |                                                                                                    | De 1.001 a 5.000 unido                                    | ades           | 150                                          |
|          |                    |                                      |                                                                                                    | De 1 a 5 unidades                                         |                | 60                                           |
|          |                    |                                      |                                                                                                    | De 6 a 10 unidade                                         | S              | 90                                           |
| 3        | 3                  | FERRETERÍA                           | 2                                                                                                    | De 11 a 20 unidade                                        | s              | 120                                          |
|          |                    |                                      |                                                                                                    | De 21 a 100 unidade                                       | ∋s             | 150                                          |
|          |                    |                                      |                                                                                                    | De 1 a 100 unidade                                        | s              | 60                                           |
|          |                    |                                      |                                                                                                    | De 101 a 500 unidad                                       | es             | 90                                           |
|          |                    |                                      | 3                                                                                                    | De 501 a 1.000 unida                                      | des            | 120                                          |
|          |                    |                                      |                                                                                                    | De 1.001 a 5.000 unido                                    | ades           | 150                                          |
|          |                    |                                      |                                                                                                    | De 1 a 50 unidade                                         | S              | 60                                           |
|          |                    |                                      |                                                                                                    | De 51 a 100 unidade                                       | ∋s             | 90                                           |
| 4        | 4                  | INSUMOS DE                           | 1                                                                                                    | De 101 a 300 unidad                                       | es             | 120                                          |
|          |                    | LABORATORIO                          |                                                                                                    | De 300 a 1.000 unida                                      | des            | 150                                          |
|          |                    |                                      | 2                                                                                                    | De 1 a 100 unidade                                        | s              | 60                                           |
|          |                    |                                      |                                                                                                    | De 101 a 500 unidad                                       | es             | 90                                           |
|          |                    |                                      |                                                                                                    | De 501 a 1.000 unida                                      | des            | 120                                          |
|          |                    |                                      |                                                                                                    | De 1.001 a 5.000 unido                                    | ades           | 150                                          |
|          |                    |                                      |                                                                                                    | De 1 a 100 unidade                                        | s              | 60                                           |
|          |                    |                                      |                                                                                                    | De 101 a 500 unidad                                       | es             | 90                                           |
|          |                    |                                      | 1                                                                                                    | De 501 a 1.000 unida                                      | des            | 120                                          |
|          |                    |                                      | ne (* 1997)<br>1997 - 1997 - 1997 | De 1.001 a 5.000 unido                                    | ades           | 150                                          |
| De<br>de | epartai<br>e Plane | mento Nacional<br>ación - <b>DNP</b> | Agencia Nacio<br>Tel. (601)79566                                                                                                    | nal de Contratación Pública<br>20 • Carrera 7 No. 26 - 20 | <b>Piso 17</b> | bia Compra Eficiente<br>Bogotá - Colombia    |
| 7        |                    |                                      | WWW.COLOME                                                                                                    | IACOMPRA.GOV.CO                                           |                |                                              |
| ersión:  | 03                 | Código: CCE-GA                       | D-GI-23 F                                                                                                    | echa: 21 DE MARZO DE 202                                  | 4              | Página 9 de 50                               |

Tabla 1 Tiempos de entrega Acuerdo Marco de Suministros de Material Pedagógico.

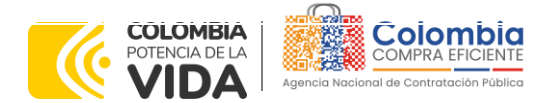

CÓDIGO: CCE-GAD-GI-23 VERSIÓN: 03 DEL 21 DE MARZO DE 2024

|      |              |          | De 1 a 50 unidades        | 60              |
|------|--------------|----------|---------------------------|-----------------|
| 5    | JUGUETERÍA   |          | De 51 a 100 unidades      | 90              |
|      |              | 2        | De 101 a 300 unidades     | 120             |
|      |              |          | De 300 a 1.000 unidades   | 150             |
|      |              | 3        | De 1 a 50 unidades        | 60              |
|      |              |          |                           |                 |
|      |              |          |                           |                 |
|      |              |          |                           |                 |
|      |              |          | Número de unidades por    | Plazo maximo de |
| INO. | Grupo        | segmento | producto .                | entrega (Dias   |
| 5    |              | 3        | Do 51 a 100 unidados      |                 |
| J    | JUGULILKIA   | 5        |                           | 120             |
|      |              |          | De 300 a 1 000 unidades   | 120             |
|      |              |          |                           | 60              |
|      |              |          | De 101 a 500 unidades     | 90              |
|      |              | 1        | De 501 a 1 000 unidades   | 120             |
|      |              | ·        | De 1.001 a 5.000 unidades | 150             |
|      |              |          | De 1 a 100 unidades       | 60              |
|      |              |          | De 101 a 500 unidades     | 90              |
| 6    | PAPELERÍA    | 2        | De 501 a 1.000 unidades   | 120             |
|      |              |          | De 1.001 a 5.000 unidades | 150             |
|      |              |          | De 1 a 100 unidades       | 60              |
|      |              |          | De 101 a 500 unidades     | 90              |
|      |              | 3        | De 501 a 1.000 unidades   | 120             |
|      |              |          | De 1.001 a 5.000 unidades | 150             |
|      |              | 4        | De 1 a 50 unidades        | 60              |
|      |              |          | De 51 a 100 unidades      | 90              |
|      |              |          | De 101 a 300 unidades     | 120             |
|      |              |          | De 300 a 1.000 unidades   | 150             |
|      |              |          | De 1 a 10 unidades        | 90              |
|      |              | _        | De 11 a 50 unidades       | 120             |
|      |              | 1        | De 51 a 100 unidades      | 150             |
| 7    | ARTICULOS    |          | De 100 a 500 unidades     | 180             |
|      | ELECTRICOS O |          | De 1 a 10 unidades        | 90              |
|      | ELECTRONICOS | 0        |                           | 100             |
|      |              | 2        |                           | 120             |
|      |              |          |                           | 150             |
|      | L            |          | De 100 a 500 unidades     | 180             |

Fuente: Colombia compra eficiente

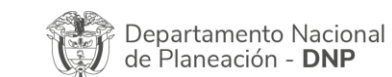

| ie!      | WWW.COLOMBIACOMPRA.GOV.CO |         |               |        |                     |                 |  |
|----------|---------------------------|---------|---------------|--------|---------------------|-----------------|--|
| Versión: | 03                        | Código: | CCE-GAD-GI-23 | Fecha: | 21 DE MARZO DE 2024 | Página 10 de 50 |  |

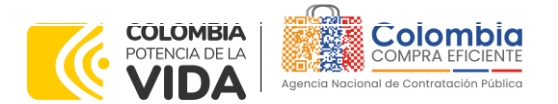

CÓDIGO: CCE-GAD-GI-23 VERSIÓN: 03 DEL 21 DE MARZO DE 2024

#### Notas:

I. Los tiempos de entrega son contados a partir del día que se emita la orden de compra.

II. Las variaciones en el plazo máximo de entrega cambian de acuerdo con el número de unidades por producto que la Entidad Compradora requiera con base a su necesidad.

# 1.7. Particularidades del Catálogo y el AMP

El presente Acuerdo Marco de Precios, se conforma por un grupo de elementos y segmentos relacionados a continuación:

| Tabla 2 Grupo de elementos y segmentos Acuerdo Marco de Suministros de Material Pedagógica |
|--------------------------------------------------------------------------------------------|
|--------------------------------------------------------------------------------------------|

| NÚMERO<br>OFERTA | PROVEEDOR Y NIT                              | GRUPO DE ELEMENTOS     | SEGMENTO |
|------------------|----------------------------------------------|------------------------|----------|
|                  |                                              | PAPELERÍA              | ]        |
|                  | OFIX SAS                                     | PAPELERÍA              | 2        |
| 1                |                                              | PAPELERÍA              | 3        |
|                  |                                              | ARTICULOS              | 0        |
|                  |                                              | DEPORTIVOS             | ۷        |
|                  |                                              | FERRETERÍA             | 1        |
| 2                |                                              | FERRETERÍA             | 2        |
|                  | MONDIAL                                      | JUGUETERÍA             | ]        |
|                  |                                              | JUGUETERÍA             | 3        |
|                  |                                              | PAPELERÍA              | ]        |
| 3                | PRODUCTORA Y COMERCIALIZADORA<br>CELMAX LTDA | JUGUETERÍA             | 1        |
|                  |                                              | PAPELERÍA              | 2        |
|                  |                                              | PAPELERÍA              | 3        |
| 4                | SUMIMAS SAS                                  | PAPELERÍA              | 4        |
|                  |                                              | ARTICULOS ELÉCTRICOS O | 1        |
|                  |                                              | ELECTRÓNICOS           |          |
| 5                | DINAMICA                                     | PAPELERIA              | ]        |
| 5                | DINAMICA                                     | PAPELERIA              | 2        |
|                  |                                              | PAPELERIA              | 3        |
|                  |                                              | ARTICULOS DEPORTIVOS   | 1        |
|                  |                                              | ARTICULOS DEPORTIVOS   | 2        |
|                  |                                              | JUGUETERIA             | 1        |
|                  |                                              | JUGUETERIA             | 2        |
| ,                |                                              | JUGUETERIA             | 3        |
| 6                | INUEVA EKA SOLUCIOINES SAS                   | PAPELERIA              | 1        |
|                  |                                              | PAPELERIA              | 2        |

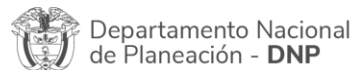

| ie.      | WWW.COLOMBIACOMPRA.GOV.CO |         |               |        |                     |                 |  |
|----------|---------------------------|---------|---------------|--------|---------------------|-----------------|--|
| Versión: | 03                        | Código: | CCE-GAD-GI-23 | Fecha: | 21 de marzo de 2024 | Página 11 de 50 |  |

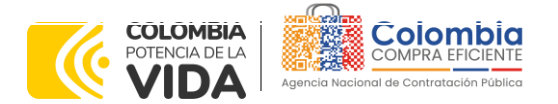

CÓDIGO: CCE-GAD-GI-23 VERSIÓN: 03 DEL 21 DE MARZO DE 2024

| NÚMERO<br>OFERTA | PROVEEDOR Y NIT                | GRUPO DE ELEMENTOS                                                                                                    | SEGMENTO |
|------------------|--------------------------------|----------------------------------------------------------------------------------------------------|----------|
|                  |                                | PAPELERÍA                                                                                                    | 3        |
|                  |                                | PAPELERÍA                                                                                                    | 4        |
|                  |                                | ARTICULOS ELÉCTRICOS O                                                                                                    | 1        |
|                  |                                | electrónicos                                                                                                    |          |
|                  |                                | ARTICULOS ELÉCTRICOS O                                                                                                    | 2        |
|                  |                                | ELECTRÓNICOS                                                                                                    |          |
|                  |                                | JUGUETERÍA                                                                                                    | 1        |
|                  |                                | JUGUETERÍA                                                                                                    | 2        |
|                  |                                | ARTICULOS ELÉCTRICOS O<br>ELECTRÓNICOS<br>ARTICULOS ELÉCTRICOS O<br>ELECTRÓNICOS<br>ARTICULOS ELÉCTRICOS O<br>ELECTRÓNICOS<br>JUGUETERÍA<br>JUGUETERÍA<br>JUGUETERÍA<br>GUEROA<br>PAPELERÍA<br>PAPELERÍA<br>PAPELERÍA<br>PAPELERÍA<br>SOLUCIONES<br>AGRÍCOLA O<br>AGROINDUSTRIAL<br>JUGUETERÍA<br>SOLUCIÓN<br>FERRETERÍA<br>FERRETERÍA<br>FERRETERÍA<br>FERRETERÍA<br>INSUMOS DE<br>LABORATORIO<br>INSUMOS DE<br>LABORATORIO<br>JUGUETERÍA<br>JUGUETERÍA<br>S<br>LABORATORIO<br>INSUMOS DE<br>LABORATORIO<br>INSUMOS DE<br>LABORATORIO<br>PAPELERÍA | 3        |
| 7                | NELLY CARMENSA FIGUEROA        | PAPELERÍA                                                                                                    | 1        |
|                  | ANACONA                        | PAPELERÍA                                                                                                    | 2        |
|                  |                                | PAPELERÍA                                                                                                    | 3        |
|                  |                                | PAPELERÍA                                                                                                    | 4        |
|                  | GRUPO INVERSIONES Y SOLUCIONES | AGRÍCOLA O                                                                                                    | 1        |
| 8                | SAS                            | AGROINDUSTRIAL                                                                                                    |          |
|                  |                                | JUGUETERÍA                                                                                                    | 3        |
|                  | COMPAÑÍA DE DISTRIBUCIÓN       | FERRETERÍA                                                                                                    | 1        |
| 9                | FERRETERA SAS COMFERRETERA     | FERRETERÍA                                                                                                    | 2        |
|                  |                                | FERRETERÍA                                                                                                    | 3        |
|                  |                                | INSUMOS DE                                                                                                    | 1        |
|                  |                                | LABORATORIO                                                                                                    |          |
| 10               |                                | INSUMOS DE                                                                                                    | 2        |
|                  | GRUPO EMPRESARIAL MADEX SAS    | LABORATORIO                                                                                                    |          |
|                  |                                | JUGUETERÍA                                                                                                    | 1        |
|                  |                                | JUGUETERÍA                                                                                                    | 2        |
|                  |                                | JUGUETERÍA                                                                                                    | 3        |
|                  |                                | INSUMOS DE                                                                                                    | 1        |
|                  |                                | LABORATORIO                                                                                                    |          |
| 11               |                                | INSUMOS DE                                                                                                    | 2        |
|                  | OFI BEST SAS                   | LABORATORIO                                                                                                    |          |
|                  |                                | PAPELERÍA                                                                                                    | ]        |
|                  |                                | PAPELERÍA                                                                                                    | 2        |
|                  |                                | PAPELERÍA                                                                                                    | 3        |
|                  |                                | PAPELERÍA                                                                                                    | 4        |
|                  |                                | JUGUETERÍA                                                                                                    | 1        |
| 12               | DIOMER ARISTIZABAL DUQUE       | JUGUETERÍA                                                                                                    | 2        |
|                  |                                | PAPELERÍA                                                                                                    | 1        |
| 13               | COMPUTEL SYSTEM SAS            | ARTICULOS ELÉCTRICOS O                                                                                                    | 2        |
|                  |                                | electrónicos                                                                                                    |          |
|                  | HARDWARE ASESORIAS SOFTWARE    | ARTICULOS ELÉCTRICOS O                                                                                                    |          |
| 14               | LTDA                           | ELECTRÓNICOS                                                                                                    | 2        |

de Planeación - **DNP** 

|          | WWW.COLOMBIACOMPRA.GOV.CO |         |               |        |                     |                               |  |
|----------|---------------------------|---------|---------------|--------|---------------------|-------------------------------|--|
| Versión: | 03                        | Código: | CCE-GAD-GI-23 | Fecha: | 21 DE MARZO DE 2024 | Página <b>12</b> de <b>50</b> |  |

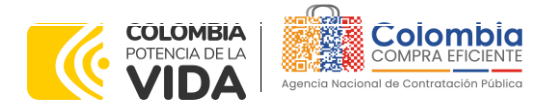

CÓDIGO: CCE-GAD-GI-23 VERSIÓN: 03 DEL 21 DE MARZO DE 2024

iQ.

| NÚMERO<br>OFERTA | PROVEEDOR Y NIT                 | GRUPO DE ELEMENTOS                     | SEGMENTO |
|------------------|---------------------------------|----------------------------------------|----------|
|                  |                                 | ARTICULOS ELÉCTRICOS O                 | 2        |
| 15               |                                 | ELÉCTRONIÇOS                           | ۷        |
|                  |                                 | PAPELERÍA                              | 1        |
|                  |                                 | PAPELERIA                              | 2        |
| 17               |                                 | PAPELERIA                              | 3        |
| /                | COMERCIALIZADORA SERLE.COM SAS  | ARTICULOS ELECTRICOS O                 | 1        |
|                  |                                 | ELECTRONICOS                           |          |
|                  |                                 | ARTICULOS ELECTRICOS O<br>ELÉCTRONICOS | 2        |
| 18               | TECNOPHONE COLOMBIA SAS         | ARTICULOS ELÉCTRICOS O                 | 2        |
|                  |                                 | electrónicos                           |          |
|                  |                                 | AGRÍCOLA O                             | 1        |
|                  |                                 | AGROINDUSTRAIL                         |          |
|                  |                                 | ARTICULOS DEPORTIVOS                   | 1        |
| 19               | AGROSUMINISTROS DE COLOMBIA SAS | FERRETERÍA                             | 1        |
|                  |                                 | FERRETERÍA                             | 2        |
|                  |                                 | FERRETERÍA                             | 3        |
|                  |                                 | JUGUETERÍA                             | 2        |
| 19               | AGROSUMINISTROS DE COLOMBIA SAS | ARTICULOS ELÉCTRICOS O                 | 1        |
|                  |                                 | ELECTRÓNICOS                           |          |
|                  |                                 | ARTICULOS DEPORTIVOS                   | 1        |
|                  |                                 | ARTICULOS                              | 2        |
|                  |                                 | DEPORTIVOS                             |          |
|                  |                                 | JUGUETERÍA                             | 1        |
|                  |                                 | JUGUETERÍA                             | 3        |
| 20               | YUBARTA SAS                     | PAPELERÍA                              | 1        |
|                  |                                 | PAPELERÍA                              | 2        |
|                  |                                 | PAPELERÍA                              | 3        |
|                  |                                 | PAPELERÍA                              | 4        |
| 22               | AGENCIA GRUPO BRAND SAS         | ARTICULOS DEPORTIVOS                   | 2        |
|                  |                                 | PAPELERÍA                              | 1        |
| 23               | ABOVE SAS                       | JUGUETERÍA                             | 1        |
|                  |                                 | JUGUETERÍA                             | 3        |
|                  |                                 | ARTICULOS DEPORTIVOS                   | 1        |
|                  |                                 | ARTICULOS DEPORTIVOS                   | 2        |
|                  | , ,                             | FERRETERÍA                             | 1        |
| 28               | UNIÓN TEMPORAL PEDAGÓGICOS      | FERRETERÍA                             | 2        |
|                  | 2021                            | FERRETERÍA                             | 3        |
| 29               | Comercializadora la gema sas    | ARTICULOS DEPORTIVOS                   | 2        |
| 30               | VENTA EQUIPOS SAS               | ARTICULOS ELÉCTRICOS O                 | 2        |
|                  |                                 | electrónicos                           |          |

| ٥.       | WWW.COLOMBIACOMPRA.GOV.CO |         |               |        |                     |                               |  |
|----------|---------------------------|---------|---------------|--------|---------------------|-------------------------------|--|
| Versión: | 03                        | Código: | CCE-GAD-GI-23 | Fecha: | 21 DE MARZO DE 2024 | Página <b>13</b> de <b>50</b> |  |

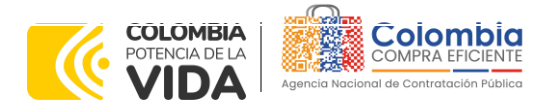

CÓDIGO: CCE-GAD-GI-23 VERSIÓN: 03 DEL 21 DE MARZO DE 2024

| NÚMERO<br>OFERTA | PROVEEDOR Y NIT              | GRUPO DE ELEMENTOS   | SEGMENTO |
|------------------|------------------------------|----------------------|----------|
|                  |                              | FERRETERÍA           | 1        |
| 31               | DEICY BRAVO JOJOA            | FERRETERÍA           | 2        |
|                  |                              | FERRETERÍA           | 3        |
| 32               | COMERCIALIZADORA VINARTA SAS | ARTICULOS DEPORTIVOS | 1        |
| 33               | CPT EXPRESS SAS              | JUGUETERÍA           | 1        |
|                  |                              | PAPELERÍA            | 1        |
|                  |                              | AGRÍCOLA O           | 1        |
|                  |                              | AGROINDUSTRAIL       |          |
|                  |                              | FERRETERÍA           | 1        |
|                  |                              | FERRETERÍA           | 2        |
|                  |                              | FERRETERÍA           | 3        |
|                  |                              | INSUMOS DE           | 2        |
| 34               | JM GRUPO EMPRESARIAL SAS     | LABORATORIO          |          |
|                  |                              | JUGUETERÍA           | 3        |
|                  |                              | PAPELERÍA            | 1        |
|                  |                              | PAPELERÍA            | 3        |
|                  |                              | PAPELERÍA            | 4        |
| 36               | DIDACTICOS PINOCHO SA        | JUGUETERÍA           | 2        |
|                  |                              | JUGUETERÍA           | 3        |

Fuente : Colombia compra eficiente

# 2. REGISTRO DE USUARIO – INGRESO A LA TIENDA VIRTUAL DEL ESTADO COLOMBIANO

Las Entidades Estatales para el registro de usuarios o información relacionada con el ingreso a la Tienda Virtual del Estado Colombiano podrán consultar la *Guía General de los Acuerdos Marco* que Colombia Compra Eficiente tiene a disposición en el siguiente enlace, o el que se encuentre vigente en la página web: <u>Guía</u> <u>General de los Acuerdos Marco de precios</u>

# 3. SOLICITUD DE INFORMACIÓN (RFI)

Para el Acuerdo Marco de Suministro de Material Pedagógico y la entrega de los mismos a Nivel Nacional, no se requiere realizar previamente la solicitud de información (RFI) en la Tienda Virtual del Estado Colombiano, debido a que no se contempla dentro del Acuerdo Marco.

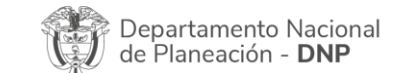

| ie!      |            | WWW.co        | DLOMBIACOMP | PRA.GOV.CO          |                               |
|----------|------------|---------------|-------------|---------------------|-------------------------------|
| Versión: | 03 Código: | CCE-GAD-GI-23 | Fecha:      | 21 de marzo de 2024 | Página <b>14</b> de <b>50</b> |

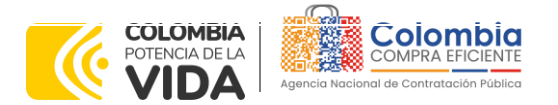

CÓDIGO: CCE-GAD-GI-23 VERSIÓN: 03 DEL 21 DE MARZO DE 2024

# 4. PROCESO DE ADQUISICIÓN ACUERDO MARCO DE SUMINISTRO DE MATERIAL PEDAGÓGICO Y LA ENTREGA DE LOS MISMOS A NIVEL NACIONAL

El Acuerdo Marco establece que el Suministro de Material Pedagógico y la entrega de los mismos a Nivel Nacional debe realizarse por medio de una Solicitud de Cotización a los Proveedores que se encuentren vinculados en la operación secundaria.

El modelo del presente acuerdo se clasifica en diferentes segmentos (i) Agrícola o Agroindustrial, (ii) Artículos deportivos, (iii) Artículos eléctricos o electrónicos, (iv) Ferretería, (v) Insumos de Laboratorio, (vi) Juguetería, (vii) Papelería.

Por otro lado, el precio de los productos contenidos en las Órdenes de Compra es el establecido por el Proveedor en la cotización, el cual no puede superar el publicado en el Catálogo para el Proveedor seleccionado. La Entidad Compradora debe incluir en la Solicitud de Cotización el valor de los gravámenes aplicables a su Proceso de Contratación.

La Entidad Compradora es responsable de incluir en la solicitud de compra los gravámenes (estampillas) distintos a los impuestos nacionales a los que están sujetos sus Procesos de Contratación. Si la Entidad Compradora no incluye los gravámenes (estampillas) en la Solicitud de Cotización, debe adicionar la Orden de Compra con el valor correspondiente, de lo contrario la Entidad Compradora estará incumpliendo el Acuerdo Marco de Precios.

# 5. SOLICITUD DE COTIZACIÓN

Para iniciar el proceso de selección abreviada para el suministro de elementos de material pedagógico, la Entidad Compradora debe (i) diligenciar en la Tienda Virtual del Estado Colombiano la Solicitud de Cotización para la contratación de los elementos enviándola a los Proveedores habilitados en el Catálogo, programando el cierre de los Evento de Cotización a las 5:00 pm del día del cierre; la Entidad Compradora debe (ii) verificar el precio del elemento establecido en el Catálogo para el Segmento requerido, (iii) verificar su presupuesto y seleccionar al Proveedor que cotiza con el menor precio para los elementos de cada Segmento; (iv) diligenciar el formato de estudios previos; (v) colocar la Orden de Compra; y (vi) verificar la entrega de los elementos y pagar el valor correspondiente. El Proveedor cotiza el elemento en los términos establecidos en la Orden de Compra, factura el valor correspondiente y recibe el pago.

| Departamento Nacional      |
|----------------------------|
| de Planeación - <b>DNP</b> |

| ip:      |    |         | WWW.C         | OLOMBIACOMP | RA.GOV.CO           |                 |
|----------|----|---------|---------------|-------------|---------------------|-----------------|
| Versión: | 03 | Código: | CCE-GAD-GI-23 | Fecha:      | 21 DE MARZO DE 2024 | Página 15 de 50 |

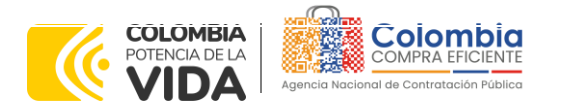

CÓDIGO: CCE-GAD-GI-23 VERSIÓN: 03 DEL 21 DE MARZO DE 2024

# 5.1. Simulador para Estructurar la Compra

El simulador es un archivo en formato Excel donde la Entidad Compradora define la celda que contiene las referencias que satisfacen su necesidad.

La Entidad Compradora debe descargar el "Simulador para estructurar la Compra" en el minisitio del Acuerdo Marco de Suministro de Material Pedagógico de la Tienda Virtual del Estado Colombiano en el siguiente enlace: <u>https://www.colombiacompra.gov.co/tienda-virtual-del-estado-</u> <u>colombiano/educacion/suministro-de-elementos-de-material-pedagogico-y-la</u>

O seguir los siguientes pasos para realizar la descarga:

1. Ingrese al sitio web de Colombia Compra Eficiente. En la parte superior, ingrese a la Tienda Virtual, en el siguiente enlace: <u>https://www.colombiacompra.gov.co/content/tienda-virtual</u>

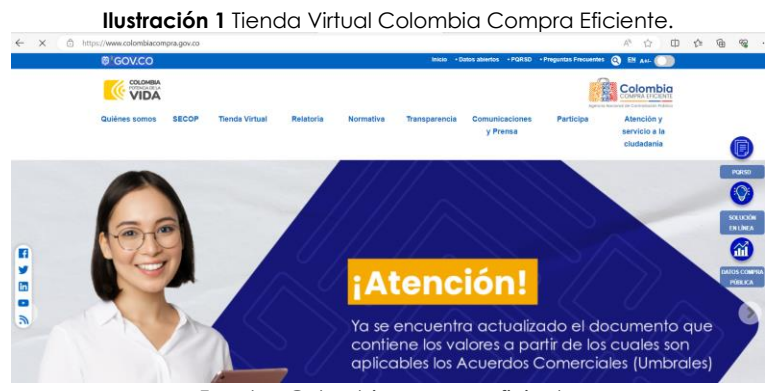

Fuente : Colombia compra eficiente

2. Una vez allí, en la lista desplegable "Categoría" escoja la opción" Educación" y busque "Suministro de Material Pedagógico y la entrega de los mismos a Nivel Nacional" o por productos seleccione "Suministro de Material Pedagógico y la entrega de los mismos a Nivel Nacional".

| llustrac | ción 2 Se<br>Quiénes somos | leccić           | on catego            | DrÍCI Y/O<br>Relatoria | produc<br>Normativa | tos Tiend<br>Transparencia | a Virtual (<br>comunicaciones<br>y Prensa | del Estado<br>Participa | > Colomb<br>Atención y<br>servicio a la<br>ciudadania | iano. |
|----------|----------------------------|------------------|----------------------|------------------------|---------------------|----------------------------|-------------------------------------------|-------------------------|-------------------------------------------------------|-------|
|          | Qué puede com              | prar             |                      |                        |                     | Categoria                  | -                                         | Productos               | -                                                     |       |
|          | Seleccione la cat          | tegoria y/o el p | producto que desea c | comprar:               |                     |                            |                                           |                         |                                                       |       |

Fuente: Colombia compra eficiente

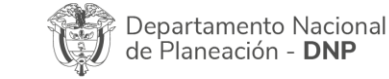

| ie.      |    |         | WWW.COLC      | OMBIACOMI | PRA.GOV.CO          |                               |
|----------|----|---------|---------------|-----------|---------------------|-------------------------------|
| Versión: | 03 | Código: | CCE-GAD-GI-23 | Fecha:    | 21 DE MARZO DE 2024 | Página <b>16</b> de <b>50</b> |

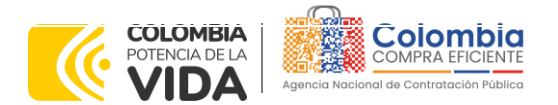

CÓDIGO: CCE-GAD-GI-23 VERSIÓN: 03 DEL 21 DE MARZO DE 2024

> Se abrirá una ventana redireccionará al minisitio en donde usted verá el Acuerdo Marco de Suministro de Material Pedagógico y la entrega de los mismos a Nivel Nacional el simulador, catálogo, fichas técnicas y guía de compra.

Ilustración 3 Minisitio Acuerdo Marco de Suministro de Material Pedagógico y la entrega de los mismos a Nivel Nacional

| <image/> <image/> <complex-block></complex-block>                                                                                                    |                                                                                                    |
|----------------------------------------------------------------------------------------------------|----------------------------------------------------------------------------------------------------|
| <image/> <ul> <li>A constraint of a constraint of a constraint of constraint of constraint of a constraint of constraint of constraint of constraint of constraint of constraint of a constraint of a constraint of a constraint of constraint of constraint</li></ul>                                                                                 | Suministro de elementos de Material Pedagógico y la entrega de los mismos a nivel nacional         CCE-166-AMP-2021         De Julio 1, 2021 hasta Julio 1, 2024                                                                                                    |
| El opieto del proceso de selección corresponde a establecer:<br>(a) las condiciones para la contratación del suministro de elementos de Material Pedagógico al amparo del Acuerdo Marco de Precios<br>(b) las condiciones para el suministro de los elementos de Material Pedagógico por parte de los proveedores<br>(c) las condiciones para el suministro de los elementos de Material Pedagógico por parte de los proveedores<br>(c) las condiciones para el suministro de los elementos de Material Pedagógico por parte de la Entidad Compradora<br>(c) las condiciones para el sego por parte de la Entidad Compradora y a favor del proveedore del material pedagógico<br>(c) las condiciones para el pago por parte de la Entidad Compradora y a favor del proveedor del material pedagógico<br>(c) las condiciones para el sego por parte de la Entidad Compradora y a favor del proveedores<br>(c) las condiciones para el sego por parte de la Entidad Compradora y a favor del proveedores<br>(c) las condiciones para la gaquisición de los elementos de material pedagógico a las entidades compradoras y las Ofensas<br>especificaciones etablecidas en los estudios y documentos previos, los anexos y el pliego de condiciones y las Ofensas<br>especificaciones de las maines an lei nacional (Se edjuna contrato)<br>Enclusite las condiciones para al emparo del Acuerdo Marco de Precios para el suministro de elementos de Material<br>Edagógico y la entrega de los mismos al nuel nacional (Se edjuna contrato)<br>Fecha máxima para colocar Órdenes de Compra: Hasta el 1 de junio de 2024<br>Yugo la entrega de los mismos al nuel nacional (Se edjuna contrato)<br>Fola de condiciones<br>y la plaço de condiciones<br>y la plaço de condiciones<br>y la plaço de condiciones<br>y la place condiciones<br>y la place para estructurar la compra<br>y la place para estructurar la compra<br>y colar proveedores<br>y colar pora estructurar la compra<br>y colar pora estructurar la compra<br>y colar pora estructurar la compra<br>place de la cuerdo Marco<br>y colar pora estructurar la compra<br>y colar pora estructurar la compra<br>y colar pora est                                      |                                                                                                    |
| <ul> <li>(i) als condiciones para la contratación del suministro de elementos de Material Pedagógico al amparo del Acuerdo Marco de Precios</li> <li>(ii) als condiciones para el suministro de los Proveedores</li> <li>(ii) als condiciones para el suministro de los elementos de Material Pedagógico por parte de los proveedores</li> <li>(ii) als condiciones para el pago por parte de la Entidad Compradora y s favor del proveedor del material pedagógico por parte de la Entidad Compradora y a favor del proveedore del material pedagógico por parte de la Entidad Compradora y a favor del proveedor del material pedagógico por parte de la Entidad Compradora y a favor del proveedor del material pedagógico por parte de la Entidad Compradora y a favor del proveedor del material pedagógico por parte de la Entidad Compradora y a favor del proveedor del material pedagógico para entregar los elementos de material pedagógico a las entidades compradoras de acuerdo narco de Precios, la Entidad Compradora y a favor del proveedores de compras da advecimiento de Agregación de Demandar (be alumato acompradoras de acuerdo narco de nas estudios y concurrentos previous) los anenso y el plecog de condiciones y las Ofenias de la Entidad Compradora y de acuerdo Marco de Precios, para el as para la Agencia Nacional de Contratación Pública - Colombia Compra Eficiente en la licitación pública COENEG-039-01-021 y el presente documentos previous) los anenso y el plecog de condiciones y las Ofenias de la el unito de 2024</li> <li>Vigencia máxima para a las Ordenes de Compras: Hasta el 1 de junio de 2024</li> <li>Vigencia máxima para las Ordenes de Compras: Hasta el 1 de junio de 2024</li> <li>Vigencia máxima para las Ordenes de Compras: Hasta el 1 de junio de 2024</li> <li>Vigencia máxima para las Ordenes de Compras: Hasta el 1 de junio de 2024</li> <li>Vigencia máxima para las Ordenes de Compras: Hasta el 1 de junio de 2024</li> <li>Vigencia máxima para las Ordenes de Compras: Hasta el 1 de junio de 2024</li> <li>Vigencia máxima para las Ordenes</li></ul>                                                                                         | El objeto del proceso de selección corresponde a establecer:                                                                                                    |
| (i) las condiciones en las cuelas las Entidades Compradoras se vinculan al Acuerdo Marco de Precios<br>(ii) las condiciones para el suministro de los elementos de Material Pedagógico por parte de los proveedores<br>(ii) las condiciones para el sequisición de los elementos de Material Pedagógico por parte de la Entidad Compradora<br>(i) las condiciones para el pago por parte de la Entidad Compradora y a favor del proveedor del material pedagógico.<br>Documentos del proceso:<br>CCENEG-039-01-0201<br>Al comprar a través de la Entidad Virtual de Estado Colombiano (IVEC) y del Acuerdo Marco de Precios, la Entidad<br>congradora requiere proveedores:<br>Los Proveedores se obligan a entregar los elementos de material pedagógico a las entidades compradoras de acuerdo con las<br>presentadas a la Agencia Nacional de Contratación Pública - Colombia Compra Eficiente en la licitación pública CCENEG-039-<br>01-2021 y la resente documento.<br>Procuentos<br>de la Agencia Nacional de Contratación Pública - Colombia Compra Eficiente en la licitación pública CCENEG-039-<br>01-2021 y el presente documento. Compare Condiciones de la Instrumento de Agregación de Demanda:<br>Consulte las condiciones para conporar d'anagona del Acuerdo Marco de Precios para el suministro de elementos de Material<br>Pedagógico y la entrega de los mismos a nivel nacional (Se adjunta contrato). Feta máxima para las Órdenes de Compra: Hasta el 1 de junio de 2025 v pilego de condiciones v funda de lacuerdo Marco v funda de lacuerdo Marco v funda de lacuerdo Marco v funda de lacuerdo Marco v funda de lacuerdo Marco v funda de lacuerdo Marco v funda de lacuerdo Marco v funda de lacuerdo Marco v funda de lacuerdo Marco v funda de lacuerdo Marco v fundador para estructurar la compra v funda de lacuerdo Marco v fundador para estructurar la compra v fundador para estructurar la compra v fundador para estructurar la compra v fundador para estructurar la compra                                                                                                    | (i) las condiciones para la contratación del suministro de elementos de Material Pedagógico al amparo del Acuerdo Marco de Precios y la entrega de los mismos por parte de los Proveedores                                                                                                    |
| <ul> <li>(ii) las condiciones para el suministro de los elementos de Material Pedagógico por parte de la Entidad Compradora</li> <li>(ii) las condiciones para el pago por parte de la Entidad Compradora y a favor del proveedor del material pedagógico.</li> <li>Documentos del proceso:</li> <li>COENEG-039-01-2021</li> <li>An compara a través de la Tienda Virtual de Estado Colombiano (TVEC) y del Acuerdo Marco de Precios, la Entidad Compradora y a las deventos previos, los anexos y el pilego de condiciones y las Ofersas presentadas a la Agencia Nacional de Contratación Pública - Colombia Compradora y a las deventos previos, los anexos y el pilego de condiciones y las Ofersas presentadas a la Agencia Nacional de Contratación Pública - Colombia Compradoras de acuerdo con las especificaciones establecidas en los estudidos y documentos previos, los anexos y el pilego de condiciones y las Ofersas presentadas a la Agencia Nacional de Contratación Pública - Colombia Compradoras de acuerdo acumento.</li> <li>Consulte las condiciones para el as para del Acuerdo Marco de Precios para el suministro de elementos de Material Pedagógico y la entrega de los mismos a nivel nacional (Se adjunta contrato).</li> <li>Fecta máxima para las Órdenes de Compra: Hasta el 1 de junio de 2025</li> <li>v pilego de condiciones</li> <li>v funda del Acuerdo Marco</li> <li>v funda del Acuerdo Marco</li> <li>v fundador para estructurar la compra</li> <li>v a Ura Proveedores</li> <li>v Guia Proveedores</li> <li>v Guia Proveedores</li> <li>v a Cuardo Marco</li> <li>v fuido para estructurar la compra</li> <li>v a Compra</li> <li>v a Compra</li> <li>v a Compra</li> <li>v a Compra</li> <li>v a Compra</li> <li>v a Compra</li> <li>v a Compra</li> <li>v a Compra</li> <li>v a Compra</li> <li>v a Compra</li> <li>v a Compra</li> <li>v a condiciones para esta de compra: Hasta el 1 de junio de 2025</li> <li>v a fuendor para estructurar la compra</li> <li>v a Condora</li> <li>v a Condora</li> <li>v a condiciones</li> <li>v a condiciones</li> <li>v a condiciones</li></ul>                                                                                        | (ii) las condiciones en las cuales las Entidades Compradoras se vinculan al Acuerdo Marco de Precios                                                                                                    |
| (iv) las condiciones para la adquisición de los elementos de Material Pedagógico por parte de la Entidad Compradora   (i) las condiciones para el pago por parte de la Entidad Compradora y a favor del proveedor del material pedagógico.   Documentos del proceso:   CCENEG-039-01-2021   Al compara a través de la Tienda Virtual de Estado Colombiano (TVEC) y del Acuerdo Marco de Precios, la Entidad Compradora y a documentos previos, los anexos y el pilego de condiciones y las Ofertas presentadas el a Agencia Nacional de Contratación Pública - Colombia Compradora Eficiente en la licitación pública CCENEG-039-01-0201   Condiciones del Instrumento de Agregación de Demanda:   Consulte las condiciones para compara el anparo del Acuerdo Marco de Precios para el suministro de elementos de Material Pedagógico y la entrega de los mismos a nivel nacional (Se adjunta contrato)   Podagógico y la entrega de los mismos a nivel nacional (Se adjunta contrato)   Pedagógico y la entrega de los mismos a nivel nacional (Se adjunta contrato)   Pedagógico y la entrega de los mismos a nivel nacional (Se adjunta contrato)   Pedagógico y la entrega de los mismos a nivel nacional (Se adjunta contrato)   Pedagógico y la entrega de los mismos a nivel nacional (Se adjunta contrato)   Pedagógico y la entrega de los mismos a nivel nacional (Se adjunta contrato)   Pedagógico y la entrega de los mismos a nivel nacional (Se adjunta contrato)   Pedagógico y la entrega de los mismos a nivel nacional (Se adjunta contrato)   Pedagógico y la entrega de los mismos a nivel nacional (Se adjunta contrato)   Pedagógico y la entrega de los mismos a nivel nacional (Se adjunta contrato)   Pedagógico y la entrega de los mismos a nivel nacional (Se adju                                                                                                    | (iii) las condiciones para el suministro de los elementos de Material Pedagógico por parte de los proveedores                                                                                                    |
| (v) is a condiciones para el pago por parte de la Entidad Compradora y a favor del proveedor del material pedagógico.   Documentos del proceso:   CCENEG-039-01-0201   Al comprar a través de la Tienda Virtual de Estado Colombiano (TVEC) y del Acuerdo Marco de Precios, la Entidad   Los Proveedores se obligan a entregar los elementos de material pedagógico a las entidades compradoras de acuerdo con las especificaciones establecidas en los estudios y documentos previos, los anexos y el plego de condiciones y las Ofertas preventada al Agencia Nacional de Contratación Pública - Colombia Compra Eficiente en la licitación pública CCENEG-039-01-0201   Condiciones del Instrumento de Agregación de Demanda:   Consulte las condiciones para comprar al amparo del Acuerdo Marco de Precios para el suministro de elementos de Material Pedagógico y la entrega de los mismos a niel nacional (Se adjunta contrato)   Redagógico y la entrega de Comprar: Hasta el 1 de junio de 2024   Vigencia máxima para las Órdenes de Compra: Hasta el 1 de junio de 2025 <ul> <li> <ul> <li> <ul> <li> <ul> <li> </li></ul> </li> </ul> </li> </ul> </li> </ul> <li> <ul> <li> <ul> <li> <ul> <li> <ul> <li> <ul> <li> <li> <ul> <li> <li> </li></li></ul> </li> </li></ul> </li> </ul> </li> </ul> </li> </ul> </li> </ul> </li> <li> <ul> <li> <ul> <li> <ul> <li> <li> <ul> <li> <li> <ul> <li> <li> <ul> <li> <li> <li> <ul> <li> <li> <ul> <li> <li> <li> </li></li></li></ul> </li> </li></ul> </li> </li></li></ul> </li> </li></ul> </li> </li></ul> </li> <li> <ul> <li> <li> <ul> <li> <li> <ul> <li> <li> <li> <ul> <li> <li> <li> <ul> <li> <li> <ul> <li> <li> <ul> <li> <li> <li> <ul> <li> <li> <ul> <li> <li> <li> <li> </li></li></li></li></ul> </li> </li></ul> </li> </li></li></ul> </li> </li></ul> </li> </li></ul> </li> </li></li></ul> </li> </li></li></ul> </li> <li> <ul> <li> <li> <ul> <li> <li> <ul> <li> <li> <ul> <li> <li> <ul> <li> <li> <li> <li> <ul> <li> <li> </li></li></ul> </li> </li></li></li></ul> </li> </li></ul> </li> <li> <ul> <li></li></ul></li></li></ul></li></li></ul></li></li></ul></li></li></ul></li></li></ul></li></li></ul></li></ul></li></ul></li> | (iv) las condiciones para la adquisición de los elementos de Material Pedagógico por parte de la Entidad Compradora                                                                                                    |
| Documantos del proceso:       Comptar         CELIEG-039-01-2021       Al compara a través de la Tienda Virtual de Estado Colombiano (TVEC) y del Acuerdo Marco de Precios, la Entidad compradoras requiere proveedores:       Los Proveedores es coligara a entregar los elementos de material pedagógico a las entidades compradoras de acuerdo con las especificaciones es coligara entregar los elementos previos, los anexos y el plego de condiciones y las Ofertas presentos a las depenios Nacional de Contrateción Pública - Colombia Compra Eficiente en la licitación pública CCENEG-039-01-2021 y el presente documento.       Condiciones del Instrumento de Agregación de Demanda:         Consulta las condiciones para comprar al amparo del Acuerdo Marco de Precios para el suministro de elementos de Material Pédagógico y las entrega de los mismos a niel nacional (Se adjunta contrato).       Fecha máxima para colocar Órdenes de Compra: Hasta el 1 de junio de 2024.         Vigencia máxima para las Órdenes de Compra: Hasta el 1 de junio de 2025. <ul> <li></li></ul>                                                                                                    | (v) las condiciones para el pago por parte de la Entidad Compradora y a favor del proveedor del material pedagógico. 🛛 💭 💭                                                                                                    |
| CCENEG-039-01-2021 Al comprar a través de la Tienda Virtual de Estado Colombiano (TVEC) y del Acuerdo Marco de Precios, la Entidad compradora requiere proveedores: Los Froveedores es coligan a entregar los elementos de material pedagógico a las entidades compradoras de acuerdo con las especificaciones es coligan a entregar los elementos de material pedagógico a las entidades compradoras de acuerdo con las especificaciones es coligan a entregar los elementos de material pedagógico a las entidades compradoras de acuerdo con las especificaciones establecidas en los estudios y documentos previos, los anexos y el pliego de condiciones y las Ofertas prevendas a la de Apereia Nacional de Contrateción Pública - Colombia Compra Eficiente en la licitación pública CCENEG-039- 01-2021 y el presente documento. Condiciones del Instrumento de Agregación de Demanda: Consulte las condiciones para comprar al amparo del Acuerdo Marco de Precios para el suministro de elementos de Material Pedagógico y las entrega de los mismos a nivel nel contral. Fecha máxima para colocar Órdenes de Compra: Hasta el 1 de junio de 2024 Vigencia máxima para las Órdenes de Compra: Hasta el 1 de junio de 2025 <ul> <li> <ul> <li> multidade Acuerdo Marco </li> <li> multidade acuerdo Marco </li> <li> Simulador para estructurar la compra </li> <li> Guía Proveedores </li> <li> Guía Proveedores </li> <li> multidade acuerdo Marco </li> <li> multidade acuerdo Marco </li> <li> Simulador </li> <li> Anexo Simulador </li> <li> multidade acuerdo Marco </li> </ul></li></ul>                                                                                                    | Documentos del proceso:                                                                                                    |
| Al comprar a través de la Tienda Virtual de Estado Colombiano (TVEC) y del Acuerdo Marco de Precios, la Entidad<br>compradora requiere proveedores:<br>Los Proveedores se obligan a entregar los elementos de material pedagógico a las entidades compradoras de ácuerdo con las<br>especificaciones se obligan a entregar los elementos de material pedagógico a las entidades compradoras de ácuerdo con las<br>especificaciones se obligan a entregar los elementos de material pedagógico a las entidades compradoras de ácuerdo con las<br>especificaciones esteblecidas en los estudios y documentos previos, los anexos y el plego de condiciones y las Ofertas<br>presentados a la Agencia Nacional de Contratación Pública - Colombia Compra Eficiente en la licitación pública CCENEG-039-<br>01-2021 y el presente documento.<br>Condiciones del Instrumento de Agregación de Demanda:<br>Consulte las condiciones para comprar al amparo del Acuerdo Marco de Precios para el suministro de elementos de Material<br>Pedagógico y la entrega de los mismos a nivel nacional (Se adjunta contrato)<br>Fecha máxima para colocar Órdenes de Compra: Hasta el 1 de junio de 2024<br>Vigencia máxima para las Órdenes de Compra: Hasta el 1 de junio de 2025<br>Minuta del Acuerdo Marco<br>9 10. Anexo 2. Fichas Técnicas<br>Simulador para estructurar la compra<br>Guía Proveedores<br>Catálego del Acuerdo Marco<br>Anexo Simulador<br>Anexo Simulador<br>Minuta del Acuerdo Marco                                                                                                    | CCENEG-039-01-2021                                                                                                    |
| Los Proveedores se obligan a entregar los elementos de material pedagógico a los entidades compradoras de acuerdo con las especificaciones establecidas en los estudios y documentos previos, los anexos y el pilego de condiciones y las Ofertas presentadas a la Agencia Nacional de Contratación Pública - Colombia Compra Eficiente en la licitación pública - CCENEG-039-07-027 y el presente do al a la Agencia Nacional de Contratación Pública - Colombia Compra Eficiente en la licitación pública - CCENEG-039-07-027 y el presente do al a Agencia Nacional de Contratación Pública - Colombia Compra Eficiente en la licitación pública - CCENEG-039-07-027 y el presente do acuerdo Marco de Precios para el suministro de elementos de Material Pedagógico y la entrega de los mismos a nivel nacional (Se adjunta contrato)<br>Fecha máxima para colocar Órdenes de Compra: Hasta el 1 de junio de 2024<br>Vigencia máxima para las Órdenes de Compra: Hasta el 1 de junio de 2025<br>↓ pilego de condiciones<br>↓ Minuta del Acuerdo Marco<br>↓ Minuta del Acuerdo Marco<br>↓ Sinulador para estructurar la compra<br>↓ Guía Proveedores<br>↓ Cuterdo Marco<br>↓ Cuterdo Marco<br>↓ Catálogo del Acuerdo Marco<br>↓ Catálogo del Acuerdo Marco<br>↓ Cuterdo Marco<br>↓ Catálogo del Acuerdo Marco<br>↓ Catálogo del Acuerdo Marco<br>↓ Cuterdo Marco                                                                                                    | Al comprar a través de la Tienda Virtual de Estado Colombiano (TVEC) y del Acuerdo Marco de Precios, la Entidad<br>compradora requiere proveedores:                                                                                                    |
| Condiciones del Instrumento de Agregación de Demanda:<br>Consulte las condiciones para conçarar al amparo del Acuredo Marco de Precios para el suministro de elementos de Material<br>Pedagógico y la entrega de los mismos a nivel nacional (Se adjunta contrato)<br>Fecha máxima para las Ordenes de Compra: Hasta el 1 de junio de 2024<br>Vujencia máxima para las Ordenes de Compra: Hasta el 1 de junio de 2025<br>↓ pilego de condiciones<br>↓ Minuta del Acuerdo Marco<br>↓ Simulador para estructurar la compra<br>↓ Guía Proveedores<br>↓ Catálogo del Acuerdo Marco<br>↓ Anexo Simulador<br>↓ Criterios de Desempate Operación Secundaria                                                                                                    | Los Proveedores se obligan a entregar los elementos de material pedagógico a las entidades compradoras de acuerdo con las<br>especificaciones establecidas en los estudios y documentos previos, los anexos y el plego de condiciones y las Ofertas<br>presentadas a la Agencia Nacional de Contratación Pública - Colombia Compra Eficiente en la licitación pública CCENEG-039-<br>01-2021 y el presente documento. |
| Consulte las condiciones para comprar al amparo del Acuerdo Marco de Precios para el suministro de elementos de Material<br>Pedagógico y la entrega de los mismos a nivel nacional (Se adjunta contrato)<br>Fecha máxima para las Órdenes de Compra: Hasta el 1 de junio de 2024<br>Vigencia máxima para las Órdenes de Compra: Hasta el 1 de junio de 2025<br>↓ pilego de condiciones<br>↓ Minuta del Acuerdo Marco<br>19 1. Anexo 2. Fichas Técnicas<br>↓ Simulador para estructurar la compra<br>↓ Guía Proveedores<br>Catálogo del Acuerdo Marco<br>↓ Anexo Simulador<br>↓ Anexo Simulador<br>↓ Criterios de Desempate Operación Secundaria                                                                                                    | Condiciones del Instrumento de Agregación de Demanda:                                                                                                    |
| Fecha máxima para colocar Órdenes de Compra: Hasta el 1 de junio de 2024         Vigencia máxima para las Órdenes de Compra: Hasta el 1 de junio de 2025                                                                                                    | Consulte las condiciones para comprar al amparo del Acuerdo Marco de Precios para el suministro de elementos de Material<br>Pedagógico y la entrega de los mismos a nivel nacional (Se adjunta contrato)                                                                                                    |
| Vigencia máxima para las Órdenes de Compra: Hasta el 1 de junio de 2025                                                                                                    | Fecha máxima para colocar Órdenes de Compra: Hasta el 1 de junio de 2024                                                                                                    |
| <ul> <li>pilego de condiciones</li> <li>Minuta del Acuerdo Marco</li> <li>91. Anexo 2. Fichas Técnicas</li> <li>Simulador para estructurar la compra</li> <li>Guía Proveedores</li> <li>Catálogo del Acuerdo Marco</li> <li>Anexo Simulador</li> <li>Cotálogo del Acuerdo Marco</li> <li>Catálogo del Acuerdo Marco</li> <li>Catálogo del Acuerdo Marco</li> <li>Catálogo del Acuerdo Marco</li> <li>Catálogo del Acuerdo Marco</li> <li>Catálogo del Acuerdo Marco</li> <li>Catálogo del Acuerdo Marco</li> <li>Catálogo del Acuerdo Marco</li> <li>Catálogo del Acuerdo Marco</li> </ul>                                                                                                    | Vigencia máxima para las Órdenes de Compra: Hasta el 1 de junio de 2025                                                                                                    |
| Minuta del Acuerdo Marco     91. Anexo 2. Fichas Técnicas     Simulador para estructurar la compra     Guía Proveedores     Catálogo del Acuerdo Marco     Anexo Simulador     Anexo Simulador     Criterios de Desempate Operación Secundaria                                                                                                    | ↓ pliego de condiciones                                                                                                    |
|                                                                                                    | 👲 Minuta del Acuerdo Marco                                                                                                    |
| Imulador para estructurar la compra         Guía Proveedores         Catálogo del Acuerdo Marco         Anexo Simulador         V Criterios de Desempate Operación Secundaria                                                                                                    | 💼 91. Anexo 2. Fichas Técnicas                                                                                                    |
| ✓ Guía Proveedores         ☑ Catálogo del Acuerdo Marco         ☑ Anexo Simulador         ✓ Criterios de Desempate Operación Secundaria                                                                                                    | 🛃 Simulador para estructurar la compra                                                                                                    |
| t Catálogo del Acuerdo Marco<br>Anexo Simulador<br>↓ Criterios de Desempate Operación Secundaria                                                                                                    | Uuia Proveedares                                                                                                    |
| 🛱 Anexo Simulador                                                                                                    | 🛃 Catálogo del Acuerdo Marco                                                                                                    |
| 🖢 Criterios de Desempate Operación Secundaria                                                                                                    | Anexo Simulador                                                                                                    |
|                                                                                                    | 🞍 Criterios de Desempate Operación Secundaria                                                                                                    |

Fuente : Colombia compra eficiente

4. Una vez allí, puede descargar: el simulador, catálogo y guía de compra para estructurar la compra y documentos relacionados del Acuerdo Marco de Suministro de Material Pedagógico y la entrega de los mismos a Nivel Nacional.

| C d      | Departamento Nacional<br>de Planeación - <b>DNP</b> |         |               |     | I de Contr<br>• Carrera | r <b>atación</b><br>7 No. | <b>Pública</b><br>26 - 20 | <b>a - Colo</b><br>Piso 1 | 7 • Bogot | <b>npra Eficiente</b><br>tá - Colombia |  |  |  |
|----------|-----------------------------------------------------|---------|---------------|-----|-------------------------|---------------------------|---------------------------|---------------------------|-----------|----------------------------------------|--|--|--|
| ie.      | WWW.COLOMBIACOMPRA.GOV.CO                           |         |               |     |                         |                           |                           |                           |           |                                        |  |  |  |
| Versión: | 03                                                  | Código: | CCE-GAD-GI-23 | Fec | ha: 21 D                | e Marz(                   | D DE 202                  | 24                        | Página    | a 17 de 50                             |  |  |  |

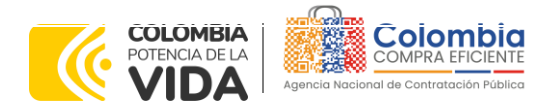

CÓDIGO: CCE-GAD-GI-23 VERSIÓN: 03 DEL 21 DE MARZO DE 2024

**Ilustración 4** Documentos relacionados Minisitio Acuerdo Marco de Suministro de Material Pedagógico y la entrega de los mismos a Nivel Nacional.

| 91. Anexo 2. Fi | chas Tecnicas                |                         |
|-----------------|------------------------------|-------------------------|
| Guia Proveedo   | res                          |                         |
| Anexo 3 Anexo   | sempate Operación Secundaria |                         |
| Anexo Simulad   | or                           |                         |
| Catálogo del Ac | cuerdo Marco                 |                         |
| Simulador para  | estructurar la compra        |                         |
|                 |                              |                         |
| 0               | ¿Ya leyó la guía para compra | ar en la Tienda Virtual |
|                 | del Estado Colombiano?       | Descargar aquí >>       |

Fuente : Colombia compra eficiente.

# 5.2. Diligenciamiento del Simulador

Al abrir el simulador, usted se encontrará con un archivo en Excel que tiene el siguiente aspecto, donde las hojas con color morado corresponden a lo que debe utilizar la Entidad Compradora y la hoja de color verde es para diligenciamiento del Proveedor:

Ilustración 5 Simulador Excel Acuerdo Marco de Suministros de Material Pedagógico y la entrega de los mismos a Nivel Nacional.

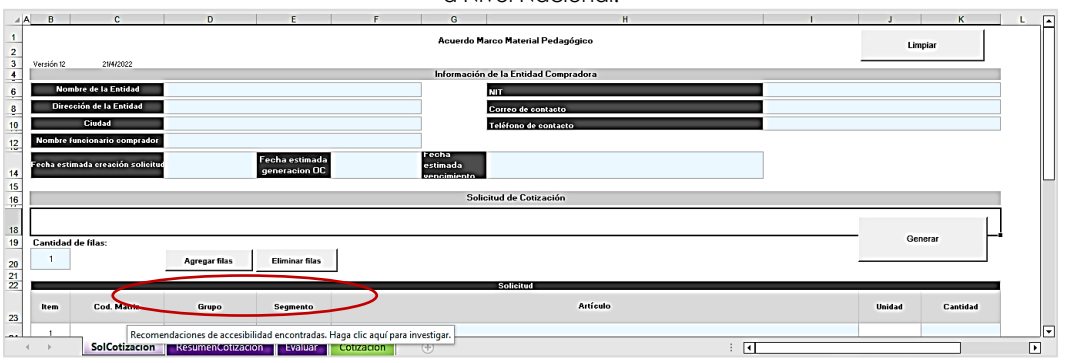

Fuente : Colombia compra eficiente

A continuación, se detalla cada uno de los pasos para el diligenciamiento del simulador:

**Paso 1:** La Entidad Compradora debe diligenciar toda la información de las secciones "Información de la entidad compradora".

| De<br>de | partamento Nacio<br>Planeación - <b>DNF</b> | Agencia N           P         Tel. [601]79 | <b>acional de</b><br>956600 • Ca | <b>Contratación Públi</b><br>arrera 7 No. 26 - 2 | <b>ca - Colomk</b><br>20 Piso 17 • | <b>Bogotá</b> -    | <b>Eficiente</b><br>Colombia |  |  |  |  |  |  |
|----------|---------------------------------------------|--------------------------------------------|----------------------------------|--------------------------------------------------|------------------------------------|--------------------|------------------------------|--|--|--|--|--|--|
|          | WWW.COLOMBIACOMPRA.GOV.CO                   |                                            |                                  |                                                  |                                    |                    |                              |  |  |  |  |  |  |
| Versión: | 03 Código:                                  | CCE-GAD-GI-23                              | Fecha:                           | 21 DE MARZO DE 20                                | 024                                | Página <b>18</b> ( | de <b>50</b>                 |  |  |  |  |  |  |

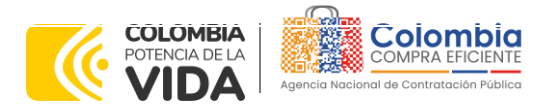

CÓDIGO: CCE-GAD-GI-23 VERSIÓN: 03 DEL 21 DE MARZO DE 2024

Por otro lado, la Entidad Compradora debe diligenciar: (i) nombre de la Entidad Compradora, (ii) diligenciar el NIT, (iii) la dirección, (iv) correo electrónico, (v) municipio, (vi) teléfono de contacto y, (vii) nombre del funcionario comprador.

#### Ilustración 6 Información de la Entidad Compradora.

| Información o                 | le la Entidad Compradora |
|-------------------------------|--------------------------|
| Nombre de la Entidad:         | NIT:                     |
| Dirección de la Entidad:      | Correo de contacto:      |
| Municipio:                    | Teléfono de contacto:    |
| Nombre funcionario Comprador: |                          |

Fuente : Colombia compra eficiente

La Entidad Compradora debe diligenciar: (i) fecha estimada creación de la solicitud, (ii) fecha estimada generación orden de compra y (iii) fecha estimada vencimiento Orden De Compra.

|                                   | Ilustración 7 Diligenciamiento de fechas. |                                  |
|-----------------------------------|-------------------------------------------|----------------------------------|
| Foche oztimode croecifiszulicitud | recka<br>estimada<br>anucción DC          | Fecha estinada<br>vencimiento OC |
|                                   |                                           |                                  |

Fuente : Colombia compra eficiente

Una vez haya ingresado los artículos y los gravámenes, debe hacer clic en el botón "Generar".

Paso 2: A continuación, se debe realizar el diligenciamiento de la sección denominada "Solicitud de cotización" en donde la entidad debe ingresar la necesidad de los elementos de material pedagógico, para lo cual deberá incluir una fila por cada elemento que requiera haciendo clic en el botón "Agregar filas".

Ilustración 8 Agregar filar por cada elemento de material pedagógico que se requiera

| 16       |              |               |                                        |                                      | Solicitud                      | de Cotización |     |        |          |   |
|----------|--------------|---------------|----------------------------------------|--------------------------------------|--------------------------------|---------------|-----|--------|----------|---|
| 18       |              |               |                                        |                                      |                                |               |     |        |          | 1 |
| 19<br>20 | Cantida<br>1 | ıd de filas:  |                                        | Eliminar filas                       |                                |               |     | Ge     | netar    | • |
| 21       |              |               |                                        |                                      | So                             | licitud       |     |        |          |   |
| 23       | Rem          | Cod. Matriz   | Grupo                                  | Segmento                             |                                | Antículo      |     | Unidad | Cantidad |   |
|          | I →          | SolCotizacion | endaciones de accesib<br>Resumencouzar | ilidad encontradas. F<br>Ion Evaluar | aga clic aquí para investigar. |               | : 4 |        |          | • |

Fuente : Colombia compra eficiente

**Paso 3:** Para incluir los elementos que requiere, la Entidad debe seleccionar en la lista desplegable en la columna "Grupo" el "Grupo de segmentos" al que pertenece el elemento de acuerdo con la necesidad, en la columna "Segmento" seleccionar en la lista desplegable el segmento al que pertenece el elemento y en la columna "Articulo" debe seleccionar el elemento que requiere. Finalmente se diligencia la cantidad de unidades que requiere del elemento como se muestra a continuación:

| De<br>de | epartan<br>Planea | nento Naci<br>ación - <b>DN</b> | onal Agencia<br>P Tel. (60 | • Nacional •<br>1)7956600 • | <b>de Contratació</b><br>Carrera 7 No. | 1 <b>Pública</b><br>26 - 20 | <b>- Colombia</b><br>Piso 17 • B | <b>Compra</b> I<br>ogotá - C | <b>Eficiente</b><br>Colombia |
|----------|-------------------|---------------------------------|----------------------------|-----------------------------|----------------------------------------|-----------------------------|----------------------------------|------------------------------|------------------------------|
| ip,      |                   |                                 | www.c                      | OLOMBIACO                   | MPRA.GOV.CO                            |                             |                                  |                              |                              |
| Versión: | 03                | Códiao:                         | CCE-GAD-GI-23              | Fecha                       | : 21 DF MAR7                           | O DF 2024                   | P                                | ágina <b>19</b> de           | - 50                         |

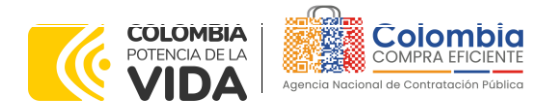

CÓDIGO: CCE-GAD-GI-23 VERSIÓN: 03 DEL 21 DE MARZO DE 2024

Illustración 9 Diligenciamiento Grupo, segmento, elemento y cantidad.

| Cantidad | de filas:   | Agregar filas                | Eliminar filas |                              | Ge     | nerar    |
|----------|-------------|------------------------------|----------------|------------------------------|--------|----------|
| Item     | Cod. Matriz | Grupo                        | Segmento       | Artículo                     | Unidad | Cantidad |
|          |             |                              |                |                              |        |          |
| 1        | AG1-377     | AGRICOLA O<br>AGROINDUSTRIAL | 1              | 377 JAULAS HEMBRAS LACTANTES | 👻 Und  | 10       |
| 2        | AD1-104     | ARTÍCULOS<br>DEPORTIVOS      | 1              | 104 MALLA MESA DE PING PONG  | Und    | 10       |
| 3        | AD2-344     | ARTÍCULOS<br>DEPORTIVOS      | 2              | 344 MORRAL 40 L              | Und    | 10       |
| 4        | INI-142     | INSUMOS DE<br>LABORATORIO    | 1              | H2 ARD CON NUEZ              | Und    | 10       |
| 5        | IN2-173     | INSUMOS DE<br>LABORATORIO    | 2              | 173 FENOLFTALEINA            | Und    | 10       |

Fuente : Colombia compra eficiente

**Paso 4:** Una vez validada la necesidad y que los elementos requeridos se encuentran en la solicitud, la entidad compradora debe hacer clic en el botón "Generar".

|          |             |                              |                | Solicitud de Cotización      |        |          |
|----------|-------------|------------------------------|----------------|------------------------------|--------|----------|
| Cantidad | de filas:   | Annual Flux                  | Etiminas filas | 1                            | G      | ion rar  |
|          |             | Agregar mas                  | Emminar mas    |                              |        |          |
|          |             |                              |                | Solicited                    |        |          |
| Item     | Cod. Matriz | Grupo                        | Segmento       | Artículo                     | Unidad | Cantidad |
| 1        | AG1-377     | AGRICOLA O<br>AGROINDUSTRIAL | 1              | 377 JAULAS HEMBRAS LACTANTES | ₩ Und  | 10       |
| 2        | AD1-104     | ARTÍCULOS<br>DEPORTIVOS      | 1              | 104 MALLA MESA DE PING PONG  | Und    | 10       |
| з        | AD2-344     | ARTÍCULOS<br>DEPORTIVOS      | 2              | 344 MORBAL 40 L              | Und    | 10       |
| 4        | INI-142     | INSUMOS DE<br>LABORATORIO    | 1              | H2 ARD CONNUEZ               | Und    | 10       |
| 5        | IN2-173     | INSUMOS DE<br>LABORATORIO    | 2              | 173 FENOLFTALEINA            | Und    | 10       |

Fuente : Colombia compra eficiente

Automáticamente el archivo genera una hoja denominada "Resumen Cotización" en donde se muestra el consolidado de la solicitud, con el valor total que arroja el simulador de la compra con valores del catálogo, como un estimado de lo que podría costar la Orden de compra sin descuentos.

#### Ilustración 11 Resumen de cotización

| Sequents | Artí cela                              | Unided | Contided | Pracis Uniteria | Value Máximu | Subtatel         | 196                | Tatal        |
|----------|----------------------------------------|--------|----------|-----------------|--------------|------------------|--------------------|--------------|
| 1        | 378 JAULONES LECHONES DE LEVANTE       | Und    | 10       | \$722.126,00    | \$712.526,00 | \$7.221.250,00   | \$ 1,497,552,40 \$ | 9.379.412,4  |
| 1        | 994 MALLA MESA DE PING PONS            | Und    | 10       | \$45.000,00     | \$45,000,00  | \$450.000,00     | \$ \$5.599,99 \$   | \$35,500,0   |
| 5        | 264PM0RR&L #0L                         | Und    | 10       | \$51.010,00     | \$50.000,00  | \$510.000,00     | \$ 119.200,00 \$   | 640.200,0    |
| 1        | HZARO CON HUEZ                         | Und    | 10       | \$7,520,00      | \$7.620,00   | \$76.200,00      | \$ 14,478,00 \$    | 90.678,0     |
| 2        | 173 FENOLFTALENA                       | Und    | 10       | \$0.700,00      | \$0.700,00   | \$17,010,00      | \$ 16.539,99 \$    | 103.530,0    |
| 1        | 221TARRODE GESSO                       | Und    | 10       | \$42,010,00     | \$42.000,00  | \$420.000,00     | \$ 79,000,00 \$    | 499.500,0    |
| 2        | 227RODILLOS PARA PINTURA               | Und    | 10       | \$7.115,00      | \$7.555,00   | \$71,850,80      | \$ 13.651,50 \$    | 15.501,5     |
| 2        | 247 PLÁSTICO UNICOLOR DELGADO          | Und    | 10       | \$690,00        | \$600,00     | \$6.000,00       | 8 1.149,99 8       | 7.540,0      |
| 1        | 123 MARCADORES BORRABLES               | Und    | 10       | \$1,030,00      | \$1.000,00   | \$10.000,00      | \$ 1,999,99 \$     | 11.900,0     |
| 2        | 1210AJONERO PLÁSTICO                   | Und    | 10       | \$110.000,00    | \$190.000,00 | \$1.100.000,00   | \$ 209,099,09 \$   | 1,309,000,0  |
| 3        | 15TINLOS                               | Und    | 10       | \$500,00        | \$500,00     | \$5.000,00       | 8 959,99 8         | 5.950,0      |
| 4        | 288 OVILLO DE TRAPILLO O EMBORE        | Und    | 10       | \$5.716,00      | \$6.716,00   | \$57.160,00      | \$ 12.769,49 \$    | 79.920,4     |
| 1        | 20 SET DE PELOTAS DE ONUCINO           | Und    | 10       | \$24,590,00     | \$24,500,00  | \$245.000,00     | \$ 41.559,00 \$    | 291,550,0    |
| 2        | 131 38.07 0H0S                         | Und    | 10       | \$20.000,00     | \$20.000,00  | \$200.000,00     | \$ 31,000,00 \$    | 222.000,0    |
| 3        | 252 PARDEDADOS                         | Und    | 10       | \$3.978,00      | \$3.978,00   | \$39,720,00      | \$ 7.559,20 \$     | 47.338,2     |
| 1        | 21 BALANZA ELECTRÓNICA PARA CÁRNICOS   | Und    | 10       | \$292.039,76    | \$202.029,76 | \$2.020.397,60   | 8 205,205,54 8     | 2.412.792,5  |
| ٤        | 253 MEMORIA USB CON RECURSOS DISITALES | Und    | 10       | \$51,000,00     | \$61.000,00  | \$510.000,00     | s 115.900,00 s     | 725.900,0    |
|          |                                        |        |          | Teler Totel     |              | \$ 13.478.247,60 | \$ 2,635,857,04 \$ | 16.515.114.6 |

Fuente : Colombia compra eficiente

En caso de encontrar alguna inconsistencia con la información diligenciada, la Entidad Compradora puede volver a la pestaña "Solcotizacion" y hacer clic en el botón "Limpiar". La Entidad Compradora debe tener en cuenta que al hacer clic

| Û | Departamento Naciona<br>de Planeación - <b>DNP</b> |
|---|----------------------------------------------------|
| Ţ | Departamento Naciona<br>de Planeación - <b>DNP</b> |

| ie.      |    |         | WWW.C         | OLOMBIACOMP | PRA.GOV.CO          |                               |
|----------|----|---------|---------------|-------------|---------------------|-------------------------------|
| Versión: | 03 | Código: | CCE-GAD-GI-23 | Fecha:      | 21 de marzo de 2024 | Página <b>20</b> de <b>50</b> |

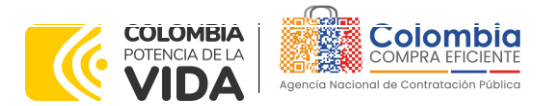

CÓDIGO: CCE-GAD-GI-23 VERSIÓN: 03 DEL 21 DE MARZO DE 2024

en el botón "Limpiar" borra toda la información ingresada en la Solicitud de Cotización. En este caso la entidad deberá iniciar nuevamente desde el paso 1.

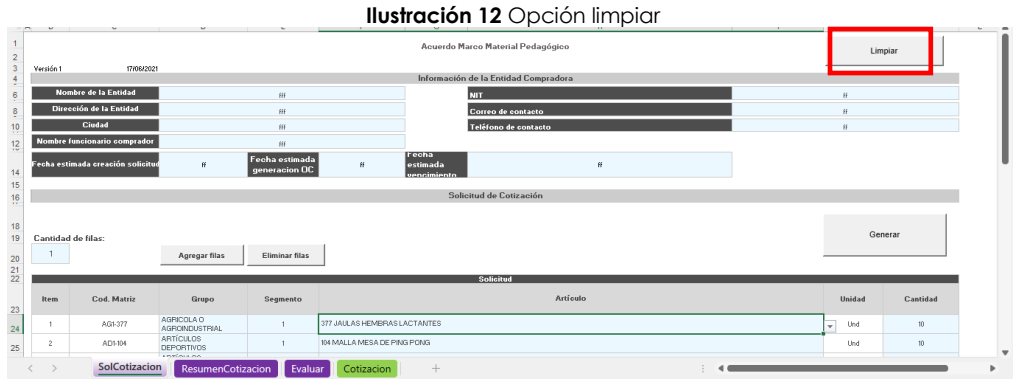

Fuente : Colombia compra eficiente

**Paso 5:** Una vez se cumplan los plazos establecidos para responder la solicitud de cotización por parte de los proveedores, la Entidad Compradora deberá descargar los archivos en Excel de cada uno de los proveedores y deberá guardarlos en una misma carpeta con el fin de realizar la evaluación de las ofertas con la herramienta creada en simulador para tal fin.

**Paso 6**: Posteriormente la Entidad Compradora deberá abrir el archivo de Excel a través del cual realizó la solicitud de cotización y deberá abril la pestaña denominada "Evaluar", en la cual aparecerán los botones que ejecutan la evaluación.

| Opciones Ca                  | Carpeta de coti |                      |            |                                       |          |            |                |            |     |
|------------------------------|-----------------|----------------------|------------|---------------------------------------|----------|------------|----------------|------------|-----|
| Abrir                        |                 | zaciones             |            |                                       |          |            |                |            |     |
|                              |                 |                      |            |                                       |          |            |                |            |     |
| Consolidar                   |                 |                      |            |                                       |          |            |                |            |     |
| Evaluar                      |                 |                      |            |                                       |          |            |                |            |     |
| Generar CSV                  |                 |                      |            |                                       |          |            |                |            |     |
|                              |                 |                      |            | Solicited                             |          |            |                | Valo       | (es |
| Item =                       | Cod. Matriz ~   | Grupo                | Segmento - | Artículo                              | Unidad - | Cantidad - | Valor Mázimo = | Subtotal 💌 | IVA |
| 1                            | AD1-99          | ARTÍCULOS DEPORTIVOS | 1          | \$9 BALON DE FUTBOL NRO 5             | Und      | 6          | \$0,00         | \$0,00     | 8   |
| 2                            | AD1-238         | ARTÍCULOS DEPORTIVOS | 1          | 238 BALÓN DE VOLEIBOL #5              | Und      | 5          | \$0.00         | \$0,00     | 8   |
| 3                            | AD1-97          | ARTÍCULOS DEPORTIVOS | 1          | 97 BALÓN DE BALONCESTO # 6            | Und      | 2          | \$0,00         | \$0,00     |     |
| 4                            | AD1-106         | ARTICULOS DEPORTIVOS | 1          | 105 PAQUETE DE PELOTAS PARA PING PONG | Pages    |            | \$0,00         | \$0,00     | *   |
| 5                            | AD1-105         | ARTICULOS DEPORTIVOS | 1          | 105 PAR DE RAQUETAS                   | tpar     | 4          | \$0.00         | \$0.00     | *   |
| 6                            | AD1-103         | ARTÍCULOS DEPORTIVOS | 1          | 103 MESA DE PING-PONG PROFESIONAL     | Und      | 2          | \$0,00         | \$0,00     | *   |
| l Sirequiere agregue o elimi | nine filas      |                      |            |                                       |          |            | Valor Total    | 8 -        | \$  |

Ilustración 13 Hoja Evaluar y botones a ejecutar

Fuente: Colombia compra eficiente

En primera medida debe hacer clic en el Botón "Abrir" lo cual le solicitará buscar la carpeta en donde tiene guardados todos los archivos con la respuesta de la cotización de cada uno de los proveedores y el archivo se toma un tiempo en generar la función hasta que aparezca el siguiente mensaje al que le dará aceptar:

|  | Departamento Nacional<br>de Planeación - <b>DNP</b> |
|--|-----------------------------------------------------|
|--|-----------------------------------------------------|

| ip.      |    |         | WWW.COL       | OMBIACOMF | PRA.GOV.CO          |                               |
|----------|----|---------|---------------|-----------|---------------------|-------------------------------|
| Versión: | 03 | Código: | CCE-GAD-GI-23 | Fecha:    | 21 DE MARZO DE 2024 | Página <b>21</b> de <b>50</b> |

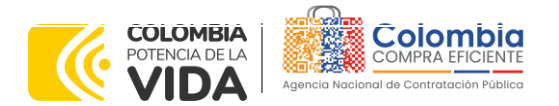

CÓDIGO: CCE-GAD-GI-23 VERSIÓN: 03 DEL 21 DE MARZO DE 2024

|                        | Ilustración 14 F                                                   | uncionalidad botón "Abrir" |        |          |              |                  |
|------------------------|--------------------------------------------------------------------|----------------------------|--------|----------|--------------|------------------|
| Opciones               | Carpeta de cotizaciones                                            |                            |        |          |              |                  |
| Abrir                  | C:\Users\salu\OneDrive\Escritorio\Pruebas simulador MP\Proveedores |                            |        |          |              |                  |
| Consolidar             |                                                                    | Microsoft Excel X          |        |          |              |                  |
| Evaluar<br>Generar CSV |                                                                    | Procesos Terminados        |        |          |              |                  |
| Item                   | Solicitud<br>Cod. Matriz Grupo Segmento                            | Aceptar                    | Unidad | Cantidad | Valor Máximo | Valo<br>Subtotal |
|                        | Fuente / Cal                                                       | mbia compra oficiento      |        |          |              |                  |

Fuente : Colombia compra eficiente.

Paso 7: Posteriormente se debe hacer clic en el botón "Consolidar", donde el simulador tomará un tiempo en procesar la función hasta que aparezca el mensaje" Procesos terminados" y se deberá dar clic en el botón aceptar.

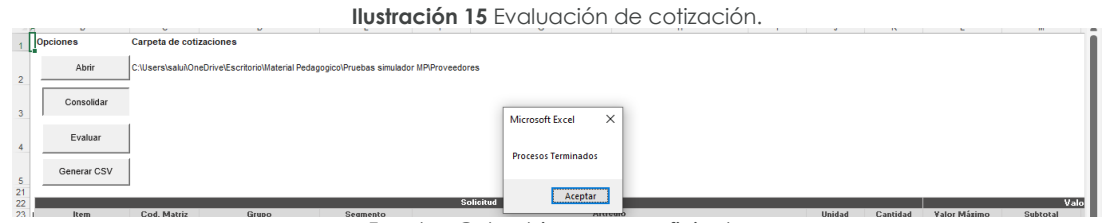

Fuente : Colombia compra eficiente

Paso 8: Finalmente la entidad compradora debe dar clic en el botón "Evaluar", aparecerá el mismo cuadro con el mensaje "Procesos terminados", se da clic en aceptar y el archivo nos informará cuales son los proveedores ganadores para cada uno de los elementos:

|                                            |             | Ilustración 16 Prove                   | edc | ores g    | ganad          | ores p              | ara co        | ada ele      | mento                                |
|--------------------------------------------|-------------|----------------------------------------|-----|-----------|----------------|---------------------|---------------|--------------|--------------------------------------|
|                                            |             |                                        |     |           |                |                     |               |              |                                      |
|                                            |             |                                        |     |           |                |                     |               |              |                                      |
|                                            |             |                                        |     |           |                |                     |               |              |                                      |
| Grann                                      | Seemaala 7  | Sulicitud                              |     | Centide 7 | Talas Másima 7 | Teler<br>Solvetel V | 17.0 7        | Tabel 7      | Pravos dar Ganedar                   |
| AGRICOLA O AGROINDUSTRIAL                  | 1           | 277 JAULAS HEMBRAS LACTANTES           | Und | 50        | \$0,00         | \$0,00              | a · · ·       |              | 034, JM GRUPO EMPRESARIAL SAS        |
| ARTÍCULOS DEPORTIVOS                       | 1           | 104 HALLAMESA DE PING PONG             | Und | 10        | \$45,000,00    | \$450.010,00 \$     | \$ \$5.500,60 | \$25,510,00  | 121. UNION TEMPORAL PEDAGOGICOS 2021 |
| ARTÍCULOS DEPORTIVOS                       | 2           | 344 HORIDAL 49 L                       | Und | 90        | \$50,000,00    | \$510.010,00 \$     | 110.200,00 \$ | 610.200,00   | 029. COMERCIALIZADORA LA GEMA SAS    |
| NSUMOS DE LABORATORIO                      | 1           | 142 ARO CON NUEZ                       | Und | 50        | \$7.620,00     | \$76.200,00 \$      | 14,470,00     | 90.670,00    | 010. GRUPO EMPRESARIAL MADEL SAS     |
| NSUMOS DE LABORATORIO                      | 2           | 173 FENOLFTALEINA                      | Und | 99        | \$3,700,00     | \$17.010,00 \$      | s 16.530,00 s | 103.530,00   | 134. JM GRUPOEMPRESARIAL SAS         |
| ERRETERÍA                                  | 1           | 221 TARRO DE GESSO                     | Und | 99        | \$42,000,00    | \$420.030,03 \$     | 79.000,00 \$  | 499.000,00   | 019. AGROSUMINISTROS DE COLOMBIA SAS |
| ERRETERÍA                                  | 2           | 227 RODILLOS PARA PINTURA              | Und | 10        | \$7.105,00     | \$71.850,00 \$      | 13.651,50     | 15.511,51    | 031.DEICYBRAVO JOJOA                 |
| ERRETERÍA                                  | 3           | 247 PLÁSTICO UNICOLOR DELGADO          | Und | 99        | \$500,00       | \$6.030,00 \$       | 1.140,00 \$   | 7.140,00     | 019. AGROSUMINISTROS DE COLOMBIA SAS |
| APELERÍA                                   | 1           | 123 HARCADORES BORRABLES               | Und | 99        | \$1.000,00     | \$10.030,03 (       | 1.908,60      | 11.900,00    | 032. OPTEXPRESS SAS                  |
| APELERÍA                                   | 2           | 121 CAJONERO PLÁSTICO                  | Und | 99        | \$110.000,00   | \$1.100.000,00 \$   | \$ 209.000,00 | 1.309.000,00 | 017. COMERCIALIZADORA SERLE.COM SAS  |
| APELERÍA                                   | 2           | 115 WNLOS                              | Und | 99        | \$500,00       | \$5.010,00 \$       | 150,00 \$     | 5.950,00     | 005. DINAMICA                        |
| APELERÍA                                   | 4           | 288 OVILLO DE TRAPILLO O EMBONE        | Und | 50        | \$5.755,00     | \$57.150,00 \$      | 12,769,40     | 79.920,40    | 104, SUMIMAS                         |
| UGUETERIA                                  | 1           | 20 SET DE PELOTAS DE OAUCHO            | Und | 93        | \$24,509,00    | \$245.010,00 \$     | 46,559,00 \$  | 291,550,00   | 033. OPTEXPRESS SAS                  |
| UGUETER/A                                  | 2           | 128 BLOFONDS                           | Und | 99        | \$20,000,00    | \$210.010,00 (      | 21.001,00     | 220.000,00   | 012. DIOMER ARISTIZADAL DUQUE        |
| UGUETERÍA                                  | 3           | 252 PAR DE DADOS                       | Und | 53        | \$3.978,00     | \$39.720,00 \$      | 7.551,20      | 47.338,20    | 134. DIDACTICOS PINOCHO SA           |
| Artí cular előctri car y<br>Hestránicar    | 1           | 20 DALANZA ELEOTRÓNICA PARA CÚRNICOS   | Und | 99        | \$202.039,76   | \$2.020.397,60 \$   | 305.395,54    | 2.413.793,14 | 017. COMERCIALIZADORA SERLE.COM SAS  |
| hrtí cultar alfuctri car y<br>Ha otránicar | 2           | 253 MEMORIA USB CON RECURSOS DIGITALES | Und | 99        | \$61,000,00    | \$610.000,00 \$     | 115.400,40    | 725.900,00   | 020. VENTA EQUIPO SAS                |
|                                            |             |                                        |     |           | Talar Tatal    | 5.996.217,60        | 1.129.212,64  | 7.125.701,24 |                                      |
|                                            |             |                                        |     |           |                |                     |               |              |                                      |
|                                            |             |                                        |     |           |                |                     |               |              |                                      |
| _                                          |             |                                        |     |           |                |                     |               |              |                                      |
| < > F                                      | ResumenCoti | zacion Evaluar Cotizacion +            |     |           |                |                     |               | E 4          |                                      |
|                                            |             |                                        | 0.1 |           |                |                     | c· ·          |              |                                      |

Fuente: Colombia compra eficiente

**Paso 9**: Como en el caso que se presenta ninguna celda aparece en color naranja, esto indica que no se presentó ningún empate. En caso de que alguna casilla de proveedor aparezca en color naranja significa que la entidad compradora deberá aplicar los criterios de desempate para los proveedores que aparezcan en la lista

| Departamento Nacional      | Agencia Nac   | cional d | e Contra | ataciór | ı Públi | ica - Co | lomb | ia Compr | a Eficiente |
|----------------------------|---------------|----------|----------|---------|---------|----------|------|----------|-------------|
| de Planeación - <b>DNP</b> | Tel. (601)795 | 6600 •   | Carrera  | 7 No.   | 26 -    | 20 Pisc  | 17 • | Bogotá - | · Colombia  |

| WWW.COLOMBIACOMPRA.GOV.CO |    |         |               |        |                     |                 |  |  |  |
|---------------------------|----|---------|---------------|--------|---------------------|-----------------|--|--|--|
| Versión:                  | 03 | Código: | CCE-GAD-GI-23 | Fecha: | 21 de marzo de 2024 | Página 22 de 50 |  |  |  |

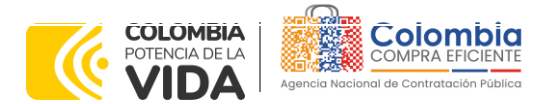

CÓDIGO: CCE-GAD-GI-23 VERSIÓN: 03 DEL 21 DE MARZO DE 2024

desplegable de la celda en color naranja. Para esto la entidad compradora deberá aplicar los criterios de desempate definidos en la minuta del Acuerdo Marco de Precios y una vez resuelto el desempate deberá escoger el proveedor ganador en la lista desplegable de la celda en color naranja para continuar con el proceso.

Paso 10: Una vez se tenga el archivo con los proveedores ganadores después de la aplicación de los criterios de desempate (Si a ello hubo lugar), se procede con hacer clic en el botón "Generar CSV". Cuando el proceso termine aparecerá el mensaje "Procesos terminados" para lo cual se debe hacer clic en la opción "Aceptar" y en el lugar donde se tiene guardada la capeta de las respuestas a las cotizaciones del Paso 5, aparece la carpeta denominada "csv":

#### Ilustración 17 Carpeta CSV

| Nombre                               | Fecha de modificación | Тіро                | Tamaño |
|--------------------------------------|-----------------------|---------------------|--------|
| sv csv                               | 29/09/2022 3:50 p. m. | Carpeta de archivos |        |
| Proveedores                          | 29/09/2022 3:36 p. m. | Carpeta de archivos |        |
| 104.amp-materialpedagogicov1-17-06-2 | 21/07/2021 8:23 a.m.  | Hoja de cálculo h   | 500 KB |

Dentro de esta carpeta aparecerá una carpeta por cada uno de los proveedores que tendrá adjudicada la orden de compra para la entrega de los elementos para el evento de cotización:

#### Ilustración 18 Carpeta por proveedor ganador del evento de cotización

| Nombre                              | Fecha de modificación | Тіро                |  |  |  |  |  |
|-------------------------------------|-----------------------|---------------------|--|--|--|--|--|
| 📙 004. SUMIMAS                      | 29/09/2022 3:50 p. m. | Carpeta de archivos |  |  |  |  |  |
| 005. DINAMICA                       | 29/09/2022 3:50 p. m. | Carpeta de archivos |  |  |  |  |  |
| 📙 010. GRUPO EMPRESARIAL MADEX SAS  | 29/09/2022 3:50 p. m. | Carpeta de archivos |  |  |  |  |  |
| 012. DIOMER ARISTIZABAL DUQUE       | 29/09/2022 3:50 p. m. | Carpeta de archivos |  |  |  |  |  |
| 017. COMERCIALIZADORA SERLE.COM S   | 29/09/2022 3:50 p. m. | Carpeta de archivos |  |  |  |  |  |
| 019. AGROSUMINISTROS DE COLOMBIA    | 29/09/2022 3:50 p. m. | Carpeta de archivos |  |  |  |  |  |
| 028. UNION TEMPORAL PEDAGOGICOS 2   | 29/09/2022 3:50 p. m. | Carpeta de archivos |  |  |  |  |  |
| 📙 029. COMERCIALIZADORA LA GEMA SAS | 29/09/2022 3:50 p. m. | Carpeta de archivos |  |  |  |  |  |
| 030. VENTA EQUIPO SAS               | 29/09/2022 3:50 p. m. | Carpeta de archivos |  |  |  |  |  |
| 031. DEICY BRAVO JOJOA              | 29/09/2022 3:50 p. m. | Carpeta de archivos |  |  |  |  |  |
| 033. CPT EXPRESS SAS                | 29/09/2022 3:50 p. m. | Carpeta de archivos |  |  |  |  |  |
| 📙 034. JM GRUPO EMPRESARIAL SAS     | 29/09/2022 3:50 p. m. | Carpeta de archivos |  |  |  |  |  |
| 036. DIDACTICOS PINOCHO SA          | 29/09/2022 3:50 p. m. | Carpeta de archivos |  |  |  |  |  |
| Evente : Colombia compra eficiente  |                       |                     |  |  |  |  |  |

- A. El simulador con los productos y/o servicios solicitados.B. Anexo técnico donde la entidad compradora debe complementar los
- requerimientos de su solicitud de cotización. En caso de requerir servicios adicionales, la entidad compradora deberá diligenciar el perfil que requiere (capacitador, técnico/tecnólogo o profesional) de acuerdo con parámetros establecidos en la ficha técnica del IAD.
- C. Hoja de respuesta a la solicitud, allí es donde cada Proveedor debe colocar su respuesta a la Solicitud de Cotización.

| Departamento Nacional      | Agencia Nacional  | l de | Contrat   | aciór | n Públi | ica | - Co | lom | bia Comp                   | ora Ef | iciente |
|----------------------------|-------------------|------|-----------|-------|---------|-----|------|-----|----------------------------|--------|---------|
| le Planeación - <b>DNP</b> | Tel. (601)7956600 | • (  | Carrera 7 | No.   | 26 -    | 20  | Piso | 17  | <ul> <li>Bogotá</li> </ul> | - Co   | lombia  |

| ip:      | WWW.COLOMBIACOMPRA.GOV.CO |         |               |        |                     |                 |  |  |  |  |
|----------|---------------------------|---------|---------------|--------|---------------------|-----------------|--|--|--|--|
| Versión: | 03                        | Código: | CCE-GAD-GI-23 | Fecha: | 21 DE MARZO DE 2024 | Página 23 de 50 |  |  |  |  |

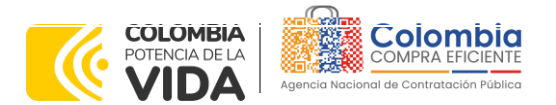

CÓDIGO: CCE-GAD-GI-23 VERSIÓN: 03 DEL 21 DE MARZO DE 2024

- D. El resumen de la cotización una vez oprima el botón "Generar"
- E. El archivo CSV generado a partir del simulador para evaluar las respuestas de las cotizaciones emitidas por los proveedores.

El equipo Técnico de la Entidad Compradora debe:

(i) Seleccionar e incluir en el simulador los servicios que requiera, debe tener en cuenta las unidades en la cuales se prestan los servicios (ver catálogo). En general, la columna de capacidad se refiere a la cantidad de unidades del servicio requeridas por mes, mientras que la columna Cantidad en tiempo se refiere a la cantidad de meses durante los cuales la entidad requiere el servicio.

(ii) Completar el anexo técnico que se encuentra en la segunda pestaña del Excel del simulador

**Nota:** La Agencia Nacional de Contratación Pública - Colombia Compra Eficiente informa que el simulador para estructurar los eventos de cotización dentro de los Acuerdos Marco de precios es una herramienta que deben utilizar las entidades para plasmar su necesidad de adquirir bienes o servicios. Ahora bien, esta herramienta no es un mecanismo para que las entidades definan el presupuesto, pues según la Guía para la Elaboración de Estudios del

(https://www.colombiacompra.gov.co/sites/cce\_public/files/cce\_documentos/cce-eicpgi-18. gees v.2 2.pdf)

Las entidades estatales pueden utilizar información histórica de compras realizadas previamente con el fin de que logren estimar las cantidades y presupuesto adecuado para la adquisición de bienes y servicios.

La Agencia Nacional de Contratación Pública - Colombia Compra Eficiente aclara que los precios dados por el simulador corresponden a precios techo del catálogo presentado por los proveedores durante la operación principal, en ningún momento corresponden a precios de órdenes de compra o de contratos realizados.

Finalmente, cabe aclarar que para la colocación de la orden de compra deberán tenerse en cuenta solo los precios efectivamente cotizados por los proveedores durante los eventos de cotización, que son los precios a los que realmente se obligan los proveedores a mantener al momento de generación de las órdenes de compra.

# 5.2.1. Cómo realizar la Solicitud de Cotización

Inicie sesión con su usuario y contraseña en la Tienda Virtual Del Estado Colombiano entrando al siguiente enlace: https://colombiacompra.coupahost.com/session/new

Ilustración 19 Ingreso Plataforma Tienda Virtual del Estado Colombiano.

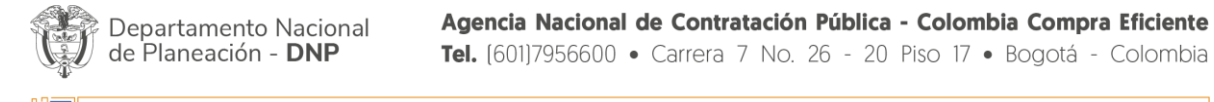

| ie!      | WWW.COLOMBIACOMPRA.GOV.CO |         |               |        |                     |                 |  |  |  |  |  |
|----------|---------------------------|---------|---------------|--------|---------------------|-----------------|--|--|--|--|--|
| Versión: | 03                        | Código: | CCE-GAD-GI-23 | Fecha: | 21 DE MARZO DE 2024 | Página 24 de 50 |  |  |  |  |  |

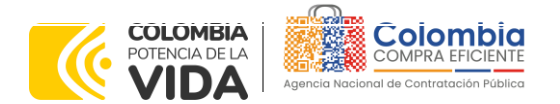

CÓDIGO: CCE-GAD-GI-23 VERSIÓN: 03 DEL 21 DE MARZO DE 2024

| Agen                         | COMPRA EFICIENTE            |
|------------------------------|-----------------------------|
| Colomb                       | ia Compra Eficiente         |
|                              | Proporcionado por 💭 COUPA   |
| Entrar                       |                             |
| Nombre de usu<br>electrónico | uario o dirección de correo |
| RUBEN.HE                     | RNANDEZ                     |
| Contraseña                   |                             |
|                              |                             |

Fuente : Colombia compra eficiente

Ilustración 20 Inicio Plataforma Tienda Virtual del Estado Colombiano.

Solicitudes Órdenes Facturas Recepción Cotización Proveedores Artículos Informes Configuración

| Actividad reciente ver todas |                                                                                      |                  |   | Tareas pendientes: 13 más              | s pendientes: 13 más en su buzón 🗸 🗸 |  |
|------------------------------|--------------------------------------------------------------------------------------|------------------|---|----------------------------------------|--------------------------------------|--|
| No tiene actividad recient   | to                                                                                   |                  |   | Factura N.º JHS10189 está rechazada    |                                      |  |
| 🕫 Contratos                  |                                                                                      |                  | ~ | Eachura N.º IEVO 344865 anti anchanada | Ocultar • Revisión                   |  |
|                              | UNIÓN TEMPORAL FRIVERCOL - AMP SOLICIONES VIDEOVIGILANCIA                            | 0,00 de 0,00 cor |   | Facture R. FAC-Seeoo and recitation    | Ocultar • Revisión                   |  |
|                              | UNION TEMPORAL VIDEOVIGILANCIA COLOMBIA EG 20-22 - AMP SOLICIONES<br>VIDEOVIGILANCIA | 0,00 de 0,00 cor |   | Factura N.º IFXC-344867 està rechazada | Outre - Destroy                      |  |
|                              | HELIOS TECHNOLOGY & INNOVATION SAS - AMP SOLICIONES VIDEOVIGILANCIA                  | 0,00 de 0,00 cor |   | Factura N.º APV20445 está rechazada    | Acvision                             |  |
|                              | UT SEGURIDAD CISVE 2020 - AMP SOLICIONES VIDEOVIGILANCIA                             | 0,00 de 0,00 cor |   |                                        | Ocultar • Revisión                   |  |
|                              | EGC COLOMBIA S.A.S AMP SOLICIONES VIDEOVIGILANCIA                                    | 0,00 de 0,00 cor |   | Factura N.º APV20391 está rechazada    | Ocultar • Revisión                   |  |
|                              | UT SEGURIDAD COLOMBIANA - AMP SOLICIONES VIDEOVIGILANCIA                             | 0,00 de 0,00 cor |   |                                        |                                      |  |

Fuente: Colombia compra eficiente

Seleccione la opción de "cotización en la barra superior de la página.

| Ilustración 21 Administ                        | rador de cotizaciones 1          | ienda Virtual del Estado Co  | olombiano.                                 |
|------------------------------------------------|----------------------------------|------------------------------|--------------------------------------------|
| ¿Qué necesita?                                 |                                  | Q                            |                                            |
| A Solicitudes Órdenes Facturas                 | Comunidad Recepción Cot          | zación Proveedores Artículos | Informes Configuración                     |
| Eventos Respuesta proveedores Respuestas del f | ormulario Perspectivas           |                              |                                            |
| Administra                                     | dor de sourcing                  |                              |                                            |
| Crear un evento                                | Crear una plantilla Exportar a 🗸 | Vista Todo 🗸 🕓 Av            | vanzado Buscar 🔎                           |
|                                                | Fuente : Colombia co             | mpra eficiente               |                                            |
|                                                |                                  |                              |                                            |
|                                                | Agoncia Nacional de              | Contratación Bública - C     | Jombia Compra Eficiente                    |
| de Planeación - <b>DNP</b>                     | <b>Tel.</b> (601)7956600 • (     | Carrera 7 No. 26 - 20 Pisc   | <ul> <li>17 • Bogotá - Colombia</li> </ul> |
|                                                | WWW.COLOMBIACON                  | IPRA.GOV.CO                  |                                            |
| Versión: 03 Código: CCE-GA                     | D-GI-23 Fecha:                   | 21 DE MARZO DE 2024          | Página 25 de 50                            |

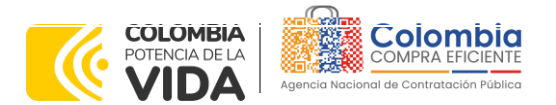

CÓDIGO: CCE-GAD-GI-23 VERSIÓN: 03 DEL 21 DE MARZO DE 2024

Una vez seleccionado crea un evento, el Usuario Comprador debe seleccionar en crear a partir de una plantilla, la plantilla del Acuerdo Marco de Suministros de Material Pedagógico y la entrega de los mismos a Nivel Nacional con el que pretende adquirir sus servicios de la siguiente forma:

 Tabla 3 Plantillas RFQ Acuerdo Marco de Suministro de Material Pedagógico y la entrega de los mismos a Nivel

 Nacional

| Tipc | ) # de<br>plantilla                | Nombre         |  |  |  |  |
|------|------------------------------------|----------------|--|--|--|--|
| RFG  | 110618                             | RFQ – Material |  |  |  |  |
|      |                                    | Pedagógico     |  |  |  |  |
| •    | Fuente : Colombia compra eficiente |                |  |  |  |  |

La Entidad Compradora puede buscar la plantilla por el nombre en la casilla de "encontrar la plantilla".

| Ilustración 22 | Crear RFQ | Tienda | Virtual del | Estado | Colombiano. |
|----------------|-----------|--------|-------------|--------|-------------|
|                |           |        |             |        |             |

| Crear un nuevo evento.    | Crear a partir de una o<br>plantilla. | Copiar el evento                  |
|---------------------------|---------------------------------------|-----------------------------------|
| Solicitud de información  |                                       | #113053 AMP-Conectividad (Nuevo)  |
| RFQ                       | #113025 Plantilla 0001 aseo y caf     | #113052 Hemofilia (Nuevo)         |
| Solicitud de propuesta    | #112993                               | #113051 AMP-Conectividad (Nuevo)  |
| Subasta inglesa inversa   | #112986 prueba<br>#112916             | #113049 Microsoft-OPEN/CS (Nuevo) |
| Subasta holandesa inversa |                                       | Encontrar un evento para con      |
| Subasta inversa japonesa  | material pedagógico Ocrear            |                                   |
|                           | MATERIAL PEDAGOGICO - SOLIC #1106     | 18 (Plantilla)                    |

Fuente : Colombia compra eficiente

Al crear la Solicitud de Cotización, el sistema arroja un consecutivo que la Entidad Compradora debe tener en cuenta para identificar su proceso.

Ilustración 23 Consecutivo RFQ Evento de Cotización.

| <b>f</b> | Solicitudes  | Órdenes     | Facturas                                 | Comunidad | Recepción | Cotización | Proveedores | Artículos | Informes | Configuración |
|----------|--------------|-------------|------------------------------------------|-----------|-----------|------------|-------------|-----------|----------|---------------|
| Evento   | os Respuesta | proveedores | Perspectivas                             |           |           |            |             |           |          |               |
|          |              |             | MATERIAL PEDAGOGICO Evento 113054 Editar |           |           |            |             |           |          |               |
|          |              |             |                                          | Fuente    | : Colombi | a compra e | ficiente    |           |          |               |

La Entidad Compradora debe diligenciar únicamente los siguientes campos en la Solicitud de Cotización, los demás están predefinidos y no deben ser modificados:

| 23                                               |                                                                                                    |
|--------------------------------------------------|----------------------------------------------------------------------------------------------------|
| Departamento Nacional de Planeación - <b>DNP</b> | Agencia Nacional de Contratación Pública - Colombia Compra Eficiente<br>Tel. (601)7956600 • Carrera 7 No. 26 - 20 Piso 17 • Bogotá - Colombia |

|          |    |         | www.co        | DLOMBIACOMP | RA.GOV.CO           |                 |
|----------|----|---------|---------------|-------------|---------------------|-----------------|
| Versión: | 03 | Código: | CCE-GAD-GI-23 | Fecha:      | 21 DE MARZO DE 2024 | Página 26 de 50 |

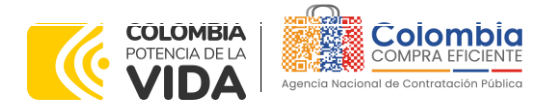

CÓDIGO: CCE-GAD-GI-23 VERSIÓN: 03 DEL 21 DE MARZO DE 2024

Logo de la Entidad Equipo del Evento Plazo del evento Anexos

Adjuntar el logo de la Entidad Compradora en alta resolución, este logo será usado para la Orden de Compra.

Ilustración 24 Adjuntar logo Evento de Cotización en la Tienda Virtual del Estado Colombiano.

| Eventor Percuretta provenderor | Perspectives                                                |                                                                  |
|--------------------------------|-------------------------------------------------------------|------------------------------------------------------------------|
| Erentos nespaesta prorectores  | respectives                                                 |                                                                  |
|                                | MATERIAL PEDAGOGICO Event                                   | o 113054 Editar                                                  |
|                                |                                                             |                                                                  |
|                                | Configuración Tiempo Detalles Proveedores Evaluaciones      |                                                                  |
|                                |                                                             |                                                                  |
|                                | Configuración básica                                        | Lerminos y condiciones                                           |
|                                | Nombre del evento MATERIAL PEDAGOGICO                       | Términos del evento Agregar Archivo I Uri I Texto                |
|                                | Divisa COP 🖌                                                | El proveedor deberá aceptar los términos de forma<br>electrónica |
|                                | Más información del Agregar Archivo I Url I Texto<br>evento |                                                                  |
|                                | Logo de la Entidad                                          | Documentos                                                       |
|                                | Agregar Logolipo                                            | Documentos Ninguno<br>relacionados                               |
|                                | Agregar una imagen en formatos JPEG o PNG                   | 📋 Objetos personalizados                                         |

Fuente : Colombia compra eficiente

**Equipo del Evento:** Es posible incluir como "Propietario del evento", "Observador del evento" o "Evaluador" a usuarios adicionales de la Entidad Compradora, estos usuarios deben estar activos dentro de la Tienda Virtual del Estado Colombiano.

Ilustración 25 Descripción Equipo del Evento de Cotización en la Tienda Virtual del Estado Colombiano.

| 🧟 Equipo del evento                                                                  | _ |
|--------------------------------------------------------------------------------------|---|
| Equipo del evento Agregar Propietario del evento   Observador del evento   Evaluador |   |
| Ruben Hernández (Creador)                                                            |   |

Fuente : Colombia compra eficiente

Por ejemplo, cuando hace clic en responsable de cotización, es habilitado el siguiente campo, en el cual debe incluir el nombre del usuario.

**Ilustración 26** Modificación Equipo del evento de cotización.

|          | :               | 🧟 Equ                             | ipo del evento                                              | C                                |                                                              |                                                |
|----------|-----------------|-----------------------------------|-------------------------------------------------------------|----------------------------------|--------------------------------------------------------------|------------------------------------------------|
|          |                 | Equipo del<br>evento   l          | evento Agregar Prop                                         | pietario del e                   | vento   Observador del                                       |                                                |
|          |                 |                                   | Evente: Co                                                  | l<br>plombia cor                 |                                                              |                                                |
| De<br>de | partar<br>Plane | mento Nacio<br>ación - <b>DNI</b> | Agencia I           Agencia I           Tel.         (601)7 | <b>Vacional de</b><br>956600 • C | Contratación Pública - Color<br>arrera 7 No. 26 - 20 Piso 17 | <ul> <li><b>•</b> Bogotá - Colombia</li> </ul> |
| ip.      |                 |                                   | WWW.CO                                                      | LOMBIACOM                        | PRA.GOV.CO                                                   |                                                |
| Versión: | 03              | Código:                           | CCE-GAD-GI-23                                               | Fecha:                           | 21 DE MARZO DE 2024                                          | Página 27 de 50                                |

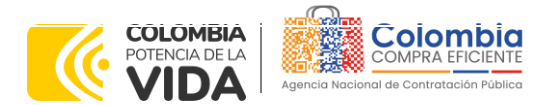

CÓDIGO: CCE-GAD-GI-23 VERSIÓN: 03 DEL 21 DE MARZO DE 2024

La Entidad Compradora debe seleccionar el usuario correspondiente y hacer clic en Agregar.

Ilustración 27 Agregar o Eliminar personas del Equipo del evento de cotización.

| Equipo del evento Agregar Propietario del evento   Observador del                                                                                                |                                               |
|----------------------------------------------------------------------------------------------------|-----------------------------------------------|
| evento El Agregar Propietario Juan Fernando Agregar O                                                                                                    |                                               |
| Ruben Hernández (Creado <u>Juan Fernando</u> Acosta Mirkow ( <u>JuanFernando</u> AcostaMirko <u>Juan Fernando</u> Echandia Bustamante ( <u>JuanFernando</u> Echa | w3429_bdcede)<br>indiaBustamante14349_bdcede) |

Esta opción puede ser útil en el caso en que la Entidad Compradora requiera que otros usuarios de la entidad aprueben o revisen la Solicitud.

**Plazo del Evento:** El Instrumento de Agregación de Demanda establece que la Entidad Compradora debe determinar un plazo de cinco (5) días hábiles para cotizar el servicio del Acuerdo Marco de Suministros de Material Pedagógico y la entrega de los mismos a Nivel Nacional. El plazo de cotización inicia a partir del día hábil siguiente a la Solicitud de Cotización y termina a las 17:00 horas del día de finalización del Evento de Cotización definido por la Entidad Compradora.

|          |               |               | llus                                      | tración 28    | Plazo del                                  | Evento de  | Cotización  |           |          |               |
|----------|---------------|---------------|-------------------------------------------|---------------|--------------------------------------------|------------|-------------|-----------|----------|---------------|
| <b>f</b> | Solicitudes   | Órdenes       | Facturas                                  | Comunidad     | Recepción                                  | Cotización | Proveedores | Artículos | Informes | Configuración |
| Even     | itos Respuest | a proveedores | Perspectivas                              |               |                                            |            |             |           |          |               |
|          |               |               | Configuraci<br>Zona horari<br>America - 8 | RIAL PED      | Detailes Prove                             | O EV       | ento 1130!  | 54 Editar |          |               |
|          |               |               | Presentació<br>Inicio del ev              | en del evento | Después del envío m<br>Después de presenta | anual v    |             |           |          |               |
|          |               |               | Fin del ever                              | nto F         | echa/hora especific                        | a 🗸        | 11/03/22    | 17:00     |          |               |

Fuente : Colombia compra eficiente

**Nota:** si la entidad no configura estos campos como se presentan en esta imagen, debe tener en cuenta que el evento iniciará en las fechas que estipulen para la presentación e inicio del evento.

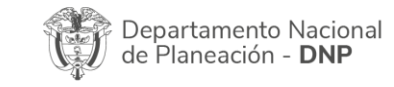

| ie.      |    |         | WWW.COLC      | OMBIACOM | PRA.GOV.CO          |                 |
|----------|----|---------|---------------|----------|---------------------|-----------------|
| Versión: | 03 | Código: | CCE-GAD-GI-23 | Fecha:   | 21 DE MARZO DE 2024 | Página 28 de 50 |

Fuente : Colombia compra eficiente.

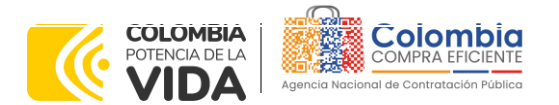

CÓDIGO: CCE-GAD-GI-23 VERSIÓN: 03 DEL 21 DE MARZO DE 2024

#### Cargar el archivo del simulador para estructurar la compra

La Entidad Compradora debe diligenciar completamente el simulador, siguiendo los pasos de la Sección anterior de la presente Guía. Una vez diligenciado debe guardarlo en su computador para luego cargarlo en la Tienda Virtual del Estado Colombiano.

Para cargar el archivo creado en Excel, la Entidad Compradora debe hacer clic en "Seleccionar archivo" y proceder a seleccionar el archivo diligenciado con toda la información de los requerimientos de la entidad. Luego debe hacer clic en "guardar" al final de la plantilla de cotización.

Adicional la Entidad Compradora debe adjuntar los siguientes archivos, como:

- Copia del CDP y/o Vigencia Futura.
- Estudio previo del proceso de adquisición.
- La Entidad Compradora puede incluir archivos adicionales con información del proceso si lo considera conveniente.
- Cualquier información o archivo adicional debe respetar lo pactado en el Acuerdo Marco.

| <b>ilustración 29</b> Cargue a                         | le archivos del Evento de Cotización.                                                                               |
|--------------------------------------------------------|----------------------------------------------------------------------------------------------------|
| MATERIAL PEDAGOGICO - Evento 13                        | 2775 Editar                                                                                                    |
| Configuración Tiempo Detalles Proveedores Evaluaciones |                                                                                                    |
| 🥟 Datos adjuntos                                       | ~                                                                                                    |
| Agregar adjunto                                        |                                                                                                    |
| Sección de adjuntos                                    | Eliminar                                                                                                    |
| Nombre del adjunto                                     | Instrucciones al proveedor                                                                                          |
|                                                        |                                                                                                    |
| Archivo adjunto                                        |                                                                                                    |
| 104.amp-materialpedagogico_v14_31-05                   | <ul> <li>Permitir al proveedor responder con un adjunto</li> <li>Hacer que sea obligatoria la respuesta.</li> </ul> |
|                                                        |                                                                                                    |

Fuente : Colombia compra eficiente

La Entidad deberá cargar sobre la pestaña de detalles el CDP (Certificado de Disponibilidad Presupuestal), Estudio de Mercado, y documentos anexos que considere necesarios con el fin de que el proveedor pueda generar una mejor oferta sobre los bienes y/o servicios que la entidad compradora desea adquirir sobre ese Acuerdo Marco de Precios

| Departamento Nacional      | Agencia Nacional de Contratación Pública - Colombia Compra Eficiente  |
|----------------------------|-----------------------------------------------------------------------|
| de Planeación - <b>DNP</b> | Tel. (601)7956600 • Carrera 7 No. 26 - 20 Piso 17 • Bogotá - Colombia |
|                            | WWW.COLOMBIACOMPRA.GOV.CO                                             |

| Versión: | 03 | Código: | CCE-GAD-GI-23 | Fecha: | 21 DE MARZO DE 2024 | Página <b>29</b> de <b>50</b> |
|----------|----|---------|---------------|--------|---------------------|-------------------------------|
|          |    |         |               |        |                     | ······                        |

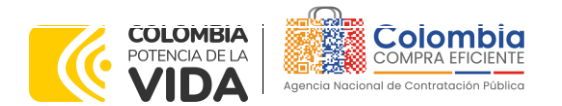

CÓDIGO: CCE-GAD-GI-23 VERSIÓN: 03 DEL 21 DE MARZO DE 2024

#### Envío de la Solicitud de Cotización

La Entidad Compradora debe hacer clic en el botón "Enviar el evento de producción".

| Ilustración 30 Envío de la solicitud de cotización. |          |                                          |                                                                                         |  |  |  |
|-----------------------------------------------------|----------|------------------------------------------|-----------------------------------------------------------------------------------------|--|--|--|
|                                                     |          |                                          |                                                                                         |  |  |  |
| Cancelar                                            | Guardar  | Crear un evento de pruebas               | Enviar el evento de producción                                                          |  |  |  |
|                                                     |          | Crea un evento duplicado<br>para pruebas | Activa el evento y envía<br>notificaciones a proveedores                                |  |  |  |
|                                                     | Cancelar | Cancelar Guardar                         | Cancelar Guardar Crear un evento de pruebas<br>Crea un evento duplicado<br>para pruebas |  |  |  |

Para finalizar, la Entidad debe revisar el plazo y oprimir el botón "Enviar el Evento" con lo cual se enviará la Solicitud de Cotización a los Proveedores.

|         |        | llu               | stració            | <b>n 31</b> Envío d    | e la solicitu      | ud de cotiz        | ación a prod           | lucción.            |             |                  |
|---------|--------|-------------------|--------------------|------------------------|--------------------|--------------------|------------------------|---------------------|-------------|------------------|
| Configu | racion | Tiempo De         | etalles Prov       | eedores Evaluacion     | es                 |                    |                        |                     |             |                  |
| _       | _      |                   | _                  |                        |                    |                    |                        |                     |             |                  |
| 1       | A      | gregar proveedor  | ÷.                 |                        | Vista Todo         | ~ 🕓 (              | Avanzado Buscar        | ۹                   |             |                  |
| Ð       | ÷      | Enviar correo ele | ectrónico          |                        |                    |                    |                        |                     |             |                  |
|         |        | Se agregó la fec  | ha Nombre          | Nombre del contacto    | Correo electrónico | Nro. de respuestas | Términos y condiciones | Visto por última ve | z Contratos | Accione          |
|         |        | 27/12/19          | Armor Internationa | al Juan Manuel Barriga | staging@coupa.com  |                    | N/D                    | Nunca visto         |             | <mark>/</mark> 0 |
|         | Por    | página 15   45    | 90                 |                        |                    |                    |                        | Canor               | Enviar      | el evento        |

Fuente : Colombia compra eficiente

#### 5.2.2. Mensajes

Es posible que la Entidad Compradora sea consultada por los Proveedores acerca de la Solicitud de Cotización. La recepción de las consultas se hará a través de la funcionalidad "Mensajes" y será notificada por correo electrónico. La Entidad Compradora debe enviar la respuesta a través de "Mensajes" a todos los Proveedores, sin importar el remitente original. Es importante que toda la comunicación del evento de cotización se realice únicamente a través de la opción de "Mensajes" de la Tienda Virtual, cualquier comunicación por fuera la Tienda Virtual no es válida. La entidad compradora podrá enviar documentos adjuntos.

En el caso que una Entidad Compradora requiera de una anulación o retracto del proceso de cotización debe manifestarlo a través de la casilla mensajes justificando el porqué de la situación.

| Departamento Nacional      | Agencia Nacional de Contratación Pública - Colombia Compra Eficiente  |
|----------------------------|-----------------------------------------------------------------------|
| de Planeación - <b>DNP</b> | Tel. [601]7956600 • Carrera 7 No. 26 - 20 Piso 17 • Bogotá - Colombia |
|                            |                                                                       |

|          |    |         | VV VV VV.CC   |        | KA.GOV.CO           |                 |
|----------|----|---------|---------------|--------|---------------------|-----------------|
| Versión: | 03 | Código: | CCE-GAD-GI-23 | Fecha: | 21 DE MARZO DE 2024 | Página 30 de 50 |

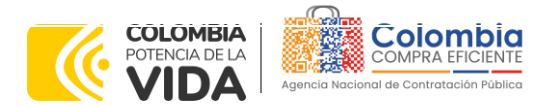

CÓDIGO: CCE-GAD-GI-23 VERSIÓN: 03 DEL 21 DE MARZO DE 2024

Ilustración 32 Funcionalidad mensajes en el Evento de Cotización.

| Contervision Tempo Desilitis Provestores Respu                                                                                                    | Pin da wwith<br>Pin da wwith<br>Pi |
|----------------------------------------------------------------------------------------------------|----------------------------------------------------------------------------------------------------|
| 🔁 Configuración básica                                                                                                    | 😒 Términos y condiciones                                                                                                    |
| Nombre del avento Calegoría s'Aspar lementos<br>Mexesta COP<br>Mel información del Tolgano<br>avento<br>Mensajes                                                                                                    | Tensions del evente<br>vita del estate<br>vita del estate<br>vita del estate<br>vita del estate<br>vita del estate<br>vita del estate<br>vita del estate<br>estate del estate<br>estate del estate<br>Estate estate del estate<br>Estate estate la biología de las associa-                                                                                                    |
| Para Tata in provident                                                                                                    | electorica                                                                                                    |
| Adjunto archivo                                                                                                    | Documentos                                                                                                    |
| d Austranstone                                                                                                    | Documentos Ninguni<br>relacionados<br>Objetos personalizados                                                                                                    |
| Characterization and a state of the state of the state of | Ningano Artivate                                                                                                    |

Fuente: Colombia compra eficiente

Los Proveedores envían las cotizaciones durante el tiempo establecido y cada vez que un Proveedor envía una respuesta de cotización, le llega un mensaje al Usuario Comprador de dicha acción. Sin embargo, la Entidad Compradora solo podrá ver las respuestas de cotización una vez el evento haya concluido.

Las Entidades Estatales pueden ajustar los eventos de cotización cuando han cometido errores enviando un mensaje a los Proveedores, a través de la Tienda Virtual del Estado Colombiano. La Entidad Estatal debe finalizar el evento errado y crear un nuevo evento con la información corregida para que los Proveedores presenten su cotización. El plazo para cotizar empieza a correr de nuevo a partir de la fecha del evento de Solicitud de Cotización corregido.

#### 5.2.3. Editar un evento de cotización

Si después de enviar el evento a producción la Entidad Compradora requiere hacer cambios por errores o cualquier otra razón, la entidad debe editar el evento antes de la finalización del plazo para recibir respuestas así:

**Paso 1:** La Entidad Compradora debe escribir el número del Evento de cotización en la barra de búsqueda y presionar "enter" para buscar.

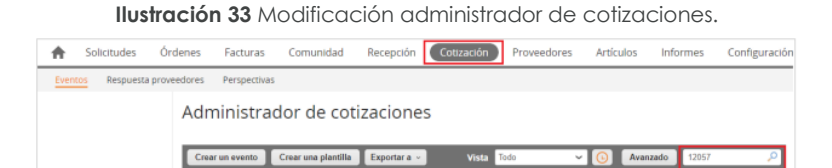

Fuente : Colombia compra eficiente

**Paso 2:** La Entidad Compradora debe seleccionar el Evento de cotización haciendo "Clic" sobre el número del Evento.

| <b>SE</b> 2 | Departamento Nacional      | Agencia Nacio          |
|-------------|----------------------------|------------------------|
| G.          | de Planeación - <b>DNP</b> | <b>Tel.</b> (601)79566 |

| ie.      |           | WWW.co        | OLOMBIACOMF | PRA.GOV.CO          |                               |
|----------|-----------|---------------|-------------|---------------------|-------------------------------|
| Versión: | 03 Código | CCE-GAD-GI-23 | Fecha:      | 21 DE MARZO DE 2024 | Página <b>31</b> de <b>50</b> |

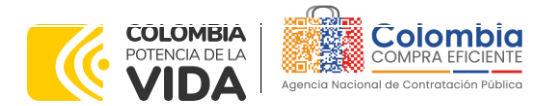

CÓDIGO: CCE-GAD-GI-23 VERSIÓN: 03 DEL 21 DE MARZO DE 2024

|               |         |                     | llustración 3        | <b>34</b> Visu | Jalización event    | to de cot       | ización.              |        |      |            |          |
|---------------|---------|---------------------|----------------------|----------------|---------------------|-----------------|-----------------------|--------|------|------------|----------|
| Evento        | Version | Nombre del evento   | Creador              | Etiquetas      | Mercancía           | Fecha de inicio | Fecha de finalización | Estado | Тіро | Respuestas | Acciones |
| <u>133011</u> |         | MATERIAL PEDAGOGICO | Mary Cuevas Martinez |                | SUMINISTRO MATERIAL | 05/07/22        | 11/07/22              | Prod   | RFQ  | 0          |          |
|               |         |                     |                      |                | PEDAGOGICO          |                 |                       |        |      |            |          |

Fuente : Colombia compra eficiente

Paso 3: La Entidad Compradora debe hacer clic en el botón "Editar evento".

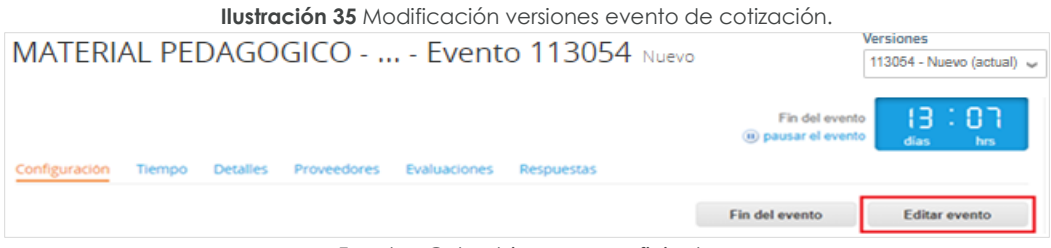

Fuente : Colombia compra eficiente

El sistema generará una nueva versión al número de la Solicitud de Cotización adicionando una letra en orden alfabético (ejemplo 12057a) y éste será el evento de Solicitud de Cotización que se tendrá en cuenta para consultas y para culminar el proceso de compra.

| Ilustración 36 Cambio de versión Evento de Cotizo | ición.    |
|---------------------------------------------------|-----------|
|                                                   | Versiones |

| 112212a - Completa (actual) 🖌 |  |
|-------------------------------|--|
|                               |  |

Fuente : Colombia compra eficiente

Realice los cambios que requiera, teniendo en cuenta que si se trata de cambio de archivos anexos debe eliminar las versiones anteriores haciendo clic en de cada archivo y cargar el (los) nuevo(s).

|       | Ilustración 37                   | Modificación cargue o       | de archivos evento de                                                                                      | cotización.                                     |              |
|-------|----------------------------------|-----------------------------|----------------------------------------------------------------------------------------------------|-------------------------------------------------|--------------|
|       | MATERIAL PEDAGO                  | OGICO Evento ´              | 12212 Concluyó el                                                                                          | 112212a - Completa (actual                      | d) 🗸         |
|       | evento                           |                             |                                                                                                    |                                                 |              |
|       | Configuración Tiempo Detalles    | Proveedores Evaluaciones Re | spuestas                                                                                                   |                                                 |              |
|       |                                  |                             | Crear un evento de seguimi                                                                                 | iento Editar                                    |              |
|       | 🥟 Datos adjuntos                 |                             |                                                                                                    |                                                 | ~            |
|       | Sección de adjuntos              |                             |                                                                                                    |                                                 |              |
|       | Nombre del adjunto               | 1                           | nstrucciones al proveedor                                                                                  |                                                 |              |
|       | SOLICITUD DE COTIZACION SIMUL    | ADOR E                      | ILIGENCIE SU COTIZACION EN ELARCHI<br>ERMINOS Y CONDICIONES ESTABLECID                                     | IVO SIMULADOR EN LOS<br>JOS EN EL ACUERDO MARCO |              |
|       | Archivo adjunto                  |                             | E PRECIOS                                                                                                  |                                                 |              |
|       | 104.amp-materialpedagogicov2-21- | <u>07-2</u>                 | <ul> <li>Permitir al proveedor responder con ui</li> <li>Hacer que sea obligatoria la respuesta</li> </ul> | n adjunto<br>I.                                 |              |
|       |                                  | Fuente: Colombia (          | compra eficiente                                                                                           |                                                 |              |
| SB D  | partamanta Nacional              | Agencia Nacional            | de Contratación Públi                                                                                      | ica - Colombia (                                | Compra Efic  |
| de de |                                  |                             | Carrera 7 No. 26 -                                                                                         | 20 Piso 17 • Bo                                 | vantá - Colo |
| US US |                                  |                             | - Canela / NO. 20 - 1                                                                                      | 20 1130 17 9 DU                                 |              |
|       |                                  | WWW.COLOMBIAC               | OMPRA.GOV.CO                                                                                               |                                                 |              |
|       |                                  |                             |                                                                                                    |                                                 |              |

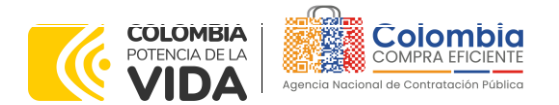

CÓDIGO: CCE-GAD-GI-23 VERSIÓN: 03 DEL 21 DE MARZO DE 2024

La entidad debe reiniciar los plazos de respuesta, para ello modifique la fecha y hora en fin del evento ampliando el plazo en 10 días calendario a partir del día que envíe el evento editado. Recuerde que la hora de finalización del evento de Solicitud de Cotización es a las 17:00 horas del último día calendario.

| Plazo del evento                                                                                             |      |       |        |        |        |       |       |          |
|----------------------------------------------------------------------------------------------------|------|-------|--------|--------|--------|-------|-------|----------|
| Iniciar al enviar                                                                                            | gota |       | 00     | : 00m  | in     |       |       |          |
| ¿Cuándo comienza este evento?                                                                                | ¿Cuá | ndo d | ebería | a term | inar e | ste e | vento | ?        |
|                                                                                                    | 12/0 | 2/22  |        |        | 14:4   | 4     | PM    | $\sim$   |
| 💋 Iniciar evento al 'Enviar'                                                                                 | <    |       | Feb    | rero 2 | 2022   |       | >     |          |
|                                                                                                    | Do   | Lu    | Ma     | м      | Ju     | N     | 5á    |          |
|                                                                                                    |      |       | 1      | 2      | 3      | 4     | 5     |          |
|                                                                                                    | 6    | 7     | 8      | 9      | 10     | 11    | 12    |          |
| Proveedores                                                                                                  | 13   | 14    | 15     | 16     | 17     | 18    | 19    |          |
|                                                                                                    | 20   | 21    | 22     | 23     | 24     | 25    | 26    | ista del |
| a es un evento de pruebas, asegúrese de no utilizar una dirección de correo electrónico real de un proveedor |      |       |        |        |        |       |       |          |

Fuente : Colombia compra eticiente

Después de realizar los cambios, hacer clic en "Vista previa del evento".

| Ilustración 39 Vista previa del Evento de Cotización. |  |
|-------------------------------------------------------|--|
|-------------------------------------------------------|--|

| Cancelar | Guardar | Crear un evento de pruebas               | Vista previa del evento                                                                                                    |
|----------|---------|------------------------------------------|----------------------------------------------------------------------------------------------------|
|          |         | Crea un evento duplicado<br>para pruebas | Haga una vista previa de la invitación para los proveedores,<br>la lista de proveedores<br>y el cronograma<br>antes de envíar el evento. |
|          | F       | uente : Colombia comp                    | ra eficiente                                                                                                    |

Para finalizar, la entidad debe hacer clic en "Enviar el Evento" con lo cual se enviará la Solicitud de Cotización a los Proveedores.

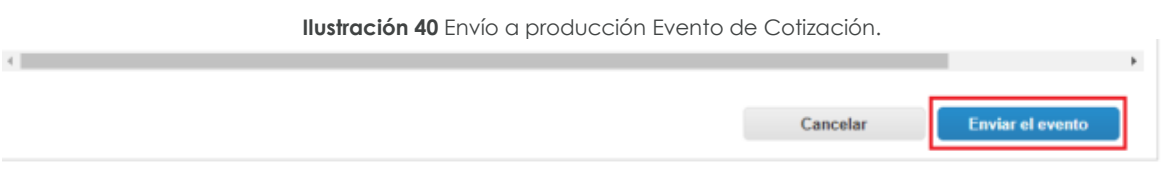

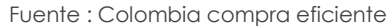

#### 5.2.4. Finalizar el Evento de Cotización.

La Entidad Compradora puede concluir el evento antes del plazo estipulado en el Acuerdo Marco solamente si se cumplen las dos siguientes condiciones:

| De<br>de                  | epartan<br>Planea | nento Nacio<br>ación - <b>DNI</b> | onal <b>Agencia</b><br><b>Tel.</b> (601) | <b>Naciona</b><br>7956600 | I de Cont<br>• Carrera | r <b>atación</b><br>7 No. | <b>Pública</b><br>26 - 20 | - <b>Colo</b><br>Piso 17 | mbia Comp<br>7 • Bogotá | - Colombia       |
|---------------------------|-------------------|-----------------------------------|------------------------------------------|---------------------------|------------------------|---------------------------|---------------------------|--------------------------|-------------------------|------------------|
| WWW.COLOMBIACOMPRA.GOV.CO |                   |                                   |                                          |                           |                        |                           |                           |                          |                         |                  |
| Versión:                  | 03                | Código:                           | CCE-GAD-GI-23                            | Fec                       | ha: 21 D               | e Marzo                   | ) de 202                  | 4                        | Página 3                | 3 <b>3</b> de 50 |

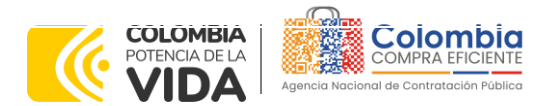

CÓDIGO: CCE-GAD-GI-23 VERSIÓN: 03 DEL 21 DE MARZO DE 2024

(i) Todos los Proveedores han enviado Cotización, y

(ii) La Entidad Compradora ha enviado mensaje a los Proveedores a través de la Tienda Virtual del Estado Colombiano, solicitando confirmación de que estas Cotizaciones son definitivas, y ha recibido respuesta afirmativa de todos los Proveedores.

Para finalizar el Evento de Cotización, debe hacer clic en "Fin del evento".

|   |   |                      |                           |                                  |                     |                                  | Fin del eve            | nto                  |           |          |
|---|---|----------------------|---------------------------|----------------------------------|---------------------|----------------------------------|------------------------|----------------------|-----------|----------|
| Ł | A | gregar proveedor 👒   | J                         | Vis                              | ta Todo             | 🗸 🕕 🗛 Avanza                     | do Buscar              | <i>P</i>             |           |          |
| ø | ¢ | Enviar correo electr | ónico                     |                                  |                     |                                  |                        |                      |           |          |
|   |   | Se agregó la fecha   | Nombre                    | Nombre del contacto              | Correo electrónico  | Nro. de respuestas               | Términos y condiciones | Visto por última vez | Contratos | Acciones |
|   |   | 27/12/19             | Confecciones<br>Paez S.A. | Carlos Edwin Mendez<br>Arredondo | redenciones@confepa | Volver a enviar la<br>invitación | N/D                    | Nunca visto          |           | 20       |

#### Ilustración 41 Finalización Evento de Cotización.

Fuente : Colombia compra eficiente

Una vez finalizado el Evento de Cotización, la Entidad Compradora puede ver las cotizaciones recibidas para analizarlas y compararlas.

Recuerde que una vez finalizado el proceso de cotización es obligatorio continuar en los términos establecidos en el Acuerdo Marco hasta la adjudicación de este.

#### 5.2.5. Análisis de las cotizaciones de los Proveedores.

Una vez recibidas las Cotizaciones, la Entidad Compradora debe analizarlas y compararlas. La Entidad Compradora puede consultar las Cotizaciones a través de la Tienda Virtual del Estado Colombiano en el menú superior en la pestaña de "Cotización".

Paso 1: La Entidad Compradora debe hacer clic en el Evento de Cotización correspondiente, luego en la pestaña "Respuestas" y finalmente, en el "Nombre de la respuesta" de cada Proveedor.

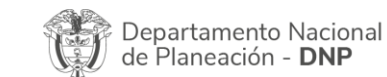

| ie!      | WWW.COLOMBIACOMPRA.GOV.CO |         |               |        |                     |                               |  |  |  |  |  |
|----------|---------------------------|---------|---------------|--------|---------------------|-------------------------------|--|--|--|--|--|
| Versión: | 03                        | Código: | CCE-GAD-GI-23 | Fecha: | 21 de marzo de 2024 | Página <b>34</b> de <b>50</b> |  |  |  |  |  |

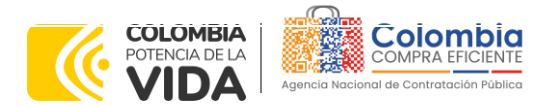

CÓDIGO: CCE-GAD-GI-23 VERSIÓN: 03 DEL 21 DE MARZO DE 2024

> Illustración 42 Análisis de las cotizaciones de los Proveedores del evento de cotización. MATERIAL PEDAGOGICO - Evento 132489

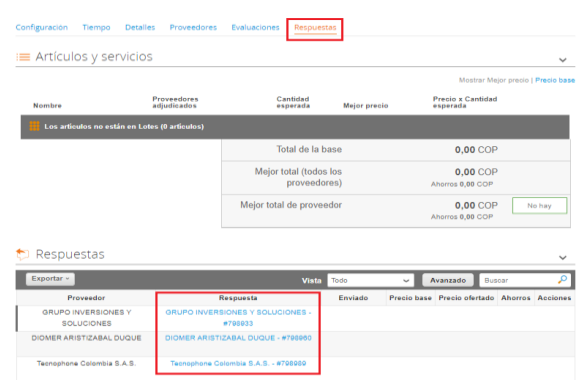

Fuente : Colombia compra eficiente

Paso 2: En la respuesta de cada Proveedor, la Entidad Compradora debe:

 Descargar el archivo adjunto en Excel que corresponde al formato de Solicitud de Cotización, en el cual el Proveedor diligenció la hoja "cotización".

| Ilustración 43 Respuestas de los Pro                   | oveedores del evento de cotización.                 |
|--------------------------------------------------------|-----------------------------------------------------|
| MATERIAL PEDAGOGICO - Evento 13                        | 2489 Concluyó el evento                             |
|                                                        |                                                     |
| Configuración Tiempo Detalles Proveedores Evaluaciones | Respuestas GRUPO INVERSIONES Y SOLUCIONES - #798933 |
| Se respondió el 29/08/22                               | · · · · · · · · · · · · · · · · · · ·               |
| 🥟 Datos adjuntos                                       | ~                                                   |
| Proporcionado por Carlos Andres Martinez Landinez      | Proporcionado por GRUPO INVERSIONES Y SOLUCIONES    |
| CDP                                                    | Respuesta a CDP                                     |
| Archivo adjunto                                        | Archivo adjunto                                     |
| CDP_97722SAF160_BIENESTAR.pdf                          | Ninguno                                             |
| ESTUDIO DE NECESIDAD Y CONVENIENCIA                    | Respuesta a ESTUDIO DE NECESIDAD Y                  |
| Archivo adjunto                                        | CONVENIENCIA                                        |
| ESTUDIOS_PREVIOS_BIENESTAR_DE                          | Archivo adjunto<br>Ninguno                          |
|                                                        |                                                     |
| ANEXO SIMULADOR                                        | Respuesta a ANEXO SIMULADOR                         |
| Archivo adjunto                                        | Archivo adjunto                                     |
| anexo_simulador_materia_pedv3_0_(1                     | ninguno                                             |
| SIMULADOR                                              | Respuesta a SIMULADOR                               |
| Archivo adjunto                                        | Archivo adjunto                                     |
| 104.amp-materialpedagogico_v14_31-05                   | 104.amp-materialpedagogico_v14_31-05                |
|                                                        |                                                     |

Fuente : Colombia compra eficiente

En este archivo la entidad debe verificar que los Precios cotizados por el Proveedor en la pestaña "cotización" correspondan a los precios cotizados en la sección de artículos y lotes de la Tienda Virtual del Estado Colombiano.

| cional<br><b>NP</b> |
|---------------------|
|                     |

| WWW.COLOMBIACOMPRA.GOV.CO |    |         |               |        |                     |                               |  |  |  |  |  |
|---------------------------|----|---------|---------------|--------|---------------------|-------------------------------|--|--|--|--|--|
| Versión:                  | 03 | Código: | CCE-GAD-GI-23 | Fecha: | 21 DE MARZO DE 2024 | Página <b>35</b> de <b>50</b> |  |  |  |  |  |

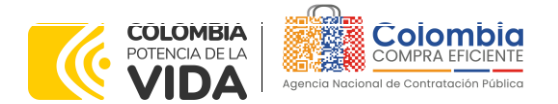

CÓDIGO: CCE-GAD-GI-23 VERSIÓN: 03 DEL 21 DE MARZO DE 2024

Versión:

03

Código:

CCE-GAD-GI-23

Paso 3: Al realizar las comparaciones de las cotizaciones, la Entidad Compradora debe verificar que el Proveedor haya cotizado por debajo de sus precios techo publicados en el Catálogo.

Paso 4: Adicionalmente, la Entidad Compradora puede "Exportar todas las respuestas" para generar un archivo en Excel con las mismas.

| MATERIAL PED                                                                                   | AGOGICO -                                            | Evento 13248                                                                                        | 9                                                                                                    |                                      |                               |                                           |           |  |
|------------------------------------------------------------------------------------------------|------------------------------------------------------|----------------------------------------------------------------------------------------------------|----------------------------------------------------------------------------------------------------|--------------------------------------|-------------------------------|-------------------------------------------|-----------|--|
| Configuración Tiempo                                                                           | Detalles Proveedores                                 | s Evaluaciones Resput                                                                               | estas                                                                                                    |                                      |                               |                                           |           |  |
| ≡ Artículos y serv                                                                             | ícios                                                |                                                                                                    |                                                                                                    |                                      |                               |                                           | ~         |  |
|                                                                                                |                                                      |                                                                                                    |                                                                                                    |                                      | Mostrar Me                    | jor precio                                | Precio ba |  |
| Nombre                                                                                         | Proveedores<br>adjudicados                           | Cantidad<br>esperada                                                                                | Mejor preci                                                                                                    | 0                                    | Precio x Cantidad<br>esperada |                                           |           |  |
| Los artículos no están                                                                         | en Lotes (0 artículos)                               |                                                                                                    |                                                                                                    |                                      |                               |                                           |           |  |
|                                                                                                |                                                      | Total de la                                                                                         | base                                                                                                    |                                      | 0,00 COF                      |                                           |           |  |
|                                                                                                |                                                      | Mejor total (tod<br>proveed                                                                         | Å                                                                                                    |                                      |                               |                                           |           |  |
|                                                                                                |                                                      | Mejor total de prov                                                                                 | eedor                                                                                                    | edor 0,00 COP No<br>Ahorros 0,00 COP |                               |                                           |           |  |
| Despuestas                                                                                     |                                                      |                                                                                                    |                                                                                                    |                                      |                               |                                           |           |  |
| Respuestas                                                                                     |                                                      |                                                                                                    |                                                                                                    |                                      |                               |                                           | ~         |  |
| Exportar ~                                                                                     |                                                      | Vist                                                                                                | Todo                                                                                                    | ~ 4                                  | wanzado Bus                   | car                                       | <b>_</b>  |  |
|                                                                                                |                                                      | Deenvisete                                                                                          | En se de la sectore de la sectore de la sectore de la sectore de la sectore de la sectore de la sectore de la s | Precio base                          | Precio ofertado               | Aborros                                   |           |  |
| Datos adjuntos                                                                                 | Y GRUPO INVER                                        | RSIONES Y SOLUCIONES -                                                                              | 29/06/22 15:18                                                                                                  | 0.00 COP                             | 0.0                           | 0.00                                      | Accione   |  |
| Datos adjuntos<br>SOLUCIONES                                                                   | Y GRUPO INVER                                        | RSIONES Y SOLUCIONES -<br>#798933                                                                   | 29/06/22 15:18<br>-0500                                                                                         | 0.00 COP                             | 0.0                           | 0,00<br>COP                               | Accione   |  |
| Datos adjuntos<br>SOLUCIONES<br>DIOMER ARISTIZABAL DU                                          | Y GRUPO INVER                                        | RESPUESIA<br>RSIONES Y SOLUCIONES -<br>#798933<br>TIZABAL DUQUE - #798960                           | 29/06/22 15:18<br>-0500<br>21/06/22 17:40<br>-0500                                                              | 0.00 COP                             | 0.0                           | 0,00<br>COP<br>0,00<br>COP                | Accione   |  |
| Auspuestas<br>Datos adjuntos<br>SOLUCIONES<br>DIOMER ARISTIZABAL DU<br>Tecnophone Colombia S.A | Y GRUPO INVEI<br>QUE DIOMER ARIS<br>LS. Tecnophone ( | Responses<br>RSIONES Y SOLUCIONES -<br>#798933<br>TIZABAL DUQUE - #798960<br>Colombia S.A.S #798989 | 29/06/22 15:18<br>-0500<br>21/06/22 17:40<br>-0500<br>21/06/22 18:24<br>-0500                                   | 0,00 COP<br>0,00 COP<br>0,00 COP     | 0.0                           | 0,00<br>COP<br>0,00<br>COP<br>0,00<br>COP | Accione   |  |

Ilustración 44 Exportar respuestas de los proveedores

Fuente : Colombia compra eficiente

Paso 5: La Entidad Compradora debe guardar todas las respuestas de los proveedores en su computador, abrir el simulador de Excel, y consolidar las respuestas. Posteriormente, debe dar clic en Evaluar y Generar CSV.

|              |                                                          |                      | llustracio            | ón 45 Ev          | valuación de respuestas                                                     | de los pr                                | ovee               | edore                | es.              |                               |                       |
|--------------|----------------------------------------------------------|----------------------|-----------------------|-------------------|-----------------------------------------------------------------------------|------------------------------------------|--------------------|----------------------|------------------|-------------------------------|-----------------------|
| 2<br>2<br>4  | B<br>Opciones Cm<br>Consolitar<br>Evaluar<br>Benerar CSV | c<br>peta de cot     | D<br>tizaciones       |                   | Р 0 И                                                                       |                                          |                    | к                    | L.               | M N                           |                       |
|              |                                                          |                      |                       |                   | Suchist it and                                                              |                                          |                    |                      |                  | Watorov                       |                       |
| 5.0          | Nem 💌 C                                                  | od. Matrix -         | Chrupo 🗠              | Segmento          | Anlesto                                                                     | *                                        | Unidad ~           | Cantidad             | Vator Máximo -   | Subtotal VA                   |                       |
|              |                                                          | 401.00               | ADTICALOS DEPORTINOS  |                   | 200 DALON DE VOLDOL AND S                                                   |                                          | Lind               |                      | *0.00            | 10.00                         |                       |
| 10 A         | -                                                        | AD1.07               | APITICALOS DEPORTIVOS |                   | 17 BALON DE BALONCESTO # 5                                                  |                                          | Lind               |                      | \$0.00           | +0.00 +                       |                       |
| 0 -          |                                                          | AD1-INE              | APITICULOS DEPORTIVOS | 1                 | 104 PAQUETE DE PELOTAS PARA PENS PONS                                       |                                          | Pagitt             |                      | \$0.00           | 40.00 4                       |                       |
|              |                                                          | AD1-305              | ANTÍCULOS DEPORTIVOS  | 1                 | 100 PAR DE RAQUETAE                                                         |                                          | 6.00               | •                    | \$0,00           | 40.00 4                       |                       |
|              |                                                          | AD1-102              | APITÍCULOS DEPORTIVOS | 1                 | 103 MEEA DE PING-PONG PROFEIIONAL                                           |                                          | Und                | 2                    | 80,00            | 80,00 8                       |                       |
| 2 June       | 50ICOUZA                                                 | cion R               | tesomenCotizacion     | Cotizacion        | • •                                                                         |                                          |                    |                      | HH 020 F23       |                               |                       |
|              |                                                          |                      |                       |                   |                                                                             |                                          |                    |                      |                  |                               |                       |
|              |                                                          |                      |                       | Fue               | nte : Colombia compra                                                       | eficiente                                |                    |                      |                  |                               |                       |
| Depa         | artament                                                 | to N                 | acional               | Fuer<br><b>Ag</b> | nte : Colombia compra<br>encia Nacional de Cont                             | eficiente<br><b>tratación</b>            | Púb                | lica -               | Colom            | bia Compra                    | a Efici               |
| Depa<br>de P | artament<br>laneació                                     | to N<br>n - <b>I</b> | acional<br>DNP        | Fuer<br>Ag<br>Tel | nte : Colombia compra<br>encia Nacional de Cont<br>. (601)7956600 • Carrera | eficiente<br><b>tratación</b><br>a 7 No. | <b>Púb</b><br>26 - | <b>ica -</b><br>20 F | Colom<br>Piso 17 | <b>bia Compra</b><br>Bogotá - | <b>Efici</b><br>Color |

Fecha:

21 DE MARZO DE 2024

Página 36 de 50

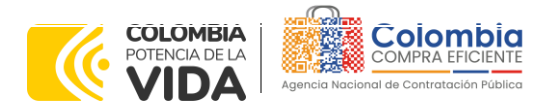

CÓDIGO: CCE-GAD-GI-23 Versión: 03 del 21 de marzo de 2024

El Proveedor debe indicar en su Cotización el descuento al precio de los productos y/o insumos, en la cotización los valores unitarios de los productos y/o insumos deben ser iguales o inferiores a los publicados en el Catálogo.

Paso 6: Después de consolidar las respuestas de los proveedores y generar el archivo CSV, la Entidad Compradora debe remitirse a la Tienda Virtual del Estado Colombiano (TVEC), y en la pestaña de solicitudes, debe dar clic en carga masiva para subir el archivo y así generar la solicitud de la orden de compra.

|             |           | I             | lustrac      | ión 46      | Gener                                 | ación (        | de solici                            | itud de c                                                                | otizació                                                                   | ón.                                     |              |        |     |
|-------------|-----------|---------------|--------------|-------------|---------------------------------------|----------------|--------------------------------------|--------------------------------------------------------------------------|----------------------------------------------------------------------------|-----------------------------------------|--------------|--------|-----|
| f Solic     | itudes    | Órdenes       | Facturas     | Comunidad   | Recepción                             | Cotizació      | n Proveedo                           | res Artículos                                                            | Informes                                                                   | Configuració                            | n            |        |     |
| Solicitudes | Lineas de | e solicitudes | Perspectivas |             |                                       |                |                                      |                                                                          |                                                                            |                                         |              |        |     |
|             |           |               |              | Solicit     | udes                                  |                |                                      |                                                                          |                                                                            |                                         |              |        |     |
|             |           |               |              | Cargar m    | Cargar masiva Exportar a 🗸            |                |                                      | Vista En espera a ao                                                     | ción 🗸 🕓                                                                   | Avanzado                                | Buscar       | 1      | ρ   |
|             |           |               |              | Solicitud - | Solicitado por                        | Fecha de envío | Estado                               | Artículos                                                                |                                                                            |                                         | Total        | Accion | ies |
|             |           |               |              | 159380      | Jeniffer Alexandra<br>Barbosa Escobar | 10.06.22       | Acción del<br>comprador<br>pendiente |                                                                          |                                                                            |                                         | 0,00         | /      | h   |
|             |           |               |              | 158495      | Cathy Andrea<br>Garcia Alvarez        | 03.06.22       | Acción del<br>comprador<br>pendiente | 100 Paquete x 10 Car<br>COP<br>200 Unidad BORRAD<br>8490750 de para 180. | tulina blanca de par<br>OR NATA SUELTO I<br>000.00 COP<br>NCA de FERRICENT | a 290.000,00<br>PZ-20 Cod:<br>TROS para | 7.348.200.00 | /      | h   |

Fuente : Colombia compra eficiente

Ilustración 47 Descripción carga masiva archivo CSV de las respuestas de los proveedores.

| Solicitudes Ordenes Facturas O                 | Comunidad Recepción Cotización Proveedores Artículos Informes Configuración                                                                                                    |
|------------------------------------------------|----------------------------------------------------------------------------------------------------|
| Solicitudes Lineas de solicitudes Perspectivas |                                                                                                    |
|                                                | Carga masiva de Solicitud                                                                                                    |
|                                                | Siga estos pasos para la carga de solicitud                                                                                                    |
|                                                | 1. Descargar la plantilla CSV (en función del separador de campos del archivo CSV en su configuración Idioma y región)<br>descargar v                                                           |
|                                                | 2. Complete o actualice el archivo CSV.                                                                                                    |
|                                                | Cos dampos marcados con un esto dongatorios.     Cada fila cargada creará un nuevo solicitud.                                                                                                   |
|                                                | <ul> <li>Haga clic en Iniciar la carga, y el sistema verificará el archivo utilizando las primeras seis filas. Se cargará el archivo si no hay errores.</li> </ul>                              |
|                                                | Cargar el archivo actualizado     Seleccionar archivo Ninguno archivo selec.     Nota: Si está cargando archivos csv que no contienen caracteres en inglés, consulte lo siguientenota de ayuda. |
|                                                | Comentar carga                                                                                                    |

Fuente : Colombia compra eficiente

Paso 7: Posteriormente, generada la solicitud de cotización la Entidad Compradora debe diligenciar los datos correspondientes, y en especificaciones adicionales de la entrega se debe especificar el número inicial del evento de cotización.

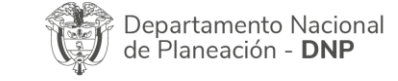

|          |    |         | WWW.COL       | OMBIACOM | PRA.GOV.CO          |                               |
|----------|----|---------|---------------|----------|---------------------|-------------------------------|
| Versión: | 03 | Código: | CCE-GAD-GI-23 | Fecha:   | 21 de marzo de 2024 | Página <b>37</b> de <b>50</b> |

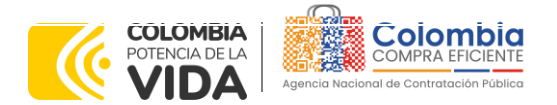

CÓDIGO: CCE-GAD-GI-23 VERSIÓN: 03 DEL 21 DE MARZO DE 2024

| olicitud <sub>#15</sub>                   | 3495                                                                  |                                                         |
|-------------------------------------------|-----------------------------------------------------------------------|---------------------------------------------------------|
| formación general                         | Articulos del carro Aprobadores Comentarios                           | Historial                                               |
| Agregar etiqueta                          |                                                                       |                                                         |
| 🔉 Informació                              | n general                                                             | 💡 Dirección de Envío                                    |
| Creado por                                |                                                                       | * Dirección Vereda Patio de Bolas Predio La Providencia |
| Solicitado por                            |                                                                       | 252620 San Antonio del Tequendama<br>Colombia           |
| Entidad                                   | CUNDINAMARCA - IED SAN ANTONIO DEL<br>TEQUENDAMA                      |                                                         |
| N.I.T.                                    | 899999439                                                             |                                                         |
| Necesidad del bien o<br>servicio          | Se requiere para el buen funcionamiento de la<br>institución          |                                                         |
| Destinación del gasto                     | Funcionamiento                                                        |                                                         |
| * Origen de los<br>recursos               | SGP                                                                   |                                                         |
| Asociado al Acuerdo<br>de Paz             | No                                                                    |                                                         |
| * Supervisor de la<br>Orden de Compra     |                                                                       |                                                         |
| * Correo electrónico<br>del supervisor    |                                                                       |                                                         |
| * Teléfono del<br>supervisor              |                                                                       |                                                         |
| * Vencimiento de la<br>Orden de Compra    |                                                                       |                                                         |
| Especificaciones<br>dicionales de entrega | IED SAN ANTONIO DEL TEQUENDAMA-<br>CUNDINAMARCA VEREDA PATIO DE BOLAS |                                                         |
| Gravámenes<br>adicionales                 | Ninguno                                                               |                                                         |
| Integración con SIIF                      | No                                                                    |                                                         |
| Código Unidad /<br>Subunidad Ejecutora    | Ninguno                                                               |                                                         |
| Acepto términos y<br>condiciones          | sí                                                                    |                                                         |

Fuente : Colombia compra eficiente

#### 5.2.6. Aclaraciones durante el proceso de cotización

El éxito de la Tienda Virtual del Estado Colombiano depende en buena medida de la confianza de los Proveedores y las Entidades Compradoras en la plataforma y en los instrumentos de agregación de demanda. En consecuencia, las Entidades Compradoras deben ser responsables de sus actuaciones en la Tienda Virtual del Estado Colombiano y elaborar las solicitudes de Cotización de forma responsable y diligente.

Después de revisadas las cotizaciones, la Entidad Compradora establece cuál es la de menor precio. En caso de tener dudas sobre su contenido, tiene la posibilidad de solicitar aclaración por medio del correo electrónico al Proveedor o Proveedores, como cuando la cotización no abarque todos los ítems o abarque ítems adicionales a los que la Entidad Compradora solicitó cotizar.

En caso de presentarse inconsistencias de la cotización entre los valores del Excel y los de la Tienda Virtual del Estado Colombiano prevalece la Cotización presentada en esta última, en ese sentido la Entidad Compradora debe solicitar al Proveedor

| Û | Departamento<br>de Planeación | Naciona<br>- <b>DNP</b> |
|---|-------------------------------|-------------------------|
| Û | de Planeación                 | Naciona<br>- <b>DNP</b> |

| ie.      |    |         | WWW.COLC      | MBIACOMP | RA.GOV.CO           |                               |
|----------|----|---------|---------------|----------|---------------------|-------------------------------|
| Versión: | 03 | Código: | CCE-GAD-GI-23 | Fecha:   | 21 DE MARZO DE 2024 | Página <b>38</b> de <b>50</b> |

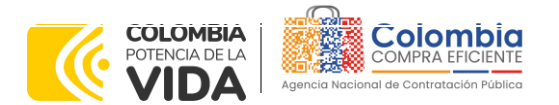

CÓDIGO: CCE-GAD-GI-23 VERSIÓN: 03 DEL 21 DE MARZO DE 2024

ajustar los valores del Excel de acuerdo con los valores de la Cotización presentados en la plataforma.

El Proveedor en la aclaración debe referirse exclusivamente a los ítems sobre los cuales la Entidad Compradora haya manifestado la duda y ser consiente que en ningún caso su aclaración puede representar mejora de los precios cotizados.

La Entidad Compradora puede consultar el correo de los Proveedores en el evento de cotización:

|           |       | llustrae              | ción 49 Informad                   | ción de los prove        | edores del Evento de  | Cotización.        | 165                     |
|-----------|-------|-----------------------|------------------------------------|--------------------------|-----------------------|--------------------|-------------------------|
| MAT       | ER    | IAL PEDAC             | GOGICO - E                         | vento 1324               | 89 Concluyó el evento | 13248              | 9 - Completa (actual) 🗸 |
| Configura | ación | Tiempo Detal          | les Proveedores                    | Evaluaciones Resp        | puestas               |                    |                         |
|           |       |                       |                                    |                          | Crear un evento de    | seguimiento        | Editar                  |
| <b>1</b>  | Ex    | portar a 🗸            |                                    | Vista Too                | do 🗸 🕒                | Avanzado Busca     | ır 🔎                    |
|           | €     | Enviar correo electro | ónico                              |                          |                       | 1                  | $\diamond$              |
|           |       | Se agregó la fecha    | Nombre                             | Nombre del contacto      | Correo electrónico    | Nro. de respuestas | Términos y condic       |
|           |       | 30/06/21              | ABOVE SAS                          | Amaly Suarez Lugo        | CONTACTO@ABOVE.COM.CO |                    | N/D                     |
|           |       | 30/06/21              | AGENCIA GRUPO<br>BRAND SAS         | SANTIAGO YEPES<br>GALLÓN | asistentegrupobrand   |                    | N/D                     |
|           |       | 01/07/21              | AGROSUMINISTROS<br>DE COLOMBIA SAS | Tatiana Maria Aguirre    | gerencia@agrosumini   |                    | N/D                     |
|           |       |                       |                                    |                          |                       |                    |                         |

En caso de que haya una contradicción entre el Excel de Cotización y la Tienda virtual del Estado Colombiano es posible proseguir así:

- Si una entidad recibe una cotización con valores diferentes en el Excel y en la plataforma debe solicitar aclaración; si el proveedor indica que los precios correctos son los de la plataforma debe enviar nuevamente el archivo corregido a la entidad para que estos coincidan.
- 2. En caso de presentarse inconsistencias de la cotización entre los valores del Excel y los de la Tienda Virtual del Estado Colombiano, prevalece la Cotización presentada en esta última. En ese sentido, la Entidad Compradora debe solicitar al Proveedor ajustar los valores del Excel de acuerdo con los valores de la Cotización presentados en la plataforma.

| De<br>de | parta<br>Plane | mento Nacio<br>eación - <b>DNI</b> | onal Agencia<br>D Tel. (601) | <b>Naciona</b><br>7956600 | • Carrera | ratación<br>7 No. | <b>Pública</b><br>26 - 20 | <b>- Colo</b><br>Piso 17 | <b>mbia Com</b><br>7 • Bogotá | <b>ora Eficiente</b><br>- Colombia |
|----------|----------------|------------------------------------|------------------------------|---------------------------|-----------|-------------------|---------------------------|--------------------------|-------------------------------|------------------------------------|
|          |                |                                    | www.co                       | DLOMBIA                   | COMPRA.G  | ov.co             |                           |                          |                               |                                    |
| Versión: | 03             | Código:                            | CCE-GAD-GI-23                | Fec                       | na: 21 D  | e Marzo           | ) de 2024                 | 4                        | Página 3                      | 39 de 50                           |

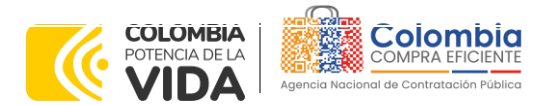

CÓDIGO: CCE-GAD-GI-23 VERSIÓN: 03 DEL 21 DE MARZO DE 2024

Es necesario analizar cada caso en concreto para ver si existen situaciones excepcionales como por ejemplo el caso en el que no hayan incluido el IVA. De todas maneras, siempre recuerden que prevalece la cotización de la plataforma sobre la del Excel.

### 5.2.7. Selección del Proveedor

La entidad compradora debe elegir la cotización que cumpla con las características solicitadas, y que haya ofrecido el menor precio relacionado en la Solicitud de Cotización y agregarla al "Carrito". Para agregar la cotización al "Carrito" debe hacer clic sobre el nombre de la respuesta del proveedor elegido, luego deberá seleccionar sobre la respuesta del proveedor todos los artículos, para hacerlo de una manera fácil y que no quede ningún artículo sin señalar, se aconseja realizar la selección desde la parte superior en el check list que se encuentra al lado de la casilla" Nombre"

| - and a | ocar y                          |                      |                   |            | Practice & Cambridged |
|---------|---------------------------------|----------------------|-------------------|------------|-----------------------|
| 9       | Nombre                          | Estacio              | Cantidad esperada | Mi precio  | esperada >            |
|         | Los articulos<br>Lotes (3 artic | no están en<br>vios) |                   |            | 1.739.000,0000 COP    |
|         | r                               | <i>श्व</i> रू        |                   | 80,000,00  | 1.129.040.04 COP      |
|         | niforme anti<br>iseño 2         | fluido 9 -           | 14,00 (Unided) *  | 80.000,00  |                       |
| 8 1     | Y NOT-CATE                      | élő-                 | 400 Linded        | 150.000,00 | 608.000,00 COP        |
|         | isello 1                        |                      |                   |            |                       |
| 8 9     | e wat-iwa                       |                      | 1,00 (Inidad) "   | 19.000,00  | 18.000,00 COP         |
|         |                                 |                      |                   | 1          | otal 1.739.000.00 COP |

Ilustración 50 Adjudicación del evento de cotización.

Fuente : Colombia compra eficiente

Después de seleccionar el total de sus productos o servicios, Señale "Adjudicar"

Ilustración 51 Adjudicar artículos y servicios

| Artículos y servicios | _ |
|-----------------------|---|
| Adjudicar v           |   |

Fuente : Colombia compra eficiente

| Ţ   | Departamento Nacional<br>de Planeación - <b>DNP</b> |
|-----|-----------------------------------------------------|
| ie. |                                                     |

|          |    |         | WWW.COL       | OMBIACOM | PRA.GOV.CO          |                               |
|----------|----|---------|---------------|----------|---------------------|-------------------------------|
| Versión: | 03 | Código: | CCE-GAD-GI-23 | Fecha:   | 21 de marzo de 2024 | Página <b>40</b> de <b>50</b> |

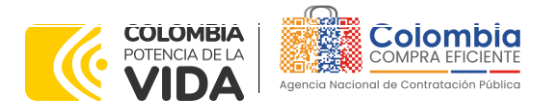

CÓDIGO: CCE-GAD-GI-23 VERSIÓN: 03 DEL 21 DE MARZO DE 2024

Al seleccionar esta opción, se habilitará un botón con el nombre "Actuar conforme a la adjudicación". En el cual debe dar clic.

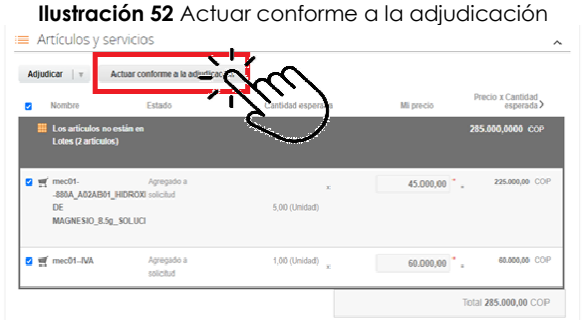

Fuente : Colombia compra eficiente

Una vez seleccionado el botón "Actuar conforme a la adjudicación" se abrirá una ventana emergente donde deberá dar clic en la opción nueva solicitud la cual habilitará el botón "siguiente"

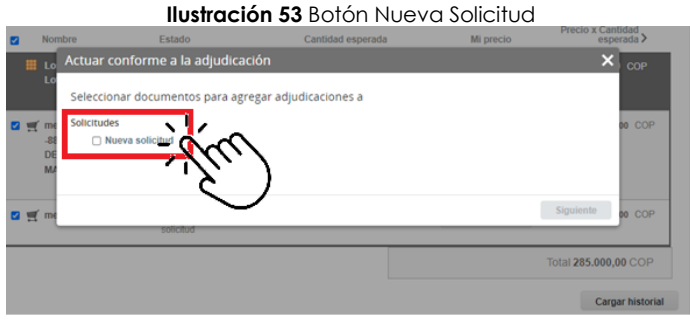

Fuente : Colombia compra eficiente

La ventana emergente le mostrará el nombre del proveedor elegido y se debe hacer clic en siguiente.

|                                          |                   |                       | 0100001 001000    | Jonado    |                                  |
|------------------------------------------|-------------------|-----------------------|-------------------|-----------|----------------------------------|
| No No                                    | ombre             | Estado                | Cantidad esperada | Mi precio | Precio x Cantidiad<br>esperada > |
| III te                                   | Actuar conform    | me a la adjudicació   | n                 |           | × cop                            |
|                                          | Selecciona resp   | ouestas para cada opc | ion               |           |                                  |
| an an an an an an an an an an an an an a | Nueva solicitud   |                       |                   |           | DO COP                           |
| .8<br>Di                                 | Proveedor Release | 37 -#777253 ¥         | <u> </u>          |           |                                  |
| м                                        | Cerecciona respue |                       |                   |           |                                  |
|                                          | -                 |                       |                   | Atvia     | NIZ.                             |
| n an m                                   |                   | soicitud              |                   | A003      | - Chu                            |
|                                          |                   |                       |                   | Tot       | H 385 000 1000                   |
|                                          |                   |                       |                   |           | 1 200.000,0 C                    |
|                                          |                   |                       |                   |           | Cargar historial                 |
|                                          |                   |                       |                   |           |                                  |

Ilustración 54 Proveedor Seleccionado

Fuente : Colombia compra eficiente.

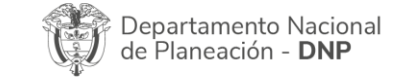

| iq.      | WWW.COLOMBIACOMPRA.GOV.CO |         |               |        |                     |                               |  |  |
|----------|---------------------------|---------|---------------|--------|---------------------|-------------------------------|--|--|
| Versión: | 03                        | Código: | CCE-GAD-GI-23 | Fecha: | 21 de marzo de 2024 | Página <b>41</b> de <b>50</b> |  |  |

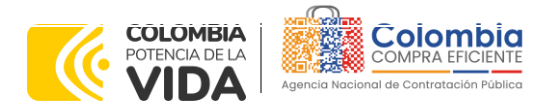

CÓDIGO: CCE-GAD-GI-23 VERSIÓN: 03 DEL 21 DE MARZO DE 2024

La entidad deberá hacer clic en "elegir un proveedor ya existente" y después en siguiente

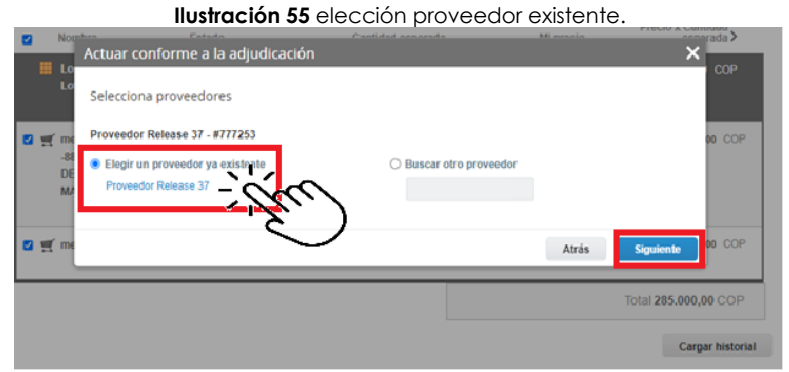

Fuente : Colombia compra eficiente

para terminar, hacer clic en el botón "cerrar" Seguido a esto generará la solicitud de Orden de Compra.

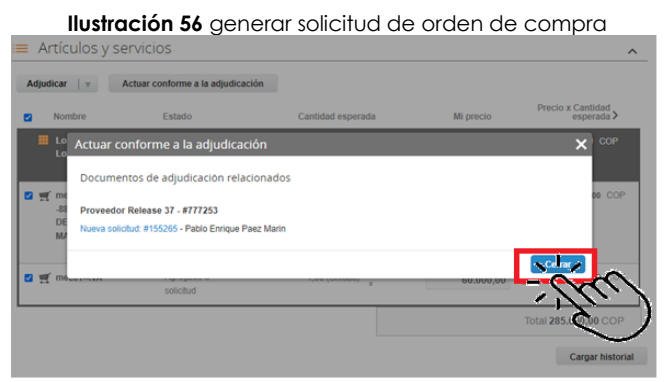

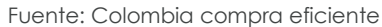

#### 5.3. Cancelar el Evento de Cotización

La solicitud de cotización es el inicio de la Operación Secundaria de los Acuerdos Marco de Precios en los que hay lugar a ella; la Entidad Estatal está obligada a planear la forma como ejecuta su presupuesto y, en consecuencia, cuando hace una solicitud de cotización es porque requiere satisfacer una necesidad que el Acuerdo Marco de Precios suple por tratarse de bienes de características técnicas uniformes y de común utilización. La cotización no obliga a la Entidad Estatal a colocar la Orden de Compra, pero no hacerlo muestra posibles falencias en su planeación.

La mayoría de los Acuerdos Marco establecen en las cláusulas relativas a las acciones a cargo de la Entidad Compradora o a la Operación Secundaria, el

| Departamento Nacional<br>de Planeación - <b>DNP</b> | Agencia Nacional de Contratación Publica - Colombia Compra Eficiente         Tel. [601]7956600 • Carrera 7 No. 26 - 20 Piso 17 • Bogotá - Colombia |
|-----------------------------------------------------|----------------------------------------------------------------------------------------------------|
|                                                     | WINN COLOMPLACOMPLACOV CO                                                                                                    |

Ve

WWW.COLOMBIACOMPRA.GOV.CO

| ersión: | 03 | Código: | CCE-GAD-GI-23 | Fecha: | 21 DE MARZO DE 2024 | Página <b>42</b> de <b>50</b> |
|---------|----|---------|---------------|--------|---------------------|-------------------------------|
|         |    |         |               |        |                     |                               |

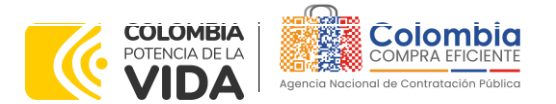

CÓDIGO: CCE-GAD-GI-23 VERSIÓN: 03 DEL 21 DE MARZO DE 2024

deber de la Entidad Compradora de colocar la Orden de Compra al Proveedor que presentó el precio más bajo en su cotización. Este es un deber de la Entidad Compradora que surge del Acuerdo Marco.

Si la Entidad Compradora no puede, o no debe colocar la Orden de compra por algún motivo, deberá justificarlo en debida forma, pues puso en operación el Acuerdo Marco y el sistema de presentación de cotizaciones. La Entidad Compradora debe justificar el cierre del evento de cotización a través de un Acto Administrativo motivado el cual debe ser notificado a todos los proveedores por la ventana de mensaje y por correo electrónico.

# 5.4. Publicidad de las Órdenes de Compra

Las Entidades Estatales cumplen con la obligación establecida en la Ley 1150 de 2007, Decreto Ley 019 de 2012, y Decreto 1082 de 2015, de publicar en el SECOP la actividad contractual en la que se ejecutan recursos públicos una vez colocan la Orden de Compra en la Tienda Virtual del Estado Colombiano.

La Tienda Virtual del Estado Colombiano hace parte integral del Sistema Electrónico de Contratación Pública y es la plataforma a través de la cual se gestionan las adquisiciones de las Entidades Estatales al amparo del Acuerdo Marco de Precios y otros Instrumentos de Agregación de Demanda, así como la adquisición de bienes en Grandes Almacenes. Así, las operaciones que se realizan a través de la Tienda virtual del Estado colombiano cumplen con el principio de publicidad al quedar registradas en la página web de Colombia Compra Eficiente, en el enlace: Órdenes de compra | Colombia Compra Eficiente | Agencia Nacional de Contratación Pública en consecuencia, la Entidad Compradora no debe publicar nuevamente la Orden de Compra como un contrato independiente en el SECOP, pues estaría duplicando el registro y afectando la calidad de la información del sistema de compra y contratación pública.

La numeración del contrato es la dada por la Tienda Virtual del Estado Colombiano a la Orden de Compra y es la única referencia que debe ser empelada por la Entidad Compradora respecto de la gestión y ejecución del contrato.

La Entidad Compradora podrá asignar un número interno de seguimiento documental o archivo, de manera que sea identificable respecto de sus demás Procesos de Contratación, sin que esto implique que sea necesario publicar esta numeración interna nuevamente en el SECOP.

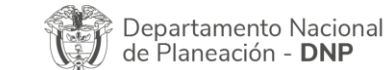

|          | WWW.COLOMBIACOMPRA.GOV.CO |         |               |        |                     |                        |  |  |
|----------|---------------------------|---------|---------------|--------|---------------------|------------------------|--|--|
| Versión: | 03                        | Código: | CCE-GAD-GI-23 | Fecha: | 21 de marzo de 2024 | Página <b>43</b> de 50 |  |  |

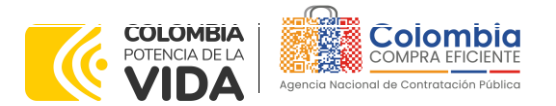

CÓDIGO: CCE-GAD-GI-23 Versión: 03 del 21 de marzo de 2024

# 6. SOLICITUD DE COMPRA

El detalle para poder realizar las solicitudes de compra se encontrará en la **Guía General de los Acuerdos Marco** que Colombia Compra Eficiente tiene a disposición en la sección de guías y manuales de la página web oficial de la Entidad, en el siguiente enlace: <u>Guía General de los Acuerdos Marco de precios</u>

# 7. VERIFICACIÓN DE INHABILIDADES, MULTAS, SANCIONES E INCOMPATIBILIDADES DEL PROVEEDOR

La Entidad Compradora es responsable de realizar la verificación de las inhabilidades, multas, sanciones e incompatibilidades en que pueda estar en curso el proveedor que presentó la oferta más económica antes del momento de la adjudicación de la Orden de Compra, para lo cual se sugiere revisar la información consignada en el aplicativo RUES, sin que ello sea la única fuente de verificación.

En ese sentido, en caso tal de identificar que se encuentra incurso en alguna de las causales de inhabilidad o incompatibilidad previstas en la legislación vigente, deberá informarlo de inmediato a la Agencia Nacional de Contratación Pública - Colombia Compra Eficiente para el trámite respectivo y tomar las acciones que se consideren necesarias por la Entidad Compradora.

# 8. ORDEN DE COMPRA

El detalle para las órdenes de compra se encontrarán en la *Guía General de los* Acuerdos Marco que Colombia Compra Eficiente tiene a disposición en el siguiente enlace: <u>Guía General de los Acuerdos Marco de precios</u>

# 9. FACTURACIÓN Y PAGO

El detalle para la Facturación y pago se encontrará en la *Minuta del Acuerdo Marco Clausula 10* que Colombia Compra Eficiente tiene a disposición en el siguiente enlace: <u>Minuta Acuerdo Marco de precios.</u>

Si la entidad requiere realizar cambios en el aprobador de facturas, puede realizar esta solicitud a través de la mesa de servicio de Colombia Compra Eficiente, creando un caso por formulario de soporte (<u>https://www.colombiacompra.gov.co/soporte/formulario-de-soporte</u>) y anexando a la solicitud una carta indicando el nuevo usuario aprobador y si se requiere, indicar las facturas en las cuales se debe establecer, esta carta debe venir firmada por el ordenador del gasto registrado en la TVEC

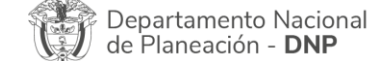

 Agencia Nacional de Contratación Pública - Colombia Compra Eficiente

 Tel.
 [601]7956600
 Carrera
 7 No. 26 - 20 Piso 17
 Bogotá - Colombia

| ie،      | WWW.COLOMBIACOMPRA.GOV.CO |         |               |        |                     |                 |  |  |
|----------|---------------------------|---------|---------------|--------|---------------------|-----------------|--|--|
| Versión: | 03                        | Código: | CCE-GAD-GI-23 | Fecha: | 21 DE MARZO DE 2024 | Página 44 de 50 |  |  |

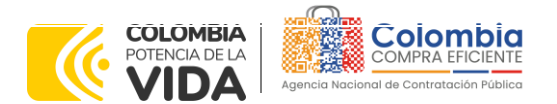

CÓDIGO: CCE-GAD-GI-23 VERSIÓN: 03 DEL 21 DE MARZO DE 2024

\*Si la entidad requiere que haya más de un usuario aprobador de facturas, debe realizar el proceso antes descrito indicando los usuarios que desea establecer como aprobadores.

\*El aprobador o los aprobadores que la entidad deseé establecer para el momento de la solicitud, deben estar creados en la TVEC, de lo contrario debe realizar primero el registro de los usuarios en el siguiente enlace: <u>https://www.colombiacompra.gov.co/tienda-virtual-del-estado-</u> <u>colombiano/instrumentos</u>

# 10. PUBLICACIÓN DE DOCUMENTOS ADICIONALES EN LAS ÓRDENES DE COMPRA

El detalle para la publicación de documentos adicionales en las órdenes de compra se encontrará en la *Guía General de los Acuerdos Marco* que Colombia Compra Eficiente tiene a disposición en el siguiente enlace: <u>Guía General de los</u> <u>Acuerdos Marco de precios</u>

# 11. MODIFICACIONES, ACLARACIONES, TERMINACIÓN O LIQUIDACIÓN DE LA ORDEN DE COMPRA

Las modificaciones, adiciones o terminación de la Orden de Compra son la modificación, adición o terminación de un contrato y la Entidad Compradora debe estar consciente de los efectos legales, económicos, disciplinarios y fiscales de cualquiera de estas. Las Entidades Compradoras pueden modificar o adicionar el valor y la fecha de vencimiento de una Orden de Compra, acordar la terminación anticipada o aclarar datos de la Orden de Compra.

Para el efecto, antes de la fecha de vencimiento de la Orden de Compra la Entidad Compradora debe llegar a un acuerdo con el Proveedor y seguir los pasos descritos en el manual de usuario de Modificaciones de Órdenes de Compra

El detalle para las Modificaciones, aclaraciones, terminación o liquidación de la Orden de Compra se encontrará en la Tienda Virtual del Estado Colombiano (TVEC), que Colombia Compra Eficiente tiene a disposición en el siguiente enlace: <u>https://www.colombiacompra.gov.co/solicitud-modificacion-orden-de-compraentidad</u> donde encontrará material de apoyo para realizar este procedimiento.

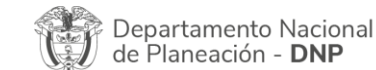

|          | WWW.COLOMBIACOMPRA.GOV.CO |         |               |        |                     |                               |  |  |
|----------|---------------------------|---------|---------------|--------|---------------------|-------------------------------|--|--|
| Versión: | 03                        | Código: | CCE-GAD-GI-23 | Fecha: | 21 DE MARZO DE 2024 | Página <b>45</b> de <b>50</b> |  |  |

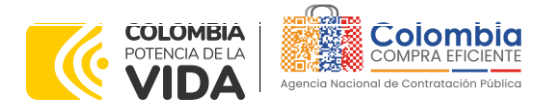

CÓDIGO: CCE-GAD-GI-23 VERSIÓN: 03 DEL 21 DE MARZO DE 2024

> Ilustración 57 Modificación, aclaración, terminación o liquidación Acuerdos Marco PUBLICACIÓN DE MODIFICACIÓN, ACLARACIÓN, TERMINACIÓN DE MUTUO ACUERDO O LIQUIDACIÓN Grandes superficies **DE ORDEN DE COMPRA** Otros Instrumentos de agregación de demanda En el siguiente formulario las entidades compradoras pueden informar las novedades de una orden de compra registrada la Tienda Virtual del Estado Colombiano. Antes de realizar la solicitud de modificación, ten en cuenta las siguientes ¿Qué es la Tienda Virtual del Estado Colombiano? a. La solicitud tiene validez desde que fue firmada por ambas partes y no es necesario su publicación para comenzar con la ejecución b. Recuerda que una orden de compra vencida solamente acepta ser llouidada. c. La fecha de elaboración de la solicitud es tornada automáticamente por el sistema. d. La atención de las solicitudes es realizadar an estricto orden de registo. e. La adición de las solicitudes es realizadar an estricto orden de registo. e. La adición de las orden de compra no debe superar el 50% del valor Inicial. Debes ser cuidadoso al momento de lóngesará decimante, ya que pueden alterar el valor final de tu orden de compra. 9. Recuerde que el IVA, AUU jos graviamense adicionales deben ser capturados por la entidad, ya que el formulario en linea no los calcula automáticamente. h. Valida que tu correo electrónico funcione correctamente y reciba correos provenientes de: Términos y Condiciones Solicitud de modificación de Orden de Compra Publicación de documentos solicitudes@colombiacompra.gov.co. i. Revisa el video, la infografía y el manual antes de iniciar el trámite en las Órdenes de Compra Consulta el material de apoyo antes de realizar este procedimiento Consulta los usuarios de su Entidad Conoce el paso a paso para hacer una modificación de una orden de compra . Ial con todos los datalles para bacer una modificación en líne Descarna el man Conoce el video tutorial con el paso a paso para modificar una orden de compra Declaro que he leido y entiendo las instrucciones para diligenciar la solicitud Aceptar Fuente : Colombia compra eficiente

**Nota:** Las Órdenes de Compra son contratos estatales en los términos del artículo 32 de la Ley 80 de 1993, debido a que son actos jurídicos generadores de obligaciones, que constan por escrito. Por lo anterior, las Órdenes de Compra de tracto sucesivo, aquellas cuya ejecución o cumplimiento se prolongue en el tiempo, deben ser objeto de liquidación (artículo 60 de la Ley 80 de 1993), por el contrario, las Órdenes de Compra que no cumplan con esta condición y que solo tengan una entrega, no deben ser liquidadas.

La liquidación es un procedimiento a partir del cual el contrato finaliza, y mediante el cual las partes del contrato, o eventualmente un juez, se pronuncian sobre la ejecución de las prestaciones, y sobre las circunstancias presentadas durante la ejecución del objeto contractual.

La liquidación de una Orden de Compra respecto de la cual no se ejecutó la totalidad del valor y la posterior liberación del compromiso presupuestal, debe hacerse de la misma manera que cualquier otro contrato, esto es, de acuerdo con las normas presupuestales para tal efecto y los procedimientos internos definidos por la Entidad Estatal.

Independientemente de que aplique o no la liquidación para las Órdenes de Compra, todas deben ser cerradas en la Tienda Virtual del Estado Colombiano, por lo anterior, la Entidad Compradora debe diligenciar el formato de modificación, aclaración, terminación o liquidación de Orden de Compra una vez ejecutada la Orden de Compra, y enviarlo junto con el formato adicional que diligencie la Entidad Compradora (este formato solo aplica para las Órdenes de Compra que deben ser liquidadas) a Colombia Compra Eficiente, para que esta pueda dejar cerrada y liquidada la Orden de Compra en la Tienda Virtual del Estado Colombiano.

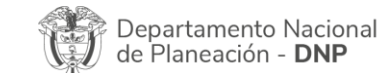

| ie.      | WWW.COLOMBIACOMPRA.GOV.CO |         |               |        |                     |                        |  |  |
|----------|---------------------------|---------|---------------|--------|---------------------|------------------------|--|--|
| Versión: | 03                        | Código: | CCE-GAD-GI-23 | Fecha: | 21 de marzo de 2024 | Página <b>46</b> de 50 |  |  |

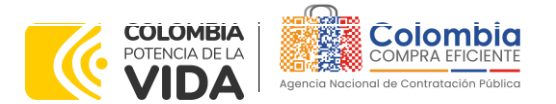

CÓDIGO: CCE-GAD-GI-23 VERSIÓN: 03 DEL 21 DE MARZO DE 2024

Tenga en cuenta que para poder liquidar la Orden de Compra no puede hacer facturas en estado (i) "pendiente de aprobación", (ii) "rechazada" o (iii) "en borrador" en la Tienda Virtual del Estado Colombiano. Si hay alguna factura de la Orden de Compra en alguno de esos estados, la Entidad debe realizar el siguiente procedimiento según corresponda:

(i) Pendiente de aprobación: aprobar o rechazar la factura.

(ii) Rechazada: registrar el caso a través del formulario de soporte (www.colombiacompra.gov.co/soporte, en la opción "Crear caso - soporte Técnico"), adjuntando un documento de solicitud de anulación firmado por el Supervisor de la Orden de Compra. Documento en el cual debe indicar el número de la Orden de Compra y los números de las facturas en estado rechazado que deben ser anuladas.

(iii) Borrador: solicitar al Proveedor que elimine la factura.

Solo cuando la Entidad esté segura de que todas las facturas de la Orden de Compra estén aprobadas o anuladas, debe enviar a Colombia Compra Eficiente el formato para publicar la liquidación en la Tienda Virtual del Estado Colombiano.

# 12. FACTORES PONDERABLES DE INTERÉS DE LAS ENTIDADES COMPRADORAS (CRITERIOS DE SOSTENIBILIDAD)

Para el Acuerdo Marco de Suministros de Material Pedagógico y la entrega de los mismos a nivel nacional, no aplican los factores ponderables objeto de evaluación aplicables a cada proceso de selección de factores en la operación secundaria.

# **13. CRITERIOS DE DESEMPATE DE LOS PROVEEDORES EN SUS PROPUESTAS**

Teniendo en cuenta que la Ley 2069 de 2020 fue promulgada y publicada el 31 de diciembre de 2020 y que la misma comprende criterios de desempate a ser observados al momento de decidir la colocación de órdenes de compra derivadas de los Acuerdos Marco de Precios. Es preciso señalar a las Entidades Compradoras que con el fin de identificar y establecer cuáles son los criterios aplicables a cada Acuerdo Marco, deberán remitirse a los documentos del proceso y a la minuta toda vez que allí se definen tales criterios y la forma en que deben ser acreditados por parte de los proveedores que resulten adjudicados.

**Nota:** La Entidad Compradora deberá tener en cuenta que estos factores fueron presentados en el desarrollo de la licitación pública mediante la cual se adjudicó el acuerdo marco de precios, no obstante, es responsabilidad de la Entidad Compradora requerirlos en caso de presentarse situaciones de empate, y esto obedece a una relación

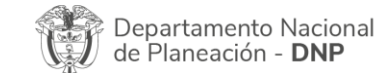

|          | WWW.COLOMBIACOMPRA.GOV.CO |         |               |        |                     |                               |  |  |
|----------|---------------------------|---------|---------------|--------|---------------------|-------------------------------|--|--|
| Versión: | 03                        | Código: | CCE-GAD-GI-23 | Fecha: | 21 de marzo de 2024 | Página <b>47</b> de <b>50</b> |  |  |

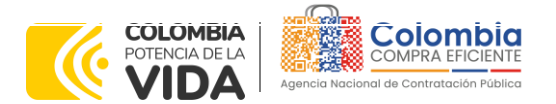

CÓDIGO: CCE-GAD-GI-23 Versión: 03 del 21 de marzo de 2024

de la operación principal, sin embargo, pueden presentarse situaciones cambiantes de estas condiciones en el transcurso del tiempo.

# 14. PREGUNTAS FRECUENTES REFERENTE AL ACUERDO MARCO DE SUMINISTRO DE MATERIAL PEDAGÓGICO Y LA ENTREGA DE LOS MISMOS A NIVEL NACIONAL

1. ¿En las zonas de difícil acceso, cómo opera la distribución y entrega de elementos de Material Pedagógico, teniendo en cuenta que el Acuerdo Marco es a nivel nacional?

La entidad compradora deberá diligenciar el Anexo Simulador en el cual consignará la información de ubicación para la entrega de los elementos adquiridos en el Acuerdo Marco, teniendo en cuenta que, dentro de las obligaciones de la Orden de Compra, se establece que la entrega del material pedagógico se debe realizar en cualquier lugar del país en los tiempos establecidos en los documentos del proceso de selección.

2. ¿Qué debo hacer cuando la plataforma me toma el mayor valor de las cotizaciones presentadas en un evento?

De acuerdo con lo establecido en los documentos del Acuerdo Marco de Precios de Material Pedagógico, la Entidad compradora debe generar la Orden de Compra al Proveedor que haya cotizado el menor precio por segmento, dado que en la operación principal la adjudicación del Acuerdo Marco de Precios se realizó por segmento.

En este sentido, si el proveedor participa en diferentes segmentos, resulta necesario informar que en cada uno de estos los competidores son diferentes, por tanto, las órdenes de compra se generarán al proveedor que cotice el menor valor en cada uno de los segmentos.

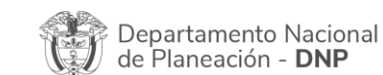

| ie!      | WWW.COLOMBIACOMPRA.GOV.CO |         |               |        |                     |                               |  |  |
|----------|---------------------------|---------|---------------|--------|---------------------|-------------------------------|--|--|
| Versión: | 03                        | Código: | CCE-GAD-GI-23 | Fecha: | 21 de marzo de 2024 | Página <b>48</b> de <b>50</b> |  |  |

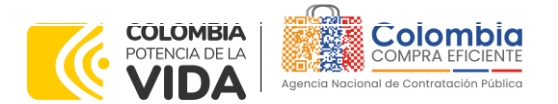

CÓDIGO: CCE-GAD-GI-23 VERSIÓN: 03 DEL 21 DE MARZO DE 2024

# **15. CONTROL DE CAMBIOS**

| 1. IDENTIFICACIÓN Y UBICACIÓN                                                                       |                                                                                                    |
|----------------------------------------------------------------------------------------------------|----------------------------------------------------------------------------------------------------|
| Título del documento:                                                                               | Guía para comprar en la Tienda Virtual del Estado<br>Colombiano (TVEC) a través del Acuerdo Marco de Suministro<br>de Material Pedagógico y la entrega de los mismos a Nivel<br>Nacional  |
| Fecha de aprobación:                                                                                | 21/03/2024                                                                                                    |
| Área / Dependencia de autoría:                                                                      | Subdirección de Negocios                                                                                                    |
| Resumen / Objetivo de contenido:                                                                    | Orientar a las Entidades Estatales en el proceso de compra,<br>en el Acuerdo Marco de precio (AMP) de Suministro de<br>Material Pedagógico y la entrega de los mismos a Nivel<br>Nacional |
| Código de estandarización:                                                                          | CCE-GAD-GI-23                                                                                                    |
| Categoría / Tipo de documento:                                                                      | Guía                                                                                                    |
| Aprobación por:                                                                                     | Sandra Milena López López- subdirectora de Negocios (E)                                                                                                    |
| Información adicional:                                                                              | N/A                                                                                                    |
| Serie documental según TRD                                                                          | 035. Guías para comprar en la Tienda Virtual del Estado<br>Colombiano                                                                                                    |
| Enlace de ubicación original del<br>documento (especifique donde se<br>aloja o reposa el documento) | https://www.colombiacompra.gov.co/tienda-virtual-del-<br>estado-colombiano/educacion/suministro-de-elementos-de-<br>material-pedagogico-y-la                                              |

| 2. <i>F</i> | 2. AUTORES Y RESPONSABLES DE REVISIÓN Y APROBACIÓN |                                             |           |                |  |  |  |  |  |  |
|-------------|----------------------------------------------------|---------------------------------------------|-----------|----------------|--|--|--|--|--|--|
| ACCIÓN      | NOMBRE                                             | CARGO/ PERFIL                               | FECHA     | FIRMA          |  |  |  |  |  |  |
| Elaboró     | Amira Esther Mojica<br>Cueto                       | Contratista-<br>Subdirección de<br>Negocios | 4/03/2024 | Tunto. uf oper |  |  |  |  |  |  |
| Revisó      | René Tercero Hernández<br>Giovany Cantor Ortega    | Gestor T1-15<br>Analista T2-02              | 4/03/2024 |                |  |  |  |  |  |  |
| Aprobó      | Sandra Milena López<br>López                       | Subdirectora de<br>Negocios (E)             | 22-03-24  | accell         |  |  |  |  |  |  |

**Nota:** Si la aprobación se realizó mediante acta de alguno de los comités internos considerados en la resolución número 173 de 2020 por favor especificar acta y mes del desarrollo de esta.

|             | CONTROL DE CAMBIOS DEL DOCUMENTO               |                                                                                                    |         |                         |         |                                             |  |  |  |  |
|-------------|------------------------------------------------|----------------------------------------------------------------------------------------------------|---------|-------------------------|---------|---------------------------------------------|--|--|--|--|
| VERSION     | AJUSTES                                        | FECHA                                                                                                    | VEI     | RSIÓN VIGEN<br>DOCUMENI | 02      |                                             |  |  |  |  |
| 01          | Creación Guía                                  | 18/08/2022                                                                                                    | Elaboró | Manuel<br>Medina        | Rolando | Contratista-<br>Subdirección de<br>Negocios |  |  |  |  |
|             |                                                |                                                                                                    | Revisó  | Luis Enrique            | Fajardo | Gestor T1-15                                |  |  |  |  |
| Dep<br>de f | partamento Nacional<br>Planeación - <b>DNP</b> | Agencia Nacional de Contratación Pública - Colombia Compra Eficiente<br>Tel. (601)7956600 • Carrera 7 No. 26 - 20 Piso 17 • Bogotá - Colombia |         |                         |         |                                             |  |  |  |  |
| ip.         | WWW.COLOMBIACOMPRA.GOV.CO                      |                                                                                                    |         |                         |         |                                             |  |  |  |  |

| Versión: | 03 | Código: | CCE-GAD-GI-23 | Fecha: | 21 DE MARZO DE 2024 | Página <b>49</b> de <b>50</b> |  |  |
|----------|----|---------|---------------|--------|---------------------|-------------------------------|--|--|

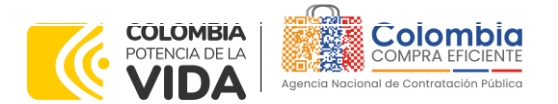

#### CÓDIGO: CCE-GAD-GI-23 VERSIÓN: 03 DEL 21 DE MAR7O D

VERSIÓN: 03 DEL 21 DE MARZO DE 2024

|    |                                                                                                    |            |         | Giovany Cantor<br>Ortega                         | Analista T2-02                              |
|----|----------------------------------------------------------------------------------------------------|------------|---------|--------------------------------------------------|---------------------------------------------|
|    |                                                                                                    |            | Aprobó  | Catalina Pimienta<br>Gómez                       | subdirectora de<br>Negocios (E)             |
| 02 | Se realiza<br>actualización de la<br>guía en el numeral 3                                                                                                    | 17/11/2022 | Elaboró | Manuel Rolando<br>Medina                         | Contratista-<br>Subdirección de<br>Negocios |
|    | de RFI, numeral 5.2<br>párrafo de TRM y<br>numeral 11                                                                                                    |            | Revisó  | Luis Enrique Fajardo<br>Giovany Cantor<br>Ortega | Gestor T1-15<br>Analista T2-02              |
|    | Modificaciones,<br>aclaraciones,<br>terminación o<br>liquidación de la<br>Orden de Compra,<br>cuadros directivos                                                        |            | Aprobó  | Luis Enrique Fajardo                             | Gestor T1-15                                |
| 03 | Actualización COUPA<br>inclusión reléase 36 y<br>37 selección<br>proveedor,<br>Actualización punto 9<br>facturación pago,<br>eliminación párrafo<br>numeral 4, punto 14 | 21/03/2024 | Elaboró | Amira Ester Mojica                               | Contratista-<br>Subdirección de<br>Negocios |
|    |                                                                                                    |            | Revisó  | Rene Hernández<br>Giovany Cantor<br>Ortega       | Gestor T1-15<br>Analista T2-02              |
|    | preguntas trecuentes<br>eliminación pregunta<br>3 y modificación<br>preguntas 1 y 2                                                                                     |            | Aprobó  | Sandra Milena López<br>López                     | Subdirectora de<br>Negocios (E)             |

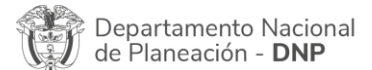

| ie.      | WWW.COLOMBIACOMPRA.GOV.CO |         |               |        |                     |                               |  |  |
|----------|---------------------------|---------|---------------|--------|---------------------|-------------------------------|--|--|
| Versión: | 03                        | Código: | CCE-GAD-GI-23 | Fecha: | 21 de marzo de 2024 | Página <b>50</b> de <b>50</b> |  |  |